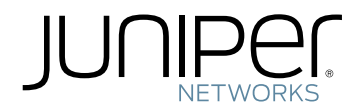

# DDoS Secure

CLI User Guide

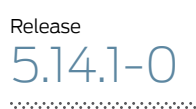

Published: 2014-05-14

Juniper Networks, Inc. 1194 North Mathilda Avenue Sunnyvale, California 94089 USA 408-745-2000 www.juniper.net

Copyright  $\ensuremath{\mathbb{C}}$  2014, Juniper Networks, Inc.

Copyright © Webscreen Technology 2001-2013

Juniper Networks, Junos, Steel-Belted Radius, NetScreen, and ScreenOS are registered trademarks of Juniper Networks, Inc. in the United States and other countries. The Juniper Networks Logo, the Junos logo, and JunosE are trademarks of Juniper Networks, Inc. All other trademarks, service marks, registered trademarks, or registered service marks are the property of their respective owners.

Juniper Networks assumes no responsibility for any inaccuracies in this document. Juniper Networks reserves the right to change, modify, transfer, or otherwise revise this publication without notice.

DDoS Secure CLI User Manual Copyright © 2014, Juniper Networks, Inc. All rights reserved.

The information in this document is current as of the date on the title page.

#### YEAR 2000 NOTICE

Juniper Networks hardware and software products are Year 2000 compliant. Junos OS has no known time-related limitations through the year 2038. However, the NTP application is known to have some difficulty in the year 2036.

#### END USER LICENSE AGREEMENT

The Juniper Networks product that is the subject of this technical documentation consists of (or is intended for use with) Juniper Networks software. Use of such software is subject to the terms and conditions of the End User License Agreement ("EULA") posted at <a href="http://www.juniper.net/support/eula.html">http://www.juniper.net/support/eula.html</a>. By downloading, installing or using such software, you agree to the terms and conditions of that EULA.

# Table of Contents

|           | About the Documentation                                                                                                    |
|-----------|----------------------------------------------------------------------------------------------------|
| Part 1    | CLI Overview                                                                                                    |
| Chapter 1 | Command-Line Overview3                                                                                                    |
|           | Introducing the DDoS Secure CLI3Connecting to a DDoS Appliance Using a Serial Port Connection4Connecting to a DDoS Appliance Using an SSH Connection4Connecting to a DDoS Appliance Using a System Console Connection5Starting a CLI Session5Navigating Through the CLI7Changing the Configuration Using the CLI8show config10show run11show pending changes12                |
| Chapter 2 | Configurations                                                                                                    |
|           | Access Control18show access19set access https20set access https_juniper21set access ssh22set access ssh_juniper23set access ssh_juniper23set access snmp24Appliance Mode Configuration24show appliance26set appliance27Bandwidth and Port Filter Configuration27show filter30remove filter31set filter32BGP Flow Spec Definitions33show bgp35set bgp peer36set bgp flowspec37 |

| remove bgp                                 | . 38 |
|--------------------------------------------|------|
| Block Country and IP Address Configuration | . 38 |
| show block                                 | . 39 |
| set block country                          | . 40 |
| set block cignoreip                        | 41   |
| set block ip                               | 42   |
| set block as                               | . 43 |
| Country Code (geoip) Definitions           | . 43 |
| show geoip                                 | . 45 |
| remove geoip                               | . 46 |
| set geoip ip                               | 47   |
| set geoip url                              | . 48 |
| set geoip megaproxy_ip                     | . 49 |
| set geoip megaproxy_url                    | . 50 |
| set geoip auto_akamai                      | 51   |
| CHARM Tunables                             | 51   |
| show tuneable                              | . 52 |
| remove tuneable                            | . 53 |
| set tuneable                               | . 54 |
| Chassis Definitions                        | . 54 |
| show chassis                               | . 56 |
| set chassis vip                            | 57   |
| set chassis blade                          | . 58 |
| set chassis bgp                            | . 59 |
| set chassis reroute                        | . 60 |
| Disable RFC Testing                        | . 60 |
| show disabled                              | 61   |
| set disabled                               | . 62 |
| Date and Time                              | . 62 |
| show clock                                 | . 63 |
| set clock timenow                          | . 64 |
| set clock timezone                         | . 65 |
| set clock ntp                              | . 66 |
| show timezones                             | . 67 |
| Debug Options                              | . 68 |
| show debugging                             | . 70 |
| set debugging                              | 71   |
| External Authenticators                    | 72   |
| show auth                                  | 73   |
| set auth                                   | 74   |
| Filter Aggregation Configuration           | 75   |
| show tagg                                  | . /6 |
| remove fagg                                | //   |
| set fagg                                   | . 78 |
| Layer / Inspection                         | . 79 |
| snow inspect                               | . 80 |
| remove inspect                             | 81   |
| Set Inspect                                | . 82 |
| Logging Inresholas                         | . 82 |

| show threshold view                              | 86  |
|--------------------------------------------------|-----|
| show threshold create                            | 87  |
| show threshold offenders                         | 88  |
| show threshold alert                             | 89  |
| set threshold                                    | 90  |
| show incidents                                   | 91  |
| set incidents                                    | 92  |
| MAC Gateway Configuration                        | 92  |
| show gateway                                     | 94  |
| remove gateway                                   | 95  |
| set gateway                                      | 96  |
| Mail Reporting                                   | 96  |
| show mail                                        | 98  |
| set mail                                         | 99  |
| Network Configuration                            | 99  |
| show interface                                   | 102 |
| set interface management                         | 103 |
| set interface datashare                          | 104 |
| set interface protected                          | 105 |
| set interface internet                           | 106 |
| set interface global                             | 107 |
| show dns                                         | 108 |
| set dns                                          | 109 |
| remove route                                     | 110 |
| show route                                       | 111 |
| set route                                        | 112 |
| NetFlow                                          | 112 |
| show netflow                                     | 114 |
| set netflow                                      | 115 |
| Preferred Clients and Whitelisting Configuration | 115 |
| show preferred                                   | 117 |
| set preferred clients                            | 118 |
| set preferred countries                          | 119 |
| set preferred whitelist                          | 120 |
| set preferred whitenolog                         | 121 |
| set preferred default                            | 122 |
| Portals                                          | 122 |
| show portal                                      | 124 |
| remove portal                                    | 125 |
| set portal                                       | 126 |
| Portal Operational Mode Configuration            | 126 |
| show operation                                   | 127 |
| set operation                                    | 128 |
| Portal Defense Configuration                     | 128 |
| show portaldefense                               | 129 |
| set portaldefense                                | 130 |
| Protected IP Configuration                       | 130 |
| show protected                                   | 132 |
| remove protected                                 | 133 |

| set protected                       | . 135 |
|-------------------------------------|-------|
| Proxy Server                        | . 136 |
| show proxy                          | . 137 |
| set proxy                           | . 138 |
| Pseudol3 Configuration              | . 138 |
| show pseudol3                       | 140   |
| set pseudol3 interface              | . 141 |
| set pseudol3 network                | . 142 |
| set pseudol3 route                  | . 143 |
| remove pseudol3 all                 | . 144 |
| remove pseudol3 interface           | . 145 |
| remove pseudol3 route               | . 146 |
| Remote Alerts, Reports, and Logging | . 146 |
| Shares Configuration                | . 146 |
| show share                          | . 148 |
| remove share                        | . 149 |
| set share                           | . 150 |
| SNMP                                | . 150 |
| show snmp                           | . 152 |
| set snmp                            | . 153 |
| Structured Syslog                   | . 153 |
| show structured                     | . 155 |
| set structured                      | . 156 |
| Syslog                              | . 156 |
| show syslog                         | . 157 |
| set syslog                          | . 158 |
| TCP State Timeouts                  | . 158 |
| show timeout                        | 160   |
| set timeout                         | . 161 |
| show decryptkeys                    | . 162 |
| set decryptkeys default             | . 164 |
| set decryptkeys specific            | . 165 |
| remove decryptkeys                  | 166   |
| Traffic Interception                | . 166 |
| show wrapper                        | . 168 |
| set wrapper blocked                 | . 169 |
| set wrapper reverse                 | . 170 |
| set wrapper unwrap                  | . 171 |
| Usage                               | . 171 |
| show usage                          | . 173 |
| set usage                           | . 174 |
| User Management                     | . 174 |
| show user                           | . 176 |
| remove user                         | . 177 |
| set user                            | . 178 |
| System Maintenance                  | . 179 |
| system restart                      | 180   |
| system restart clear                | . 181 |
| -,                                  |       |

Chapter 3

|           | system shutdown .<br>system reboot .<br>system powerdown .<br>system factoryreset .<br>system config_reset .<br>system clear_custom .<br>system check .<br>system helpdesk .                                                                                                    |     |
|-----------|----------------------------------------------------------------------------------------------------|-----|
| Chapter 4 | Settings for Command-Line Environment                                                                                                    | 191 |
|           | Terminal Configuration                                                                                                    |     |
| Chapter 5 | Statistics and Informational Commands                                                                                                    | 195 |
|           | stats view                                                                                                    |     |
| Chapter 6 | BGP Trigger Router Configuration                                                                                                    |     |
|           | DDoS Secure BGP Trigger Router .<br>DDoS Secure Appliance BGP Configuration .<br>Peering Router Sample Configuration .<br>Rerouting Trigger .<br>Force Specific Rerouting                                                                                                    |     |
| Chapter 7 | Understanding Blocked Country Response Configuration                                                                                                    |     |
|           | Understanding BlackListed Traffic<br>Content Presentation Information<br>Filenaming Convention<br>Standard File Content<br>Understanding Server Information<br>DDoS Secure Appliance Engine Configuration<br>Testing the Country Codes for IP Addresses<br>Bypassing Country Block |     |
|           |                                                                                                    |     |

### Part 2

| Appendix A | Parameter Definitions                    | 209   |
|------------|------------------------------------------|-------|
|            | Variable Value Formats                   | 209   |
| Appendix B | Structure Syslog Details                 | 219   |
|            | Structure Syslog Description             | . 219 |
|            | Event Types                              | . 221 |
|            | LEEF Extensions                          | 236   |
|            | Arcsight Extensions                      | 238   |
|            | General Messages                         | 240   |
|            | Incident Messages                        | . 241 |
|            | Worst Offender Messages                  | 242   |
|            | Temporary Black-List Messages            | 243   |
|            | Permanent Black-List/White-List Messages | 243   |
|            |                                          |       |

| Appendix C | DDoS Secure Appliance TCP States          |  |  |
|------------|-------------------------------------------|--|--|
|            | Understanding TCP States                  |  |  |
| Appendix D | ICMP Types                                |  |  |
|            | Understanding ICMP Types                  |  |  |
| Appendix E | Incident (Attack) Types                   |  |  |
|            | Understanding Index Attack Types          |  |  |
| Appendix F | Letter Country Codes                      |  |  |
|            | DDoS Secure Appliance Country Codes       |  |  |
| Appendix G | Panel and Connector Locations             |  |  |
|            | DDoS Secure Appliance Panel Information   |  |  |
| Appendix H | Troubleshooting                           |  |  |
|            | Troubleshooting a DDoS Secure Appliance   |  |  |
| Appendix I | GUI Branding                              |  |  |
|            | Customizing the DDoS Secure Web Interface |  |  |

# List of Figures

### Part 2

Appendix G

| Panel and Connector Locations                    | 279   |
|--------------------------------------------------|-------|
| Figure 1: DDoS Secure-1200-Fail-Safe Front Panel | . 279 |
| Figure 2: DDoS Secure-1200-Fail-Safe Back Panel  | . 279 |

# List of Tables

|           | About the Documentationxv                              |  |
|-----------|--------------------------------------------------------|--|
|           | Table 1: Notice Icons                                  |  |
|           | Table 2: Text and Syntax Conventions   xvi             |  |
|           |                                                        |  |
| Part 1    | CLI Overview                                           |  |
| Chapter 1 | Command-Line Overview3                                 |  |
|           | Table 3: Basic CLI Commands    9                       |  |
|           | Table 4: show pending changes Command Parameters    12 |  |
| Chapter 2 | Configurations                                         |  |
|           | Table 5: Appliance Mode Parameters    24               |  |
|           | Table 6: Filter Parameters    28                       |  |
|           | Table 7: BGP Parameters    33                          |  |
|           | Table 8: Block Parameters    38                        |  |
|           | Table 9: Geoip Parameters    44                        |  |
|           | Table 10: Tunable Parameters    51                     |  |
|           | Table 11: Chassis Parameters                           |  |
|           | Table 12: Disable Parameters    60                     |  |
|           | Table 13: Date and Time Parameters    62               |  |
|           | Table 14: Debug Option Parameters    68                |  |
|           | Table 15: External Authenticator Types    72           |  |
|           | Table 16: External Authenticator Parameters    72      |  |
|           | Table 17: Filter Aggregation Parameters    75          |  |
|           | Table 18: Filter Fixed Value Formats    75             |  |
|           | Table 19: Show Inspect Parameters    79                |  |
|           | Table 20: Logging Threshold Types    83                |  |
|           | Table 21: Logging Threshold Parameters    83           |  |
|           | Table 22: Incident Parameters    91                    |  |
|           | Table 23: Gateway Types   92                           |  |
|           | Table 24: Gateway Parameters    92                     |  |
|           | Table 25: Mail Parameters                              |  |
|           | Table 26: Interface Types   99                         |  |
|           | Table 27: Interface Parameters    100                  |  |
|           | Table 28: DNS Parameter                                |  |
|           | Table 29: Route Parameter    112                       |  |
|           | Table 30: NetFlow Parameters    112                    |  |
|           | Table 31: Preferred Parameters    115                  |  |
|           | Table 32: Portal Parameters   122                      |  |
|           | Table 33: Operational Mode Parameters    126           |  |
|           | Table 34: Portal Defense Parameters    128             |  |

|            | Table 35: Protected IP Address Parameters    12                                 | 30  |
|------------|---------------------------------------------------------------------------------|-----|
|            | Table 36: Proxy Server Parameters                                               | 36  |
|            | Table 37: Pseudo Layer 2 and Layer 3 Parameters                                 | 38  |
|            | Table 38: Share Parameters    14                                                | 46  |
|            | Table 39: SNMP Parameters   1!                                                  | 50  |
|            | Table 40: Structured Syslog Parameters                                          | 54  |
|            | Iable 41: Syslog Parameters       1         Table 43: Syslog Parameters       1 | 56  |
|            | Table 42: Timeout Parameters                                                    | 58  |
|            | Table 44: Decryptikeys Detault Parameters                                       | 65  |
|            | Table //5: Traffic Intercention Parameters                                      | 66  |
|            | Table 46: Usage Parameters                                                      | 171 |
|            | Table 47: User Access Permissions                                               | 174 |
|            | Table 48: User Account Parameters                                               | 175 |
| Chapter 4  | Settings for Command-Line Environment                                           | 191 |
|            | Table 49: Terminal Configuration Parameters    1                                | 191 |
| Chapter 5  | Statistics and Informational Commands19                                         | 95  |
|            | Table 50: Show Version Parameters    1                                          | 197 |
| Chapter 6  | BGP Trigger Router Configuration2                                               | 201 |
|            | Table 51: Rerouting Trigger Parameters    20                                    | 03  |
| Chapter 7  | Understanding Blocked Country Response Configuration                            | 05  |
|            | Table 52: File Content Parameters                                               | 06  |
| Part 2     |                                                                                 |     |
| Appendix A | Parameter Definitions                                                           | 09  |
|            | Table 53: Variable Value Formats    20                                          | 09  |
|            | Table 54: Fixed Value Formats    2                                              | 215 |
| Appendix B | Structure Syslog Details                                                        | 219 |
|            | Table 55: Structured Syslog Message Types    2                                  | 219 |
|            | Table 56: Basic Events   2                                                      | 221 |
|            | Table 57: Additional Status Events    2                                         | 222 |
|            | Table 58: Incident Events   2                                                   | 25  |
|            | Table 59: Worst Offenders   2                                                   | 30  |
|            | Table 6U: Temporary Black-List                                                  | 35  |
|            | Table 61: Permanent White-List/Black-List                                       | 30  |
|            | Table 63: Arcsight Extensions Parameter       2                                 | 38  |
| Appendix C | DDoS Secure Appliance TCP States                                                | 45  |
|            | Table 64: TCP Status Details                                                    | 45  |
| Appendix D | ICMP Types                                                                      | 47  |
|            | Table 65: ICMPv/i Details 2                                                     | 7/7 |

 Table 66: ICMPv6 Details
 248

Appendix E

|            | Table 67: Type Code Details249Table 68: Attack Type Details249                                                  |
|------------|----------------------------------------------------------------------------------------------------|
| Appendix F | Letter Country Codes                                                                                            |
|            | Table 69: Code Type Details255Table 70: Sort by Country256Table 71: Sort by Code267Table 72: Sort by Country268 |
| Appendix G | Panel and Connector Locations                                                                                   |
|            | Table 73: DDoS Secure 1200-Fail-Safe Callout Details    279                                                     |

# About the Documentation

- Documentation and Release Notes on page xv
- Documentation Conventions on page xv
- Documentation Feedback on page xvii
- Requesting Technical Support on page xviii

### **Documentation and Release Notes**

To obtain the most current version of all Juniper Networks<sup>®</sup> technical documentation, see the product documentation page on the Juniper Networks website at http://www.juniper.net/techpubs/.

If the information in the latest release notes differs from the information in the documentation, follow the product Release Notes.

Juniper Networks Books publishes books by Juniper Networks engineers and subject matter experts. These books go beyond the technical documentation to explore the nuances of network architecture, deployment, and administration. The current list can be viewed at http://www.juniper.net/books.

#### **Documentation Conventions**

Table 1 on page xvi defines notice icons used in this guide.

### Table 1: Notice Icons

| lcon       | Meaning            | Description                                                                 |
|------------|--------------------|-----------------------------------------------------------------------------|
| i          | Informational note | Indicates important features or instructions.                               |
|            | Caution            | Indicates a situation that might result in loss of data or hardware damage. |
|            | Warning            | Alerts you to the risk of personal injury or death.                         |
| *          | Laser warning      | Alerts you to the risk of personal injury from a laser.                     |
| 0          | Тір                | Indicates helpful information.                                              |
| $\bigcirc$ | Best practice      | Alerts you to a recommended use or implementation.                          |

Table 2 on page xvi defines the text and syntax conventions used in this guide.

### Table 2: Text and Syntax Conventions

| Convention                 | Description                                                                                                    | Examples                                                                                                    |
|----------------------------|----------------------------------------------------------------------------------------------------|----------------------------------------------------------------------------------------------------|
| Bold text like this        | Represents text that you type.                                                                                                    | To enter configuration mode, type the <b>configure</b> command: user@host> configure                                                                                                   |
| Fixed-width text like this | Represents output that appears on the terminal screen.                                                                                                    | user@host> <b>show chassis alarms</b><br>No alarms currently active                                                                                                    |
| Italic text like this      | <ul> <li>Introduces or emphasizes important<br/>new terms.</li> <li>Identifies guide names.</li> <li>Identifies RFC and Internet draft titles.</li> </ul> | <ul> <li>A policy <i>term</i> is a named structure that defines match conditions and actions.</li> <li>Junos OS CLI User Guide</li> <li>RFC 1997, BGP Communities Attribute</li> </ul> |
| Italic text like this      | Represents variables (options for which<br>you substitute a value) in commands or<br>configuration statements.                                            | Configure the machine's domain name:<br>[edit]<br>root@# set system domain-name<br>domain-name                                                                                         |

| Convention                   | Description                                                                                                    | Examples                                                                                                    |  |
|------------------------------|----------------------------------------------------------------------------------------------------|----------------------------------------------------------------------------------------------------|--|
| Text like this               | Represents names of configuration<br>statements, commands, files, and<br>directories; configuration hierarchy levels;<br>or labels on routing platform<br>components.           | <ul> <li>To configure a stub area, include the stub statement at the [edit protocols ospf area area-id] hierarchy level.</li> <li>The console port is labeled CONSOLE.</li> </ul> |  |
| < > (angle brackets)         | Encloses optional keywords or variables.                                                                                                    | stub <default-metric <i="">metric &gt;;</default-metric>                                                                                                    |  |
| (pipe symbol)                | Indicates a choice between the mutually<br>exclusive keywords or variables on either<br>side of the symbol. The set of choices is<br>often enclosed in parentheses for clarity. | broadcast   multicast<br>(string1   string2   string3)                                                                                                    |  |
| # (pound sign)               | Indicates a comment specified on the same line as the configuration statement to which it applies.                                                                              | rsvp {                                                                                                    |  |
| [] (square brackets)         | Encloses a variable for which you can substitute one or more values.                                                                                                    | community name members [<br>community-ids ]                                                                                                    |  |
| Indention and braces ( { } ) | Identifies a level in the configuration hierarchy.                                                                                                    | [edit]<br>routing-options {<br>static {                                                                                                    |  |
| ; (semicolon)                | Identifies a leaf statement at a configuration hierarchy level.                                                                                                    | route default {                                                                                                    |  |
| GUI Conventions              |                                                                                                    |                                                                                                    |  |
| Bold text like this          | Represents graphical user interface (GUI)<br>items you click or select.                                                                                                    | <ul> <li>In the Logical Interfaces box, select<br/>All Interfaces.</li> <li>To cancel the configuration, click<br/>Cancel.</li> </ul>                                             |  |
| > (bold right angle bracket) | Separates levels in a hierarchy of menu selections.                                                                                                    | In the configuration editor hierarchy, select <b>Protocols&gt;Ospf</b> .                                                                                                    |  |

#### Table 2: Text and Syntax Conventions (continued)

#### **Documentation Feedback**

We encourage you to provide feedback, comments, and suggestions so that we can improve the documentation. You can provide feedback by using either of the following methods:

• Online feedback rating system—On any page at the Juniper Networks Technical Documentation site at http://www.juniper.net/techpubs/index.html, simply click the stars to rate the content, and use the pop-up form to provide us with information about your experience. Alternately, you can use the online feedback form at https://www.juniper.net/cgi-bin/docbugreport/.

• E-mail—Send your comments to techpubs-comments@juniper.net. Include the document or topic name, URL or page number, and software version (if applicable).

#### **Requesting Technical Support**

Technical product support is available through the Juniper Networks Technical Assistance Center (JTAC). If you are a customer with an active J-Care or JNASC support contract, or are covered under warranty, and need post-sales technical support, you can access our tools and resources online or open a case with JTAC.

- JTAC policies—For a complete understanding of our JTAC procedures and policies, review the *JTAC User Guide* located at http://www.juniper.net/us/en/local/pdf/resource-guides/7100059-en.pdf.
- Product warranties—For product warranty information, visit http://www.juniper.net/support/warranty/.
- JTAC hours of operation—The JTAC centers have resources available 24 hours a day, 7 days a week, 365 days a year.

#### Self-Help Online Tools and Resources

For quick and easy problem resolution, Juniper Networks has designed an online self-service portal called the Customer Support Center (CSC) that provides you with the following features:

- Find CSC offerings: http://www.juniper.net/customers/support/
- Search for known bugs: http://www2.juniper.net/kb/
- Find product documentation: http://www.juniper.net/techpubs/
- Find solutions and answer questions using our Knowledge Base: http://kb.juniper.net/
- Download the latest versions of software and review release notes: http://www.juniper.net/customers/csc/software/
- Search technical bulletins for relevant hardware and software notifications: http://kb.juniper.net/InfoCenter/
- Join and participate in the Juniper Networks Community Forum: http://www.juniper.net/company/communities/
- Open a case online in the CSC Case Management tool: http://www.juniper.net/cm/

To verify service entitlement by product serial number, use our Serial Number Entitlement (SNE) Tool: https://tools.juniper.net/SerialNumberEntitlementSearch/

#### **Opening a Case with JTAC**

You can open a case with JTAC on the Web or by telephone.

- Use the Case Management tool in the CSC at http://www.juniper.net/cm/.
- Call 1-888-314-JTAC (1-888-314-5822 toll-free in the USA, Canada, and Mexico).

For international or direct-dial options in countries without toll-free numbers, see http://www.juniper.net/support/requesting-support.html.

PART 1

# CLI Overview

- Command-Line Overview on page 3
- Configurations on page 13
- System Maintenance on page 179
- Settings for Command-Line Environment on page 191
- Statistics and Informational Commands on page 195
- BGP Trigger Router Configuration on page 201
- Understanding Blocked Country Response Configuration on page 205

#### CHAPTER 1

# Command-Line Overview

## This chapter includes gives an overview of the DDoS Secure CLI and describes the available show commands.

- Introducing the DDoS Secure CLI on page 3
- Connecting to a DDoS Appliance Using a Serial Port Connection on page 4
- Connecting to a DDoS Appliance Using an SSH Connection on page 4
- Connecting to a DDoS Appliance Using a System Console Connection on page 5
- Starting a CLI Session on page 5
- Navigating Through the CLI on page 7
- Changing the Configuration Using the CLI on page 8
- show config
- show run
- show pending changes

#### Introducing the DDoS Secure CLI

The command-line interface (CLI) provides a simple command syntax for the purpose of making configuration changes to a DDoS Secure appliance. The CLI can be accessed in one of three ways:

- ANSI terminal software through a serial line connection to the appliance serial port.
- SSH connection to the appliance management interface.
- System console with the use of a keyboard and monitor.

Related Documentation Connecting to a DDoS Appliance Using a System Console Connection on page 5

• Starting a CLI Session on page 5

• Connecting to a DDoS Appliance Using an SSH Connection on page 4

### Connecting to a DDoS Appliance Using a Serial Port Connection

The serial port is located on the back of the DDoS Secure appliance and uses industry-standard pinouts.

To communicate with the appliance (the serial port on the device that the appliance is connected to), set one of the following:

- 9600 baud, 1 stop bit, no parity, and hardware flow control.
- 57600 baud, 1 stop bit, no parity, and hardware flow control.
- 115200 baud, 1 stop bit, no parity, and hardware flow control.

The appliance displays the hardware initialization and booting diagnostic messages at 9600 baud. This is the recommended speed to use for troubleshooting.

To switch to a faster speed for normal system management, it is necessary to send a BREAK to switch to the next available speed, followed by two or three RETURN or LINE-FEED characters. Each time a BREAK is sent, the speed cycles between the supported speeds in the following order:

Related Documentation

- DDoS Secure Appliance Panel Information on page 279
- Connecting to a DDoS Appliance Using a System Console Connection on page 5
  - Starting a CLI Session on page 5
  - Connecting to a DDoS Appliance Using an SSH Connection on page 4

#### Connecting to a DDoS Appliance Using an SSH Connection

To use the CLI through the Internet SSH protocol:

- 1. The DDoS Secure appliance management interface must first be configured with an appropriate IP address, network mask, default gateway, and the interface speed.
- 2. SSH access from the client IP address must be enabled.

For the detailed procedure, see the DDoS Secure GUI User Guide. Once enabled, the configuration can be modified through the CLI.

Related Documentation

- Connecting to a DDoS Appliance Using a Serial Port Connection on page 4
- Connecting to a DDoS Appliance Using a System Console Connection on page 5
- Starting a CLI Session on page 5

#### Connecting to a DDoS Appliance Using a System Console Connection

The system console operates like a PC that supports a USB or PS2 style keyboard, and a SVGA monitor.

#### Related Documentation

• Connecting to a DDoS Appliance Using an SSH Connection on page 4

- Starting a CLI Session on page 5
- Connecting to a DDoS Appliance Using a Serial Port Connection on page 4

#### Starting a CLI Session

To start a CLI session, you must authenticate to the CLI subsystem using one of the authentication methods. The initial default user is **user**, and the default password is password.

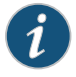

NOTE: We recommend that you change the default authentication credentials as soon as possible.

Example login using the console or a serial interface:

DDoS Secure appliance version 5.14.1.0

#### ws\_192\_168\_0\_196 login: user Password: password JS>sh version

| DDoS Secure Code Version:<br>DDoS Secure Code Base: | 5.14.1-0<br>CENTOS 6 3   |
|-----------------------------------------------------|--------------------------|
| DDoS Secure Build Date:                             | 201305201820GMT          |
| CD Base Image:                                      | 5.14.1-0                 |
| Actual Memory Size:                                 | 31.3G                    |
| Actual Number of CPUs:                              | 16                       |
| Serial No:                                          | A1RYMW1                  |
| Hardware ID:                                        | 90:B1:1C:2A:A3:28        |
| Platform:                                           | J-DDOS-SEC-AP2           |
| Last Restart:                                       | Tue May 21 16:54:09 2013 |
| Licensed Throughput:                                | 10G                      |
| Memory To Use:                                      | 31G                      |
| CPUs To Use:                                        | 16                       |
| Protected IPs Supported:                            | 64K                      |
| Tracked IPs Supported:                              | 32M                      |
| Portals Supported:                                  | 256                      |
| Filters Supported:                                  | 4K                       |
| MAC Entries Supported:                              | 16K                      |
| TCP Entries Supported:                              | 4M                       |
| UDP Entries Supported:                              | 512K                     |
| ICMP Entries Supported:                             | 64K                      |
| Other IP Entries Supported:                         | 64K                      |
| Fragment Entries Supported:                         | 32K                      |
| FTP Entries Supported:                              | 8K                       |
| SSL Decoders Supported:                             | 512K                     |
| SSL Sessions Supported:                             | 512K                     |
|                                                     |                          |

| SSL | Handshake Buffers:       | 1K   |
|-----|--------------------------|------|
| SSL | Block Buffers:           | 2K   |
| SSL | Key Exchanges Supported: | 512K |

JS>

Example login using SSH from the Unix command line:

#### Prompt>ssh –l user 192.168.0.196 user@192.168.0.196s user's password:password JS>sh version

| DDoS Secure Code Version:    | 5.14.1-0                 |
|------------------------------|--------------------------|
| DDoS Secure Code Base:       | CENTOS_6_3               |
| DDoS Secure Build Date:      | 201305201820GMT          |
| CD Base Image:               | 5.14.1-0                 |
| Actual Memory Size:          | 31.3G                    |
| Actual Number of CPUs:       | 16                       |
| Serial No:                   | A1RYMW1                  |
| Hardware ID:                 | 90:B1:1C:2A:A3:28        |
| Platform:                    | J-DDOS-SEC-AP2           |
| Last Restart:                | Tue May 21 16:54:09 2013 |
| Licensed Throughput:         | 10G                      |
| Memory To Use:               | 31G                      |
| CPUs To Use:                 | 16                       |
| Protected IPs Supported:     | 64K                      |
| Tracked IPs Supported:       | 32M                      |
| Portals Supported:           | 256                      |
| Filters Supported:           | 4K                       |
| MAC Entries Supported:       | 16K                      |
| TCP Entries Supported:       | 4M                       |
| UDP Entries Supported:       | 512K                     |
| ICMP Entries Supported:      | 64K                      |
| Other IP Entries Supported:  | 64K                      |
| Fragment Entries Supported:  | 32K                      |
| FTP Entries Supported:       | 8K                       |
| SSL Decoders Supported:      | 512K                     |
| SSL Sessions Supported:      | 512K                     |
| SSL Handshake Buffers:       | 1K                       |
| SSL Block Buffers:           | 2K                       |
| SSL Key Exchanges Supported: | 512K                     |

JS>

For more information about how users are allocated to different portals (virtual subappliances) and how users can gain access to the CLI to allow configuration of their individual portals, see the *DDoS Secure GUI User Guide*. If the portal is not the master portal (**-General-**), then it is indicated in the prompt as follows:

Prompt> ssh -l user 192.168.0.196
user@192.168.0.196s user's password:password
JS portal>show config
version e2
configuration portal
remove user all
remove server all
remove fagg all
remove filter all
set operation mode defensive countries all aslist all
set user portaluser password \$1\$b1173sjE\$wA.A7vHC1qvdfR01EHJtM. perms administrator
...
set mail server none dailystats yes alerts no

#### JS portal>

If the CLI connection is to the Standby member of an Active/Standby pair, then the prompt also includes (Standby):

#### JS(Standby)>

or

#### JS(Standby) portal>

#### Related Documentation

- Connecting to a DDoS Appliance Using a Serial Port Connection on page 4
- Connecting to a DDoS Appliance Using an SSH Connection on page 4
- Navigating Through the CLI on page 7
- Connecting to a DDoS Appliance Using a System Console Connection on page 5

#### Navigating Through the CLI

The CLI environment has shortcuts and built-in help messages to aid in the configuration of the DDoS Secure appliance.

When you enter a command or the name of a parameter, it is not necessary to type the full name. A command can be abbreviated to the smallest sequence of characters that uniquely identifies the command.

• To automatically complete the current command you are typing, press Tab. If the command cannot be completed, press Tab again to display a brief list of available matching commands. Once you have entered a command, press Tab to complete the next parameter. If there is more than one option available, pressing Tab displays the available valid parameters. If this is in the middle of a free-text input parameter value field, terminate the field with a space first.

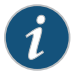

NOTE: If the command is a free-text value field, you must complete the field with a space character before you press the Tab key.

- Press the up and down arrow keys to display the previously entered commands.
- Use the left and right arrow keys to move back and forth along the text line currently displayed; this allows you to edit any part of the command line before you submit the command by pressing Enter.

When the text to be displayed is longer than a single screen, the output is paused and the phrase —more— is shown at the bottom of the screen. To display the next page of information, press [SPACE]. To display the next line, press [ENTER]. To exit the display and return the CLI to the previous command prompt, press [Q].

To stop the terminal pause (for example, if the CLI commands are scripted), use the **set terminal pause off** command. This setting is not replicated across sessions and therefore needs to be entered at the start of every CLI session, when required. To restart the terminal pause during a session, use the **set terminal pause off** command.

### **Related** • Starting a CLI Session on page 5

#### Documentation

- Connecting to a DDoS Appliance Using a System Console Connection on page 5
- Changing the Configuration Using the CLI on page 8

#### Changing the Configuration Using the CLI

The CLI has three principle configuration commands:

- **show**—This is a general-purpose command used to display the current value for various configuration settings. Changes to these configuration settings are performed using the **set** and **remove** commands.
- set—This command is used in the majority of cases to configure the system.
- remove—This command is used to completely remove a block of configuration (a table entry), such as a server and all its settings. Most individual settings, however, cannot be removed, because they must have a value. Such settings can only be changed from one value to another with the **set** command.

When you make changes to the configuration using the CLI, the pending changes are recorded and applied later (using **apply** command) when instructed by the operator. At any time prior to applying the new configuration, the list of changes to be made can be displayed or cleared.

When the first configuration line is entered, a snapshot of the current configuration is made and all subsequent configuration changes are made against the snapshot configuration. The **apply** command takes the snapshot configuration, applies the configuration changes, and then activates the new configuration. This method avoids the possibility of other users changing the configuration at the same time in such a way that your configuration cannot be applied.

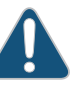

CAUTION: If more than one user attempts to change the configuration simultaneously, then the changes made by the last user are applied, and the other users lose their changes. For this reason, warnings are displayed when two users start to change the configuration at the same time.

Any command used to change the configuration can include the now keyword at the end of the input line. Use of this keyword causes the configuration change to be applied immediately.

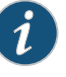

NOTE: You cannot use the now keyword when there are pending changes to be applied.

All CLI commands are case-sensitive and must be entered in lowercase. Most parameters are also case-sensitive; exceptions are detailed in the applicable sections. Table 3 on page 9 describes the basic CLI commands.

| Command                          | Description                                                                                                    |
|----------------------------------|----------------------------------------------------------------------------------------------------|
| apply                            | Commits and invokes any pending configuration changes.                                                                                                    |
| write                            | Commits and invokes any pending configuration changes.                                                                                                    |
| discard                          | It is often helpful when a large amount of configuration has been performed and an error detected, to use the <b>show pending changes</b> command prior to <b>discard</b> . Then relevant parts of the previous configuration changes can be copied to the terminal. If another user has started editing the configuration, you can also use this method to show the configuration changes you have made. Once the other user has finished, you can then use the <b>discard</b> command, paste your changes, and then apply the configuration. This procedure avoids undoing the other user changes. |
| revert                           | Reverts the appliance back to the previous configuration.<br>The previous configuration is defined as the configuration prior to the last committed<br>configuration change (with <b>apply</b> , or the command suffixed with <b>now</b> ).<br>WARNING: A <b>revert</b> might also undo any configuration changes performed by other<br>users, so care should be taken when you use this command.                                                                                                    |
| now                              | The <b>now</b> option is not a command; rather, it can be appended as the last argument to<br>any CLI command used to change the configuration. When you append the <b>now</b> option<br>to a command, that command is not added to the list of pending changes but instead<br>is executed immediately, changing the current running configuration. The <b>now</b> option<br>cannot be used if there are any pending changes waiting to be applied. Any such pending<br>changes must either be applied or discarded before a command can use the <b>now</b><br>command.                              |
| Related • Start<br>Documentation | ing a CLI Session on page 5<br>lecting to a DDoS Appliance Using a System Console Connection on page 5                                                                                                    |

### Table 3: Basic CLI Commands

Navigating Through the CLI on page 7

### show config

| Syntax        | show config                                                                                              |
|---------------|----------------------------------------------------------------------------------------------------|
| Description   | Displays the current active configuration of the device.                                                 |
| Sample Output |                                                                                                    |
|               | JS>show config                                                                                           |
|               | …<br>set mail server none<br>set access https all<br>set access ssh all<br>set access snmp 192.168.1.221 |
| Related       | Starting a CLI Session on page 5                                                                         |
| Documentation | Navigating Through the CLI on page 7                                                                     |
|               | Changing the Configuration Using the CLI on page 8                                                       |

### show run

| Syntax                   | show run                                                                                                    |
|--------------------------|----------------------------------------------------------------------------------------------------|
| Description              | Displays the current active configuration of the device.                                                               |
| Sample Output            |                                                                                                    |
|                          | JS>show run<br><br>set mail server none<br>set access https all<br>set access ssh all<br>set access snmp 192.168.1.221 |
| Related<br>Documentation | Starting a CLI Session on page 5     Navigating Through the CLI on page 7                                              |
|                          | <ul> <li>Changing the Configuration Using the CLI on page 8</li> </ul>                                                 |

### show pending changes

| Syntax                                           | show pending changes                                                                                                    |
|--------------------------------------------------|----------------------------------------------------------------------------------------------------|
| Description                                      | Displays the list of pending changes for the current user session. The pending changes of other CLI users are not displayed.                                                                                                    |
| Sample Output                                    |                                                                                                    |
|                                                  | JS>set access https 192.168.0.0/16<br>JS>set access ssh 192.168.0.0/16<br>JS>set access snmp 192.168.0.0/16<br>JS>show pending changes<br>set access https 192.168.0.0/16<br>set access ssh 192.168.0.0/16<br>set access snmp 192.168.0.0/16 |
|                                                  | JS><br>Table 4 on page 12 describes the parameters for the <b>show pending changes</b> command.                                                                                                    |
| Table 4: show pending changes Command Parameters |                                                                                                    |

| Command       | Description                                                                                                    |
|---------------|----------------------------------------------------------------------------------------------------|
| exit          | Exits from the CLI.                                                                                                    |
| quit          | Quits from the CLI.                                                                                                    |
| context       | Synopsis: context newportal                                                                                            |
|               | The context command allows a user to change between portals, but only if originally logged in to the appliance portal. |
| Related       | Starting a CLI Session on page 5                                                                                       |
| Documentation | Navigating Through the CLL on page 7                                                                                   |

• Navigating Through the CLI on page 7

• Changing the Configuration Using the CLI on page 8

CHAPTER 2

# Configurations

# This chapter explains access control for DDoS Secure and describes the available advanced configuration commands.

- Access Control on page 18
- show access
- set access https
- set access https\_juniper
- set access ssh
- set access ssh\_juniper
- set access snmp
- Appliance Mode Configuration on page 24
- show appliance
- set appliance
- Bandwidth and Port Filter Configuration on page 27
- show filter
- remove filter
- set filter
- BGP Flow Spec Definitions on page 33
- show bgp
- set bgp peer
- set bgp flowspec
- remove bgp
- Block Country and IP Address Configuration on page 38
- show block
- set block country
- set block cignoreip
- set block ip
- set block as
- Country Code (geoip) Definitions on page 43

- show geoip
- remove geoip
- set geoip ip
- set geoip url
- set geoip megaproxy\_ip
- set geoip megaproxy\_url
- set geoip auto\_akamai
- CHARM Tunables on page 51
- show tuneable
- remove tuneable
- set tuneable
- Chassis Definitions on page 54
- show chassis
- set chassis vip
- set chassis blade
- set chassis bgp
- set chassis reroute
- Disable RFC Testing on page 60
- show disabled
- set disabled
- Date and Time on page 62
- show clock
- set clock timenow
- set clock timezone
- set clock ntp
- show timezones
- Debug Options on page 68
- show debugging
- set debugging
- External Authenticators on page 72
- show auth
- set auth
- Filter Aggregation Configuration on page 75
- show fagg
- remove fagg
- set fagg
- Layer 7 Inspection on page 79

- show inspect
- remove inspect
- set inspect
- Logging Thresholds on page 82
- show threshold view
- show threshold create
- show threshold offenders
- show threshold alert
- set threshold
- show incidents
- set incidents
- MAC Gateway Configuration on page 92
- show gateway
- remove gateway
- set gateway
- Mail Reporting on page 96
- show mail
- set mail
- Network Configuration on page 99
- show interface
- set interface management
- set interface datashare
- set interface protected
- set interface internet
- set interface global
- show dns
- set dns
- remove route
- show route
- set route
- NetFlow on page 112
- show netflow
- set netflow
- Preferred Clients and Whitelisting Configuration on page 115
- show preferred
- set preferred clients
- set preferred countries

- set preferred whitelist
- set preferred whitenolog
- set preferred default
- Portals on page 122
- show portal
- remove portal
- set portal
- Portal Operational Mode Configuration on page 126
- show operation
- set operation
- Portal Defense Configuration on page 128
- show portaldefense
- set portaldefense
- Protected IP Configuration on page 130
- show protected
- remove protected
- set protected
- Proxy Server on page 136
- show proxy
- set proxy
- Pseudol3 Configuration on page 138
- show pseudol3
- set pseudol3 interface
- set pseudol3 network
- set pseudol3 route
- remove pseudol3 all
- remove pseudol3 interface
- remove pseudol3 route
- Remote Alerts, Reports, and Logging on page 146
- Shares Configuration on page 146
- show share
- remove share
- set share
- SNMP on page 150
- show snmp
- set snmp
- Structured Syslog on page 153
- show structured
- set structured
- Syslog on page 156
- show syslog
- set syslog
- TCP State Timeouts on page 158
- show timeout
- set timeout
- show decryptkeys
- set decryptkeys default
- set decryptkeys specific
- remove decryptkeys
- Traffic Interception on page 166
- show wrapper
- set wrapper blocked
- set wrapper reverse
- set wrapper unwrap
- Usage on page 171
- show usage
- set usage
- User Management on page 174
- show user
- remove user
- set user

## **Access Control**

The DDoS Secure appliance supports multiple remote access methods. The control of each type of access must be specified with its own **set access** command.

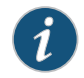

NOTE: Only IPv4 addresses are currently supported.

When you are configuring access control for an appliance, the appliance interprets IP addresses and their networks as classless. You can use both IP host addresses and IP network addresses. You can specify a network address in either network/mask or network/bits format.

Any compound value you enter is parsed as a single entry; there can be no spaces between the entries and the commas that separate them.

Related Documentation

- User Management on page 174
- Starting a CLI Session on page 5
- Changing the Configuration Using the CLI on page 8

## show access

Syntax show access all

Description Lists the current access settings.

## Sample Output

JS>show access all set access https 192.168.1.0/24,192.168.2.3 set access https\_juniper yes set access ssh all set access ssh\_juniper yes set access snmp 192.168.1.1

You can also show individual values by specifying the access type of interest. For example, JS>show access https:

JS>show access https set access https 192.168.0.0/16 set access https\_juniper yes

Related Documentation

• Starting a CLI Session on page 5

• Navigating Through the CLI on page 7

• Changing the Configuration Using the CLI on page 8

# set access https

| Syntax                   | set access https < <i>IPLIST</i>  all none>                                                  |
|--------------------------|----------------------------------------------------------------------------------------------|
| Description              | Sets the list of IP addresses permitted to connect to the Web-based configuration interface. |
| Related<br>Documentation | Starting a CLI Session on page 5                                                             |
|                          | Navigating Through the CLI on page 7                                                         |
|                          | Changing the Configuration Using the CLI on page 8                                           |

# set access https\_juniper

| Syntax                   | set access https_juniper <yes no></yes no>                                                                                                    |
|--------------------------|----------------------------------------------------------------------------------------------------|
| Description              | Enables/disables the Juniper defined list of public IP addresses permitted to connect to the Web-based configuration interface.                                |
| Related<br>Documentation | <ul> <li>Starting a CLI Session on page 5</li> <li>Navigating Through the CLI on page 7</li> <li>Changing the Configuration Using the CLI on page 8</li> </ul> |

## set access ssh

#### Syntax set access ssh </PLIST|all|none>

**Description** Sets the list of IP addresses permitted to connect through SSH to the command-line configuration interface.

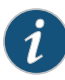

NOTE: The IP address of the client using the command through an SSH connection cannot be removed from the access list. This avoids the possibility of users locking themselves out. If SSH access has to be totally disabled, then this can be done through the CLI over the serial interface or through the Web-based configuration interface.

Related Documentation

- Starting a CLI Session on page 5
- Navigating Through the CLI on page 7
- Changing the Configuration Using the CLI on page 8

# set access ssh\_juniper

| Syntax                   | set access ssh_juniper <yes no></yes no>                                                                                                    |
|--------------------------|----------------------------------------------------------------------------------------------------|
| Description              | Enables/disables the DDoS Secure appliance defined list of appliance public IP addresses permitted to connect to the CLI configuration interface.              |
| Related<br>Documentation | <ul> <li>Starting a CLI Session on page 5</li> <li>Navigating Through the CLI on page 7</li> <li>Changing the Configuration Using the CLI on page 8</li> </ul> |

#### set access snmp

| Syntax        | set access snmp < <i>IPLIST</i>  all none>                                                     |
|---------------|------------------------------------------------------------------------------------------------|
| Description   | Lists the IP addresses permitted to connect to the SNMP management interface for MIB browsing. |
| Related       | Starting a CLI Session on page 5                                                               |
| Documentation | Navigating Through the CLI on page 7                                                           |
|               | Changing the Configuration Using the CLI on page 8                                             |

# Appliance Mode Configuration

This section describes the global appliance operating settings. Table 5 on page 24 describes the appliance mode parameters and their formats.

## Table 5: Appliance Mode Parameters

| Parameter       | Value      | Description                                                                                                    |
|-----------------|------------|----------------------------------------------------------------------------------------------------|
| hostname        | SERVERNAME | Alternative hostname for the appliance, instead of the management IP address.                                                                                                    |
| mode            | MODE       | Current defense mode. See the <i>DDoS Secure GUI</i><br><i>User Guide</i> for a full description of operational<br>modes.                                                                                                    |
| hamode          | HAMODE     | Current high availability mode. See the <i>DDoS</i><br><i>Secure GUI User Guide</i> for a full description of high<br>availability modes.                                                                                                    |
| autoblockenable | yes no     | If enabled, the appliance automatically blocks all traffic from the worst offending IP addresses exceeding the autoblockrate thresholds.                                                                                                    |
| autoblockratet1 | RATE       | The minimum required packet drop rate (type 1)<br>before an IP address is added to the blocked list<br>when automatic blocking is enabled. Whenever a<br>packet is dropped, it is classed as a type 1 or a type<br>2 drop. Typically, RFC violations are of type 1, and<br>decisions/resource consumptions are of type 2.<br>Type 1 rates are usually several orders of<br>magnitude greater than those of type 2. |
| autoblockratet2 | RATE       | The minimum required packet drop rate (type 2)<br>before an IP address is added to the blocked list<br>when automatic blocking is enabled.                                                                                                    |
| autoblocksynrst | VALUE      | Block IP address if the count exceeds value.                                                                                                    |

# Table 5: Appliance Mode Parameters (continued)

| Parameter          | Value                            | Description                                                                                                    |
|--------------------|----------------------------------|----------------------------------------------------------------------------------------------------|
| autoblockfragrate  | RATE                             | If fragment reassembly times out at a rate greater<br>than this, then no fragments are allowed though<br>to the protected IP address in question for at least<br>5 minutes.                                                                                                    |
| autoblockgetrate   | RATE                             | If a particular tracked IP address keeps accessing<br>a tracked URL and the rate is greater that the<br>defined value, the IP address will get automatically<br>blocked.                                                                                                    |
| autonoblock        | IPRANGE none                     | Never block these IP addresses.                                                                                                    |
| serverautodetect   | yes no                           | If enabled, protected IP addresses not previously<br>defined will be protected. If trackindeterminate is<br>enabled, then all IP addresses defined by the<br>appliance portal are allowed to be automatically<br>included. If trackindeterminate is not enabled, then<br>all IP addresses defined in the nonappliance<br>portals are automatically included. |
| trackindeterminate | yes no                           | Used to determine which set of IP addresses can be auto-detected (see serverautodetect).                                                                                                    |
| testenvironment    | yes no                           | If set, reduces the time that a connection remains<br>in the closed state to 5 seconds from 60 seconds.<br>This is in violation of the RFCs, but might be<br>needed in a testing environment.                                                                                                    |
| priority           | PRIORITY                         | Active-standby priority weighting.                                                                                                    |
| asymrouting        | yes no                           | If enabled, session state checking is partially<br>relaxed to mitigate potential timing windows when<br>configured in an asymmetric routing environment.<br>This weakens the protection of internal devices.                                                                                                    |
| groupingid         | GROUPINGID                       | Appliances sharing the same grouping ID will replicate state information if configured as active-standby.                                                                                                    |
| Related • DDos     | 5 Secure Appliance BGP Configura | tion on page 202                                                                                                    |

Documentation

DDoS Secure Appliance BGP Configuration on page 202

• DDoS Secure Appliance Engine Configuration on page 207

• Network Configuration on page 99

# show appliance

| Syntax        | show appliance                                                                                                    |  |  |
|---------------|----------------------------------------------------------------------------------------------------|--|--|
| Description   | Displays the operating settings of the current appliance.                                                                                                    |  |  |
| Sample Output |                                                                                                    |  |  |
|               | JS>show appliance<br>set appliance hostname 10.30.12.121 mode logging hamode<br>active-standby autoblockenable yes autoblockratet1 200<br>autoblockratet2 100 autoblocksynrst 300 autoblockfragrate 10<br>autoblockgetrate 300 autonoblock none serverautodetect yes<br>trackindeterminate yes testenvironment no allportalsdefending<br>no fips_enable no ssl_inspection lowlatency asymrouting no<br>priority 0 groupingid 15 |  |  |
| Related       | Starting a CLI Session on page 5                                                                                                    |  |  |
| Docomentation | Navigating Through the CLI on page 7                                                                                                    |  |  |
|               | Changing the Configuration Using the CLI on page 8                                                                                                    |  |  |

#### set appliance

| Syntax        | set appliance [hostname <servername>] [mode <mode>]<br/>[hamode <hamode>] [autoblockenable <yes no>]<br/>[autoblockratet1 <rate>] [autoblockratet2 <rate>]<br/>[autoblocksynrst <value>] [autoblockfragrate <rate>]<br/>[autoblockgetrate <rate>] [autonoblock <iprange none><br/>[serverautodetect <yes no>] [trackindeterminate <yes no>]<br/>[testenvironment <yes no>] [priority <priority>]<br/>[asymrouting <yes no>] [groupingid <groupingid>]<br/><optional-variable></optional-variable></groupingid></yes no></priority></yes no></yes no></yes no></iprange none></rate></rate></value></rate></rate></yes no></hamode></mode></servername> |  |  |
|---------------|----------------------------------------------------------------------------------------------------|--|--|
| Description   | Sets the global appliance operating settings.                                                                                                    |  |  |
| Sample Output |                                                                                                    |  |  |
|               | JS>set appliance priority 1<br>JS>apply<br>JS>show appliance<br>set appliance hostname 192.168.0.182 mode defending hamode standalone<br>autoblockenable yes autoblockratet1 200 autoblockratet2 20 autoblocksynrst 300<br>autoblockfragrate 10 autoblockgetrate 300 autonoblock none<br>serverautodetect yes trackindeterminate yes testenvironment no<br>asymrouting no priority 1 groupingid 15                                                                                                    |  |  |
| Related       | Starting a CLI Session on page 5                                                                                                    |  |  |
| Documentation | Navigating Through the CLI on page 7                                                                                                    |  |  |
|               | Changing the Configuration Using the CLI on page 8                                                                                                    |  |  |

## Bandwidth and Port Filter Configuration

A DDoS Secure appliance has support for user-defined static packet filter rules. A list of filters associated with a protected IP address and the first filter to be matched in the list is used. If there is no filter match, the traffic is dropped. Each filter consists of a name and a set of options. Filter options are used to define the traffic the appliance allows as well as control the bandwidth used.

Once a filter has been defined, it can be referenced in later parts of the system configuration for use.

Appliance filters are directionless, meaning that they are not specific to a particular direction of traffic. A filter direction is defined when the filter is named in a filter reference, which has a directional context. Additionally, each filter is stateful. Any traffic a filter allows through in one direction will be associated with a session that permits corresponding replies back through in the opposite direction. This is an automatic process, so no filter needs to be defined for the corresponding replies.

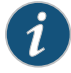

NOTE: Once a filter is associated with a connection, the bandwidth controls associated with that filter are applied in both directions.

If multiple servers refer to the same filter, then the bandwidth controls are applied as a sum of all the server traffic matching that filter.

Once a TCP filter session is established, the corresponding traffic is allowed to pass until the session finishes, even if the original permitting filter is altered or replaced with a stricter filter that would otherwise block (any new traffic sessions will be blocked if appropriate). However, UDP, ICMP, and other IP address filter sessions will be blocked as soon as a new filter is applied that would no longer permit that session's traffic. An FTP (port 21) filter also handles the data connections (PORT and PASV) automatically, so no additional filter needs to be defined for FTP.

The appliance filtering system has a logical filter named **default**. This is reserved for use as a default filter where no filter selection has been configured. The filter **default** allows all traffic to pass, with the exception of UDP port 80, and some ICMP types with no bandwidth restrictions.

There are three other predefined filters with the names **broadcast**, **multicast**, and **redirect**. These filters are applied by default to IP address broadcast, multicast, and redirect traffic, respectively. In contrast to filter **default**, the settings for these predefined filters can be altered.

A filter must already be defined before it can be named within an option that requires a filter. A filter can be named against more than one server configuration or filter aggregation.

Table 6 on page 28 describes the filter parameters and their formats.

| Parameter | Value                  | Default Value | Description                                                                       |
|-----------|------------------------|---------------|-----------------------------------------------------------------------------------|
| src_tcp   | PORTLIST all none      | all           | The list of tcp source ports permitted for TCP connections.                       |
| tcp       | PORTLIST all none      | none          | The list of ports permitted for TCP connections.                                  |
| src_udp   | PORTLIST all none      | all           | The list of udp source ports permitted for UDP connections.                       |
| udp       | PORTLIST all none      | none          | The list of ports permitted for UDP connections.                                  |
| icmp      | ICMPTYPELIST all none  | none          | The list of ICMP types permitted.                                                 |
| істрб     | ICMP6TYPELIST all none | none          | The list of ICMPv6 types permitted.                                               |
| otherip   | PROTOCOLLIST           | none          | The list of other IP address protocols (not TCP, UDP, ICMP, or ICMPv6) permitted. |

#### Table 6: Filter Parameters

# Table 6: Filter Parameters (continued)

| Parameter                                                            | Value                                                     | Default Value | Description                                                                                                    |
|----------------------------------------------------------------------|-----------------------------------------------------------|---------------|----------------------------------------------------------------------------------------------------|
| countries                                                            | COUNTRIES all none                                        | all           | Defines the countries that are to be permitted by the appliance for this filter.                                         |
|                                                                      |                                                           |               | NOTE: The countries test always is applied to the<br>Internet client addresses, not to the protected IP<br>addresses.    |
| aslist                                                               | ASLIST all                                                | all           | Defines the AS numbers that are to be permitted by the appliance for this portal.                                        |
|                                                                      |                                                           |               | NOTE: The AS numbers test always is applied to the Internet client addresses, not to the protected IP addresses.         |
| networks                                                             | IPRANGE all none                                          | all           | Defines all the networks (up to 4 entries) that are<br>to be permitted by the appliance for this filter.<br>Can be IPv6. |
|                                                                      |                                                           |               | NOTE: The networks test always is applied to the Internet client addresses, not to the protected IP addresses.           |
| validpkts                                                            | PKTSJU                                                    | U             | Guaranteed packet rate.                                                                                                  |
| burstpkts                                                            | PKTSJU                                                    | U             | Burstable packet rate.                                                                                                   |
| validspeed                                                           | SPEED U                                                   | U             | Guaranteed bandwidth.                                                                                                    |
| burstspeed                                                           | SPEED U                                                   | U             | Burstable bandwidth.                                                                                                    |
| ratelimit-by                                                         | filter internet-ip <br>protected-ip match-ips <br>session | filter        | The type of rate limiter matching to create on a filter match.                                                           |
| <b>Related</b> • DDoS Secure Appliance BGP Configuration on page 202 |                                                           |               |                                                                                                    |

Documentation

- DDoS Secure Appliance Engine Configuration on page 207
- Network Configuration on page 99

## show filter

Syntax show filter <FILTERNAME|all>

**Description** Displays the settings of the named filters.

#### Sample Output

#### JS>show filter test1

set filter test1 tcp 80 http 80 udp none icmp none icmp6
none otherip none countries all networks all aslist all validpkts
U burstpkts U validspeed U burstspeed U ratelimit-by filter

Alternatively, the reserved filter name all can be specified to show all defined filters.

#### JS>show filter all

set filter inb-tcp tcp all http 80 udp none icmp none icmp6
none otherip none countries all networks all aslist all
validpkts U burstpkts U validspeed U burstspeed U ratelimit-by filter
set filter inb-udp tcp none http none udp 1-79,81-442,44465535 icmp none icmp6 none otherip none countries all
networks all aslist all validpkts 30K burstpkts 30K validspeed U burstspeed U
ratelimit-by filter
set filter inb-icmp tcp none http none udp none icmp 0-18
icmp6 1-4,128-154 otherip none countries all networks all
aslist all validpkts 1K burstpkts 1K validspeed U burstspeed
U ratelimit-by filter
set filter inb-other tcp none http none udp none icmp none
icmp6 none otherip all countries all networks all aslist all
validpkts 30K validspeed U burstspeed
U ratelimit-by filter

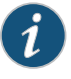

NOTE: The logical filter default is not listed. Attempts to use default, or any nonexistent filter name as a parameter to the show filter command, result in the error message Not configured. This error is also displayed when the parameter all is used but no filters are defined.

Related Documentation

- Starting a CLI Session on page 5
- Navigating Through the CLI on page 7
- Changing the Configuration Using the CLI on page 8

# remove filter

| Syntax                                            | remove filter < <i>FILTERNAME</i>  all>                                                                                                    |  |  |
|---------------------------------------------------|----------------------------------------------------------------------------------------------------|--|--|
| Description                                       | Deletes a specified filter. The specified filter will not be deleted if it is currently assigned to a server. The logical filter <b>default</b> cannot be deleted.                                                                                                    |  |  |
| Sample Output                                     |                                                                                                    |  |  |
|                                                   | JS>show filter test1                                                                                                    |  |  |
|                                                   | set filter test1 tcp 80 udp none icmp none icmp6 none otherip none<br>countries all networks all aslist all validpkts U burstpkts U<br>validspeed U burstspeed U ratelimit-by filter                                                                                                    |  |  |
|                                                   | JS>remove filter test1<br>JS>apply<br>JS>show filter test1<br>Not configured                                                                                                    |  |  |
|                                                   | The <b>remove filter</b> command can also be used to delete all filters, as long as none are assigned to a server, by using the reserved filter name <b>all</b> . If all the filters cannot be removed, then an error message is returned and none are removed. If all the filters can be safely removed, the user will be prompted for confirmation.                                                  |  |  |
|                                                   | JS>show filter all<br>set filter test1 tcp 80 udp none icmp none icmp6 none otherip none validpkts U<br>countries all networks all aslist all burstpkts U validspeed U burstspeed U<br>ratelimit-by filter<br>set filter test2 tcp 80,443 udp none icmp none icmp6 none otherip none<br>countries all networks all aslist all validpkts U burstpkts U validspeed U<br>burstspeed U ratelimit-by filter |  |  |
|                                                   | JS>remove filter all<br>Are you sure [yes/no]? yes                                                                                                    |  |  |
|                                                   | JS>apply<br>JS>show filter all<br>Not configured                                                                                                    |  |  |
|                                                   | NOTE: It is possible to turn off prompting, which can be useful when using automated scripts.                                                                                                    |  |  |
| <b>Related</b> • Starting a CLI Session on page 5 |                                                                                                    |  |  |
| Documentation                                     | Navigating Through the CLI on page 7                                                                                                    |  |  |
|                                                   | Changing the Configuration Using the CLI on page 8                                                                                                    |  |  |

#### set filter

Syntax set filter <*FILTERNAME*> [src\_tcp <*PORTLIST*]all|none>] [tcp <*PORTLIST*]all|none>] [src\_udp <*PORTLIST*]all|none>] [udp <*PORTLIST*]all|none>] [icmp <*ICMPTYPELIST*]all|none>] [icmp6 <*ICMP6TYPELIST*]all|none>] [otherip <*PROTOCOLLIST*]all|none>] [countries <*COUNTRIES*]all|none>] [networks <*IPRANGE*]all|none>] [aslist <*ASLIST*]all>] [validpkts <*PKTS*>] [burstpkts <*PKTS*>] [validspeed <*SPEED*>] [burstspeed <*SPEED*>] [ratelimit-by <filter|internet-ip|protected-ip|match-ips|session>]

**Description** Creates a new filter entry or to modifies an existing one. At a minimum, a name and one parameter value pair must be specified when using this command. If the name specified does not match an existing filter entry, a new entry is created with that name, and any parameter value pair not specified causes that parameter to be set with the default value. If an entry already exists that matches the name specified then only the parameter value pairs specified are altered.

The following protocol numbers have no effect when used as values with the other IP address parameter, as these protocols are handled separately by their own parameter value pair:

- 1 (ICMP
- 6 (TCP)
- 17 (UDP)
- 58 (ICMPv6)

#### Sample Output

#### JS>show filter all

- set filter inb-tcp tcp all http 80 udp none icmp none icmp6 none otherip none countries all networks all aslist all validpkts U burstpkts U validspeed U burstspeed U ratelimit-by filter
- set filter inb-udp tcp none http none udp 1-79,81-442,444-65535 icmp none icmp6 none otherip none countries all networks all aslist all validpkts 30K burstpkts 30K validspeed U burstspeed U ratelimit-by filter
- set filter inb-icmp tcp none http none udp none icmp 0-18 icmp6 1-4,128-154 otherip none countries all networks all aslist all validpkts 1K burstpkts 1K validspeed U burstspeed U ratelimit-by filter

set filter inb-other tcp none http none udp none icmp none icmp6 none
otherip all countries all networks all aslist all validpkts 30K
burstpkts 30K validspeed U burstspeed U ratelimit-by filter

JS>set filter test1 tcp 80-85,443 JS>set filter test2 udp none icmp 8 JS>apply

#### JS>show filter all

set filter test1 tcp 80-85,443 udp none icmp none icmp6 none otherip none countries all networks all aslist all validpkts U burstpkts U validspeed U burstspeed U ratelimit-by filter set filter test2 tcp 80,443 udp none icmp 8 otherip none icmp6 none countries all networks all aslist all validpkts U burstpkts U validspeed U burstspeed U ratelimit-by filter

- Related 5 Documentation
- Starting a CLI Session on page 5
  - Navigating Through the CLI on page 7
    - Changing the Configuration Using the CLI on page 8

#### **BGP Flow Spec Definitions**

DDoS Secure can be used as a BGP Flow Spec injector into an upstream router. The upstream router acts upon these Flow Spec rules (as determined by its configuration). Automatically inserted Flow Spec rules are used to rate-limit specific traffic from the Internet to the DDoS Secure appliance. Rules are automatically added for any IP address that has moved from the Worst Offenders list to the Temporary Black-List list.

Table 7 on page 33 describes the BGP parameters.

#### Table 7: BGP Parameters

| Parameter   | Value     | Description                                                                                                    |
|-------------|-----------|----------------------------------------------------------------------------------------------------|
| ddos_secure | IPADDRESS | The IP address of the DDoS Secure appliance that the BGP Flow<br>Spec injector will run on. For active-standby HA, both management<br>IP addresses need to be defined as separate statements. |
| our_as      | ASNUMBER  | Local AS#.                                                                                                    |
| neigh_ip    | IPADDRESS | BGP neighbor router IP.                                                                                                    |
| neigh_as    | ASNUMBER  | Neighbor AS#.                                                                                                    |
| neigh_pass  | PASSWORD  | Password for secure communications with neighbor.                                                                                                    |
| lowertimer  | NUMBER    | Length of time before idle BGP Flow Spec rule is dropped.                                                                                                    |
| autoinject  | yes no    | If set, automatically injects rules into the router; otherwise, the rules are only displayed in the GUI as Inactive.                                                                          |
| ratelimit   | SPEED     | Rate-limit speed used in the auto-created Flow Spec rules. The default is 100 K.                                                                                                    |
| source      | IPNETWORK | Network address that will match the Source IP.                                                                                                    |

| Parameter   | Value        | Description                                                                                                    |
|-------------|--------------|----------------------------------------------------------------------------------------------------|
| destination | IPNETWORK    | Network address that will match the Destination IP. Note that only protected IPs can be defined here, and the entire network must sit in one portal. |
| protocol    | PROTOCOLLIST | List of protocols to match.                                                                                                    |
| srcport     | PORTLIST     | List of source ports to match (tcp/udp).                                                                                                    |
| dstport     | PORTLIST     | List of destination ports to match (tcp/udp).                                                                                                    |
| tcpflags    | TCPFLAGS     | List of TCP flags to match against.                                                                                                    |
| icmpcode    | ICMPCODELIST | List of ICMP codes to match (icmp).                                                                                                    |
| icmptype    | ICMPTYPELIST | List of ICMP types to match (icmp).                                                                                                    |
| fragment    | FRAGMENTLIST | List of fragment types to match.                                                                                                    |
| length      | LENGTHLIST   | List of packet lengths to match against.                                                                                                    |
| dscp        | DSCPLIST     | List of DSCP to match against.                                                                                                    |
| action      | ACTION       | Action to take on Flow Spec rule match.                                                                                                    |
| actionvalue | ACTIONVALUE  | Value to apply to action where appropriate.                                                                                                    |

# Table 7: BGP Parameters (continued)

Related • show bgp on page 35

Documentation

- set bgp peer on page 36
- set bgp flowspec on page 37
- remove bgp on page 38

## show bgp

Syntax show bgp <all|peer|flowspec> Displays the current BGP configuration. Description Sample Output JS>show bgp all set bgp peer ddos\_secure 192.168.0.189 our\_as 65099 neigh\_ip 192.168.0.254 neigh\_as 65014 neigh\_pass 123456 lowertimer 1000 autoinject no ratelimit 100K

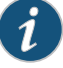

NOTE: A simple peer (MX Series router) working definition example that matches the DDoS Secure BGP definition above is:

```
routing-options {
    router-id 192.168.0.254;
    autonomous-system 65014;
}
protocols {
    bgp {
        family inet {
            flow {
                no-validate everything;
            }
        }
        authentication-key 123456
        group flow {
            multihop;
            local-preference 100;
            local-address 192.168.0.254;
            export everything;
            peer-as 65099;
            neighbor 192.168.0.189;
        }
    }
}
```

Related Starting a CLI Session on page 5 Documentation

- Navigating Through the CLI on page 7
- Changing the Configuration Using the CLI on page 8

## set bgp peer

Syntax set bgp peer ddos\_secure <*IPADDRESS*> our\_as <*ASNUMBER*> neigh\_ip <*IPADDRESS*> neigh\_as <*ASNUMBER*> neigh\_pass <*PASSWORD*> lowertimer <*NUMBER*> autoinject <yes|no> ratelimit <*SPEED*>

**Description** Defines a BGP setup where the defined DDoS Secure appliance acts as a BGP Flow Spec injector. For active-standby HA systems, each DDoS Secure needs a BGP definition, and the upstream router needs to recognize both DDoS Secure as peers.

If autoinject is set to **no** when a BGP Flow Spec rule is dynamically created, DDoS Secure sets it to the **Inactive** state; so that it is not uploaded to the BGP peer. If autoinject is set to **yes** when the BGP FlowSpec rule is created, it is set to the **Active** state and the Flow Spec rule is immediately uploaded to the BGP Peer. Through the GUI, you can easily swap the dynamic Flow Spec rules between Inactive and Active states.

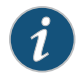

NOTE: If the DDoS Secure is running in the Logging mode, then the dynamic Flow Spec rules are always created as Inactive.

# RelatedStarting a CLI Session on page 5DocumentationNavigating Through the CLI on page 7

• Changing the Configuration Using the CLI on page 8

# set bgp flowspec

| Syntax        | set bgp flowspec [source <ipnetwork>] destination <ipnetwork><br/>[protocol <protocollist>] [srcport <portlist>] [dstport <portlist>]<br/>[tcpflags <syn ack fin rst push urg>] [icmpcode <icmpcodelist>]<br/>[icmptype <icmptypelist>] [fragment <don't first is last not>]<br/>[length <lengthlist>][dscp <dscplist>] action<br/><accept discard mark redirect ratelimit sample terminal sample-terminal><br/>[actionvalue <actionvalue>]</actionvalue></accept discard mark redirect ratelimit sample terminal sample-terminal></dscplist></lengthlist></don't first is last not></icmptypelist></icmpcodelist></syn ack fin rst push urg></portlist></portlist></protocollist></ipnetwork></ipnetwork> |
|---------------|----------------------------------------------------------------------------------------------------|
| Description   | Allows you to manually configure the Flow Spec rules that will always be sent to the BGP peer. Only specify the entities that you want to match against. Destination and action are mandatory.                                                                                                    |
| Related       | Starting a CLI Session on page 5                                                                                                    |
| Documentation | Navigating Through the CLI on page 7                                                                                                    |
|               | Changing the Configuration Using the CLI on page 8                                                                                                    |

## remove bgp

| Cuntav |                                                   |
|--------|---------------------------------------------------|
| Syntax | removepgp <aiijpeeritiowspec></aiijpeeritiowspec> |

**Description** Allows you to remove the specified BGP definitions.

Related Occumentation

## **Related** • Starting a CLI Session on page 5

- Navigating Through the CLI on page 7
- Changing the Configuration Using the CLI on page 8

## Block Country and IP Address Configuration

#### Table 8 on page 38 describes the block parameters.

#### Table 8: Block Parameters

| Parameter | Value              | Description                                                                                                    |
|-----------|--------------------|----------------------------------------------------------------------------------------------------|
| country   | COUNTRIES all none | Defines the countries that are to be blocked by the appliance.                                                         |
| cignoreip | IPLIST             | Ignores country code blocking for these IP<br>addresses, even though the IP in question is<br>located in that country. |
| ip        | IPRANGE none       | Defines the list of IP address and networks that are to be blocked by the appliance.                                   |
| as        | 1 - 65535          | Autonomous system number that BGP uses for routing traffic across the Internet.                                        |
| as        | 1-05535            | Autonomous system number that BGP uses f<br>routing traffic across the Internet.                                       |

Related Documentation

**Related** • DDoS Secure Appliance BGP Configuration on page 202

DDoS Secure Appliance Engine Configuration on page 207

Network Configuration on page 99

# show block

| Syntax                   | show block                                                                                   |
|--------------------------|----------------------------------------------------------------------------------------------|
| Description              | Displays the current blocked countries and IP addresses.                                     |
| Sample Output            |                                                                                              |
|                          | JS>show block                                                                                |
|                          | set block country none<br>set block cignoreip none<br>set block ip none<br>set block as none |
| Related<br>Documentation | Starting a CLI Session on page 5                                                             |
|                          | Navigating Through the CLI on page 7                                                         |
|                          | Changing the Configuration Using the CLI on page 8                                           |

# set block country

| Syntax                   | set block country < <i>COUNTRIES</i>  all none>                                                                                                    |
|--------------------------|----------------------------------------------------------------------------------------------------|
| Description              | Drops all traffic to or from a country for the duration of an attack that originates in that country. Specify a list of countries to block IP addresses from those countries, as tagged by MaxMind. This requires that you periodically update the MaxMind database. |
| Sample Output            |                                                                                                    |
|                          | JS>set block country USA<br>JS>apply<br>JS>show block                                                                                                    |
|                          | set block country USA<br>set block cignoreip none<br>set block ip none<br>set block as none                                                                                                    |
| Related<br>Documentation | Starting a CLI Session on page 5                                                                                                    |
|                          | Navigating Through the CLI on page 7                                                                                                    |
|                          | Changing the Configuration Using the CLI on page 8                                                                                                    |
|                          |                                                                                                    |

# set block cignoreip

| Syntax                   | set block cignoreip < <i>IPRANGE</i>  none>                                                                                                    |
|--------------------------|----------------------------------------------------------------------------------------------------|
| Description              | Allows access to and from specific, trusted IP addresses from a country while blocking all other traffic to or from that country for the duration of an attack that originates in that country. |
| Sample Output            |                                                                                                    |
|                          | JS>set block cignoreip 1.2.3.4<br>JS>apply<br>JS>show block                                                                                                    |
|                          | set block country USA<br>set block cignoreip 1.2.3.4<br>set block ip none<br>set block as none                                                                                                  |
| Related<br>Documentation | Starting a CLI Session on page 5                                                                                                    |
|                          | Navigating Through the CLI on page 7                                                                                                    |
|                          | Changing the Configuration Using the CLI on page 8                                                                                                    |

# set block ip

| Syntax                   | set block ip < <i>IPRANGE</i>  none>                                                                                                    |
|--------------------------|----------------------------------------------------------------------------------------------------|
| Description              | Permanently drops all traffic to or from a specific set of IP addresses. You specify the list of IP addresses or networks, separated by commas. |
| Sample Output            |                                                                                                    |
|                          | JS>set block ip 10.20.0.0/25<br>JS>apply<br>JS>show block                                                                                       |
|                          | set block country USA<br>set block cignoreip none<br>set block ip 10.20.0.0/25<br>set block as none                                             |
| Related<br>Documentation | Starting a CLI Session on page 5                                                                                                    |
|                          | Navigating Through the CLI on page 7                                                                                                    |
|                          | Changing the Configuration Using the CLI on page 8                                                                                              |

## set block as

| Syntax                   | set block as < <i>ASLIST</i>  none>                                                                              |
|--------------------------|----------------------------------------------------------------------------------------------------|
| Description              | Permanently drops all traffic to or from a specific AS. You specify the list of AS numbers, separated by commas. |
| Sample Output            |                                                                                                    |
|                          | JS>set block as 65001<br>JS>apply<br>JS>show block                                                               |
|                          | set block country USA<br>set block cignoreip none<br>set block ip 10.20.0.0/25<br>set block as 65001             |
| Related<br>Documentation | Starting a CLI Session on page 5                                                                                 |
|                          | Navigating Through the CLI on page 7                                                                             |
|                          | Changing the Configuration Using the CLI on page 8                                                               |

#### Country Code (geoip) Definitions

You can specify country codes for specific IP addresses that override the MaxMind definitions or to categorize pseudo-countries for ease of control of blocks of addresses. You do this by defining the country code with a list of IP addresses and specifying a URL from which to download the IP addresses. These IP addresses are held in a flat file, line-delimited, each line being an IP address, a subnet, or a range of IP addresses.

Several country codes have a special significance:

- -bl—Any IP addresses matching this code are always black-listed.
- -wl-Any IP addresses matching this code are always white-listed.
- -pl—Any IP addresses matching this code are treated as preferred clients.
- -wn—Any IP addresses matching this code are always white-listed, but no logs generated.

The IP address lookup database is built in the following order, with subsequent entries overwriting any previous IP address definitions:

- MaxMind Information
- Bogon list (which contains RFC1918 addresses defined as bogons) http://www.cymru.com/Documents/bogon-bn-agg.txt.
- RFC 1918 addresses
- User definitions specified by geoip entries

#### Table 9 on page 44 describes the geoip parameters.

#### Table 9: Geoip Parameters

| Parameter       | Value       | Description                                                                                              |
|-----------------|-------------|----------------------------------------------------------------------------------------------------|
| code            | COUNTRYCODE | Defines the country code that is to be set.                                                              |
| ip              | IPRANGE     | Defines the list of IP address and networks that are to be associated with the country code.             |
| freq            | FREQUENCY   | Frequency at which the URL is checked for updates.                                                       |
| url             | URL         | Defines the URL containing the list of IP<br>addresses, line-separated, an IP address range<br>per line. |
| header          | HEADER      | Matches header definition, including trailing :.                                                         |
| respcode        | CODE        | HTTP response code to be generated.                                                                      |
| Deleted. Charle |             |                                                                                                    |

Documentation

**Related** • Starting a CLI Session on page 5

- Navigating Through the CLI on page 7
  - Changing the Configuration Using the CLI on page 8

# show geoip

| Syntax        | show geoip<br><all ip url megaproxy_ip megaproxy_url auto_akamai></all ip url megaproxy_ip megaproxy_url auto_akamai> |
|---------------|----------------------------------------------------------------------------------------------------|
| Description   | Displays the current geoip definition list.                                                                           |
| Sample Output |                                                                                                    |
|               | JS>show geoip all<br>No geoip definitions set up                                                                      |
| Related       | Starting a CLI Session on page 5                                                                                      |
| Documentation | Navigating Through the CLI on page 7                                                                                  |
|               | Changing the Configuration Using the CLI on page 8                                                                    |

# remove geoip

| Syntax        | remove geoip<br><all ip url megaproxy_ip megaproxy_url auto_akamai></all ip url megaproxy_ip megaproxy_url auto_akamai> |
|---------------|----------------------------------------------------------------------------------------------------|
| Description   | Deletes the current inspection list.                                                                                    |
| Sample Output |                                                                                                    |
|               | JS>remove geoip all<br>JS>apply<br>JS>show geoip all<br>No geoip definitions set up                                     |
| Related       | Starting a CLI Session on page 5                                                                                        |
| Documentation | Navigating Through the CLI on page 7                                                                                    |
|               | Changing the Configuration Using the CLI on page 8                                                                      |

# set geoip ip

| Syntax        | set geoip ip code < <i>COUNTRYCODE</i> > ip < <i>IPRANGE</i> >                                                                                                    |  |
|---------------|----------------------------------------------------------------------------------------------------|--|
| Description   | Sets a range of IP addresses to be associated with the given country code. The country codes include -bl (black-list) and -wl (white-list) as described in "Country Code (geoig Definitions" on page 43. |  |
| Sample Output |                                                                                                    |  |
|               | JS>set geoip ip code -bl ip 1.2.3.4                                                                                                    |  |
| Related       | Starting a CLI Session on page 5                                                                                                    |  |
| Documentation | Navigating Through the CLI on page 7                                                                                                    |  |
|               | Changing the Configuration Using the CLI on page 8                                                                                                    |  |

# set geoip url

| Syntax                   | set geoip url code <countrycode> freq <frequency> url <url></url></frequency></countrycode>                                                                       |  |
|--------------------------|----------------------------------------------------------------------------------------------------|--|
| Description              | Updates the country code to use for the list of IP addresses, networks, or IP address rang (one entry per line) at the given URL, updated at the given frequency. |  |
| Sample Output            |                                                                                                    |  |
|                          | JS>set geoip url code -wl freq h url http://www.domain.com/white-list.txt                                                                                         |  |
| Related<br>Documentation | Starting a CLI Session on page 5                                                                                                    |  |
|                          | Navigating Through the CLI on page 7                                                                                                    |  |
|                          | Changing the Configuration Using the CLI on page 8                                                                                                    |  |

#### set geoip megaproxy\_ip

#### Syntax set geoip megaproxy\_ip header <HEADER> respcode <RESPCODE> ip <IPRANGE>

Description Defines a list of IP addresses, networks, or IP address ranges, to be treated as a megaproxy. If the defined header is matched (typically X-forwarded-for:), then the original client is abstracted and used for charm calculations. If the session is to be dropped (for example: original client is blacklisted) then a suitable message is constructed using the specified HTTP response code (for example: 503).

#### Sample Output

#### JS>set geoip megaproxy\_ip header X-Forwarded-For: respcode 503 ip 1.2.3.4-1.2.3.7

#### Related Documentation

- Starting a CLI Session on page 5

- Navigating Through the CLI on page 7
- Changing the Configuration Using the CLI on page 8

## set geoip megaproxy\_url

#### Syntax set geoip megaproxy\_url header <HEADER> respcode <RESPCODE> freq <FREQUENCY> url <URL>

**Description** Defines a remote URL that contains a list of IP addresses, networks, or IP address ranges, one per line, to be treated as a megaproxy.

If the defined Header is matched (typically X-forwarded-for:), then the original client is abstracted and used for charm calculations. If the session is to be dropped (for example: original client is blacklisted) then a suitable message is constructed using the specified HTTP response code (for example: 503).

The list of IP addresses is updated at the specified frequency.

#### Sample Output

JS>set geoip megaproxy\_url header True-Client-IP: respcode 503 freq h url http://www.domain.com/megaproxy-list.txt

Related

- Starting a CLI Session on page 5
- Documentation
- Starting a CEr Session on page 5
- Navigating Through the CLI on page 7
- Changing the Configuration Using the CLI on page 8

## set geoip auto\_akamai

| Syntax                   | set geoip auto_akamai respcode <respcode></respcode>                                                                                                    |  |  |
|--------------------------|----------------------------------------------------------------------------------------------------|--|--|
| Description              | The auto_akamai parameter instructs DDoS Secure to assume that client's traffic that contains the header: true-client-IP: is coming from Akamai, and to treat the client IP address as being a megaproxy. |  |  |
| Sample Output            |                                                                                                    |  |  |
|                          | JS>set geoip url code –bl freq h http://black.list.com/list.txt<br>JS>set geoip megaproxy_ip header X-Forwarded-For: respcode 503 ip 1.2.3.4<br>JS>apply<br>JS>show geoip all                             |  |  |
|                          | <b>JS</b> >set geoip url code -bl freq h url http://black.list.com/list.txt<br>set geoip megaproxy_ip header X-Forwarded-For: respcode 503 ip 1.2.3.4                                                     |  |  |
| Related<br>Documentation | Starting a CLI Session on page 5                                                                                                    |  |  |
|                          | Navigating Through the CLI on page 7                                                                                                    |  |  |
|                          | Changing the Configuration Using the CLI on page 8                                                                                                    |  |  |
|                          |                                                                                                    |  |  |

## **CHARM** Tunables

Changing these values should only be done under the guidance of a DDoS Secure appliance engineer and any changes will affect the charm weighting values. Table 10 on page 51 describes the tunable parameters.

## Table 10: Tunable Parameters

| Parameter         | Value | Default Value | Description                                                                                              |
|-------------------|-------|---------------|----------------------------------------------------------------------------------------------------|
| charmgetratebias  | BIAS  | 10            | A scalar multiplier for reducing the CHARM score when the URL request rate reaches its limit.            |
| charmconnratebias | BIAS  | 1             | A scalar multiplier for reducing the CHARM score when the new connection request rate reaches its limit. |
| charmconnbias     | BIAS  | 1             | A scalar multiplier for reducing the CHARM score when the current connections reaches its limit.         |

- Related Documentation
- Starting a CLI Session on page 5

- Navigating Through the CLI on page 7
  - Changing the Configuration Using the CLI on page 8

# show tuneable

| Syntax        | show tuneable [all default]                              |  |  |  |
|---------------|----------------------------------------------------------|--|--|--|
| Description   | <b>Description</b> Displays the tunable information.     |  |  |  |
| Sample Output |                                                          |  |  |  |
|               | JS>show tuneable all<br>set tuneable charmgetratebias 10 |  |  |  |
| Related       | Starting a CLI Session on page 5                         |  |  |  |
| Documentation | Navigating Through the CLI on page 7                     |  |  |  |
|               | Changing the Configuration Using the CLI on page 8       |  |  |  |
## remove tuneable

| remove tuneable all                                                                                                    |
|----------------------------------------------------------------------------------------------------|
| Deletes the current tunable definitions.                                                                                                    |
|                                                                                                    |
| JS>remove tuneable all<br>JS>apply<br>JS>show tuneable all<br>tuneable disabled                                                                                |
| <ul> <li>Starting a CLI Session on page 5</li> <li>Navigating Through the CLI on page 7</li> <li>Changing the Configuration Using the CLI on page 8</li> </ul> |
|                                                                                                    |

## set tuneable

| Syntax        | set tuneable<br><charmgetratebias charmconnratebias charmconnbias> &lt;<i>BIAS&gt;</i></charmgetratebias charmconnratebias charmconnbias> |
|---------------|----------------------------------------------------------------------------------------------------|
| Description   | Allows specific charm biases to be modified.                                                                                              |
| Sample Output |                                                                                                    |
|               | JS>set tuneable charmgetratebias 10<br>JS>apply<br>JS>show tuneable all<br>set tuneable charmgetreatebias 10                              |
| Related       | Starting a CLI Session on page 5                                                                                                    |
| Documentation | Navigating Through the CLI on page 7                                                                                                    |
|               | <ul> <li>Changing the Configuration Using the CLI on page 8</li> </ul>                                                                    |

## **Chassis Definitions**

One version of the DDoS Secure appliance is provided in a chassis configuration with multiple blades where each blade is effectively an appliance in its own right, but can share a common VIP for management access. Associated with this is the ability to configure the appliance as a BGP trigger router for rerouting of traffic. Table 11 on page 54 describes the chassis parameters.

| Parameter   | Value     | Description                                      |
|-------------|-----------|--------------------------------------------------|
| ip          | IPADDRESS | IP address to be used.                           |
| netmask     | NETMASK   | Netmask to be used.                              |
| ddos_secure | IPADDRESS | The appliance blade acting as trigger router.    |
| our_as      | ASNUMBER  | Local AS #.                                      |
| neigh_ip    | IPADDRESS | BGP neighbor router.                             |
| neigh_as    | ASNUMBER  | Neighbor AS #.                                   |
| neigh_pass  | PASSWORD  | Password to secure communications with neighbor. |
| comm_as     | ASNUMBER  | Trigger community AS #.                          |
| comm_no     | NUMBER    | Trigger community number.                        |

#### Table 11: Chassis Parameters

## Table 11: Chassis Parameters (continued)

| Parameter     | Value                               | Description                                                            |
|---------------|-------------------------------------|------------------------------------------------------------------------|
| lowertimer    | NUMBER                              | Length of time below rerouting rate before dropping the trigger route. |
| Related       | • Starting a CLI Session on page 5  |                                                                        |
| Documentation | Navigating Through the CLI on page  | 7                                                                      |
|               | Changing the Configuration Using th | ne CLI on page 8                                                       |

## show chassis

| Syntax                   | show chassis <all vip blade bgp reroute></all vip blade bgp reroute> |  |
|--------------------------|----------------------------------------------------------------------|--|
| Description              | Displays the current chassis configuration.                          |  |
| Sample Output            |                                                                      |  |
|                          | JS>show chassis all<br>set chassis blade ip 192.168.0.6              |  |
| Related<br>Documentation | Starting a CLI Session on page 5                                     |  |
|                          | Navigating Through the CLI on page 7                                 |  |
|                          | • Changing the Configuration Using the CLI on page 8                 |  |

## set chassis vip

| Syntax                   | set chassis vip ip <ipaddress> netmask <netmask></netmask></ipaddress>                                                                                         |
|--------------------------|----------------------------------------------------------------------------------------------------|
| Description              | Defines the common VIP by which the DDoS Secure appliance chassis can be accessed.                                                                             |
| Related<br>Documentation | <ul> <li>Starting a CLI Session on page 5</li> <li>Navigating Through the CLI on page 7</li> <li>Changing the Configuration Using the CLI on page 8</li> </ul> |

## set chassis blade

| Syntax                   | set chassis blade ip <ipaddress></ipaddress>                                                                                                    |
|--------------------------|----------------------------------------------------------------------------------------------------|
| Description              | Defines the management access for the individual blade within the chassis. This is also used to define the IP addresses of DDoS Secure appliances that are participating in BGP rerouting. |
| Related<br>Documentation | <ul><li>Starting a CLI Session on page 5</li><li>Navigating Through the CLI on page 7</li></ul>                                                                                            |

• Changing the Configuration Using the CLI on page 8

## set chassis bgp

| Syntax                   | set chassis bgp ddos_secure <ipaddress><br/>our_as <asnumber><br/>neigh_ip <ipaddress> neigh_as <asnumber><br/>neigh_pass <password> comm_as <asnumber><br/>comm_no <number> lowertimer <number></number></number></asnumber></password></asnumber></ipaddress></asnumber></ipaddress>   |
|--------------------------|----------------------------------------------------------------------------------------------------|
| Description              | Defines the BGP setup where the defined DDoS Secure appliance is going to act as a trigger router for injecting BGP routes. This is used in conjunction with the reroute definitions for a portal, which are applied on a per-protected-IP-address basis, to inject or withdraw a route. |
| Related<br>Documentation | <ul><li>Starting a CLI Session on page 5</li><li>Navigating Through the CLI on page 7</li></ul>                                                                                                    |

• Changing the Configuration Using the CLI on page 8

## set chassis reroute

| Syntax                   | set chassis reroute ip <ipaddress></ipaddress>                                                                                                    |
|--------------------------|----------------------------------------------------------------------------------------------------|
| Description              | Sets a permanent injection of the defined protected IP address into the BGP trigger routing tables.                                                            |
| Related<br>Documentation | Starting a CLI Session on page 5                                                                                                    |
|                          | Navigating Through the CLI on page 7                                                                                                    |
|                          | Changing the Configuration Using the CLI on page 8                                                                                                    |
| Related                  | <ul> <li>Starting a CLI Session on page 5</li> <li>Navigating Through the CLI on page 7</li> <li>Changing the Configuration Using the CLI on page 8</li> </ul> |

## **Disable RFC Testing**

It is possible to disable some of the RFC compliancy checking, but this does provide a security risk for the protected servers. Not all the RFC checking can be configured. Table 12 on page 60 describes the disable parameters.

## Table 12: Disable Parameters

| Parameter                 | Value  | Description                                     |
|---------------------------|--------|-------------------------------------------------|
| all                       | yes no | Disables all the optional RFC checking.         |
| badudppacket_no_data      | yes no | Disables checking for UDP packets with no data. |
| tcpattack_nodata          | yes no | Disables no data transfer alerting.             |
| blockedstate_invalidstate | yes no | Disables invalid TCP state alerting.            |
| blockedstate_nostate      | yes no | Disables no TCP state alerting.                 |

RelatedStarting a CLI Session on page 5DocumentationNavigating Through the CLI on page 7

- Navigating Through the CLI on page 7
- Changing the Configuration Using the CLI on page 8

## show disabled

| Syntax        | show disabled                                      |
|---------------|----------------------------------------------------|
| Description   | Displays the current RFC disabled state.           |
| Sample Output |                                                    |
|               | JS>show disabled<br>Nothing disabled               |
| Related       | Starting a CLI Session on page 5                   |
| Documentation | Navigating Through the CLI on page 7               |
|               | Changing the Configuration Using the CLI on page 8 |

## set disabled

| Syntax                   | set disabled <all badudppacket_nodata tcpattack_nodata <br>blockedstate_invalidstate blockedstate_nostate&gt; <yes no></yes no></all badudppacket_nodata tcpattack_nodata <br>                                                                                                    |
|--------------------------|----------------------------------------------------------------------------------------------------|
| Description              | Specifies RFC checks to be disabled.                                                                                                    |
| Sample Output            |                                                                                                    |
|                          | JS>set disabled all yes<br>JS>apply<br>JS>show disabled                                                                                                    |
|                          | <pre>set disabled unknownsession_nostate yes<br/>unknownsession_invalidstate yes badudppacket_nodata yes<br/>tcpattack_nodata yes badippacket_reflectedroute yes<br/>tcpattack_url_ratelimited yes udpattack_dns_ratelimited yes<br/>udpattack_sip_ratelimited yes badtcppacket_chksum yes<br/>tcpattack_http_format yes unknownsession_reflective yes</pre> |
| Related<br>Documentation | <ul> <li>Starting a CLI Session on page 5</li> <li>Navigating Through the CLI on page 7</li> <li>Changing the Configuration Using the CLI on page 8</li> </ul>                                                                                                    |
|                          |                                                                                                    |

## Date and Time

Table 13 on page 62 describes the date and time parameters and their formats.

#### Table 13: Date and Time Parameters

| Parameter | Value       | Description                                 |
|-----------|-------------|---------------------------------------------|
| timenow   | TIMESTRING  | The date and time.                          |
| timezone  | TIMEZONE    | The time zone for displaying date and time. |
| ntp       | IPLIST none | NTP server(s) with which to synchronize.    |

- Related
- Starting a CLI Session on page 5

Documentation

- Navigating Through the CLI on page 7
- Changing the Configuration Using the CLI on page 8

## show clock

| :                        | Syntax  | show clock                                                                                      |
|--------------------------|---------|-------------------------------------------------------------------------------------------------|
| Desc                     | ription | Displays the current time, time zone and NTP server configured.                                 |
| Sample Outp              | out     |                                                                                                 |
|                          |         | JS>show clock                                                                                   |
|                          |         | set clock timenow 2003-01-15T15:26:27<br>set clock timezone Europe/London<br>set clock ntp none |
| Related<br>Documentation | Related | Starting a CLI Session on page 5                                                                |
|                          | ntation | Navigating Through the CLI on page 7                                                            |
|                          |         | Changing the Configuration Using the CLI on page 8                                              |
|                          |         |                                                                                                 |

#### set clock timenow

#### Syntax set clock timenow < TIMESTRING >

Description Sets the system clock. It is important to set the system time zone to the correct value before adjusting the clock time. This is because the set clock timenow command assumes that all time values entered are offset from UTC time by the local time zone. If the local time is configured while the time zone is set to a region with a different time offset from UTC, the clock will effectively be wrong by the number of hours separating the current local time zone from the system set time zone. This difference will clear when the system time zone value is corrected.

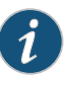

NOTE: This command is applied immediately without having to use the now parameter or using the apply command.

#### Sample Output

| JS>show clock timenow                       |
|---------------------------------------------|
| set clock timenow 2013-11-14T14:21:27       |
| JS>set clock timenow 2013-11-14T14:00:00    |
| JS>apply                                    |
| JS>show clock timenow                       |
| set clock timenow 2013-11-14T14:00:03       |
| JS>set clock timenow "14 nov2013 15:00:00"  |
| JS>apply                                    |
| JS>show clock timenow                       |
| set clock timenow 2013-11-14T15:00:03       |
| JS>set clock timenow "14-nov-13 16:00:00"   |
| JS>apply                                    |
| JS>show clock timenow                       |
| set clock timenow 2013-11-14T16:00:03       |
| JS>set clock timenow "nov 14 17:00:00 2013" |
| JS>apply                                    |
| JS>show clock timenow                       |
| JS>set clock timenow 2013-11-14T17:00:02    |
| JS>apply                                    |
|                                             |

Related Documentation

- set clock timezone on page 65
- - Starting a CLI Session on page 5
  - Navigating Through the CLI on page 7
  - Changing the Configuration Using the CLI on page 8

## set clock timezone

| Syntax                   | set clock timezone < <i>TIMEZONE</i> >                                                                                                    |
|--------------------------|----------------------------------------------------------------------------------------------------|
| Description              | Sets the time zone of the appliance. A complete list of valid time zones can be displayed using the <b>show timezones</b> command.                                |
| Sample Output            |                                                                                                    |
|                          | JS>show clock<br>set clock timenow 2003-08-13T21:01:11<br>set clock timezone Europe/London<br>set clock ntp none                                                  |
|                          | JS>set clock timezone Europe/Paris<br>JS>apply<br>JS>show clock<br>set clock timenow 2003-08-13T22:01:22<br>set clock timezone Europe/Paris<br>set clock ntp none |
| Related<br>Documentation | Starting a CLI Session on page 5                                                                                                    |
|                          | Navigating Through the CLI on page 7                                                                                                    |
|                          | Changing the Configuration Using the CLI on page 8                                                                                                    |

## set clock ntp

#### Syntax set clock ntp </PLIST|none>

Description Defines the NTP server or servers. A DDoS Secure appliance unit can also take advantage of an NTP server to help maintain a more accurate value for the time. The set clock ntp command can be used to define one or more NTP servers to be used for synchronizing the time. Time synchronizations are performed every hour but if the difference between the appliance local clock and the NTP server clock is greater than a few minutes. It is recommended that the set clock timenow command is used first to bring the two clocks closer together.

#### Sample Output

#### JS>set clock ntp 128.118.25.3,140.162.8.25,130.88.200.98

Related Documentation

- Starting a CLI Session on page 5
- Navigating Through the CLI on page 7
- Changing the Configuration Using the CLI on page 8

## show timezones

| Syntax        | show timezones                                                                                                    |
|---------------|----------------------------------------------------------------------------------------------------|
| Description   | Displays a complete list of time zones supported by the DDoS Secure appliance. Since<br>the list is long, the system automatic paging takes over before the first line of the answer<br>scrolls off the top of the display. It is important to note that time zone values are<br>case-sensitive. |
| Sample Output |                                                                                                    |
|               | JS>show timezones                                                                                                    |
|               | Available timezones:<br>Africa/Abidjan<br>Africa/Accra<br>Africa/Addis_Ababa<br>Africa/Algiers<br>Africa/Asmera<br>Africa/Bamako<br>Africa/Bangui<br>Africa/Banjul<br>Africa/Bissau<br>Africa/Blantyre<br>Africa/Blantyre<br>Africa/Brazzaville<br>Africa/Cairo<br>Africa/Casablanca<br>more -   |
| Related       | Starting a CLI Session on page 5                                                                                                    |
| Documentation | Navigating Through the CLI on page 7                                                                                                    |
|               | Changing the Configuration Using the CLI on page 8                                                                                                    |

## **Debug Options**

The debug options are used to aid in the diagnosis of suspicious traffic handling by a DDoS secure appliance unit. When enabled, the DDoS secure appliance generates detailed logs, but this can be at the expense of top end performance. The debug options should only be enabled at the suggestion of DDoS secure appliance support staff. By default, **worstoffenders** and **autoblacklist** are enabled, as they tend not to create too high a loading.

Table 14 on page 68 describes the Debug Option parameters and their formats.

#### Table 14: Debug Option Parameters

| Parameter       | Value  | Description                   |
|-----------------|--------|-------------------------------|
| bandwidth       | yes no | Bandwidth throttle debugging. |
| packetrate      | yes no | Packet Rate debugging.        |
| blockedprotocol | yes no | Blocked protocol debugging.   |
| blockedstate    | yes no | Blocked state debugging.      |
| attackip        | yes no | IP attack debugging.          |
| attacktcp       | yes no | TCP attack debugging.         |
| attackudp       | yes no | UDP attack debugging.         |
| attackicmp      | yes no | ICMP attack debugging.        |
| attackotherip   | yes no | Other IP attack debugging.    |
| attackfragment  | yes no | Fragment attack debugging.    |

## Table 14: Debug Option Parameters (continued)

| Parameter        | Value  | Description                                                                            |
|------------------|--------|----------------------------------------------------------------------------------------|
| badippacket      | yes no | Bad IP packet debugging.                                                               |
| badtcppacket     | yes no | Bad TCP packet debugging.                                                              |
| badudppacket     | yes no | Bad UDP packet debugging.                                                              |
| badicmppacket    | yes no | Bad ICMP packet debugging.                                                             |
| badotherippacket | yes no | Bad other IP packet debugging.                                                         |
| overloadedip     | yes no | Server stall debugging.                                                                |
| all              | yes no | This is a special option and represents the combination of all the above combinations. |
| worstoffenders   | yes no | Log Worst Offenders to main log file.                                                  |
| autoblacklist    | yes no | Log Auto-Blacklist to main log file.                                                   |

## show debugging

| Syntax        | show debugging                                                                                                    |
|---------------|----------------------------------------------------------------------------------------------------|
| Description   | Displays the current debugging options.                                                                                                    |
| Sample Output |                                                                                                    |
|               | JS>show debugging                                                                                                    |
|               | set debugging bandwidth no packetrate no blockedprotocol no blockedstate no<br>attackip no attacktcp no attackudp no attackicmp no attackotherip no<br>attackfragment no badippacket no badtcppacket no badudppacket no<br>badicmppacket no badotherippacket no overloadedip no worstoffenders yes<br>autoblacklist yes incidentdetail no |
| Related       | Starting a CLI Session on page 5                                                                                                    |
| Documentation | Navigating Through the CLI on page 7                                                                                                    |
|               | Changing the Configuration Using the CLI on page 8                                                                                                    |

## set debugging

| Syntax                   | set debugging < <i>PARAMETER</i> > < <i>VALUE</i> > []                                                                                                    |
|--------------------------|----------------------------------------------------------------------------------------------------|
| Description              | Sets the < <i>PARAMETER</i> > < <i>VALUE</i> > pair is taken from the debug option parameters.                                                                 |
| Related<br>Documentation | <ul> <li>Starting a CLI Session on page 5</li> <li>Navigating Through the CLI on page 7</li> <li>Changing the Configuration Using the CLI on page 8</li> </ul> |
|                          |                                                                                                    |

## **External Authenticators**

There are two types of external authenticators, as well as the local password file, for authentication. If an external authenticator is defined and enabled, then the password checking order is external (RADIUS), then external (TACACS+), if both the options fail, then local is used. Table 15 on page 72 describes the external authenticator type details.

#### Table 15: External Authenticator Types

| Parameter | Value   | Description                                                                        |
|-----------|---------|------------------------------------------------------------------------------------|
| radius    | RADIUS  | Requires an external RADIUS server, which holds the user authentication records.   |
| tacacs+   | TACACS+ | Requires an external TACACS + server, which holds the user authentication records. |
|           |         |                                                                                    |

i

#### NOTE: TACACS+ is not available by default.

Table 16 on page 72 describes the external authenticator parameters and their formats.

#### Table 16: External Authenticator Parameters

| Parameter | Value          | Description                                                    |
|-----------|----------------|----------------------------------------------------------------|
| server    | IPADDRESS      | The IP address of the server.                                  |
| backup    | IPADDRESS none | Alternative server IP address.                                 |
| secret    | SECRET         | The secret need to encrypt/decrypt the authentication session. |
| enabled   | yes no         | Whether the authenticator is enabled or not.                   |
| port      | PORT           | The port the RADIUS server is listening on.                    |
| protocol  | TPROTOCOL      | TACACS+ protocol.                                              |
| service   | TSERVICE       | TACACS+ service.                                               |

- Related
  - Starting a CLI Session on page 5
- Documentation
- Navigating Through the CLI on page 7
- User Management on page 174
- Access Control on page 18

## show auth

| Syntax        | show auth                                                                                                    |  |
|---------------|----------------------------------------------------------------------------------------------------|--|
| Description   | Displays the list of the authenticator definitions.                                                                                                    |  |
| Sample Output |                                                                                                    |  |
|               | JS>show auth                                                                                                    |  |
|               | set auth radius server 192.168.0.3 backup none port 1812 secret secret<br>enabled yes                                                                                                    |  |
|               | lcp service DDoS Secure appliance enabled no                                                                                                    |  |
|               | Users with operator permissions will be shown the secrets masked out.                                                                                                    |  |
|               | JS>show auth                                                                                                    |  |
|               | set auth radius server 192.168.0.3 backup none port 1812 secret xxxxxxx<br>enabled yes<br>set auth tacacs+ server 192.168.0.3 backup none secret xxxxxxxx protocol<br>lcp service juniper enabled no |  |
| Related       | Starting a CLI Session on page 5                                                                                                    |  |
| Documentation | Navigating Through the CLI on page 7                                                                                                    |  |
|               | Changing the Configuration Using the CLI on page 8                                                                                                    |  |

## set auth

| Syntax        | set auth radius server < <i>IPADDRESS&gt;</i><br>[backup < <i>IPADDRESS&gt;</i>  none> secret < <i>SECRET&gt;</i> [port < <i>PORT&gt;</i> ]<br>set auth tacacs+ server < <i>IPADDRESS&gt;</i><br>[backup < <i>IPADDRESS</i> > none>] secret < <i>SECRET&gt;</i><br>protocol < <i>TPROTOCOL&gt;</i> service < <i>TSERVICE&gt;</i>                      |
|---------------|----------------------------------------------------------------------------------------------------|
| Description   | Modifies any parameters of an authenticator definition.                                                                                                    |
|               | A user has to be defined on the DDoS Secure appliance (with a password) before this command can be used to either connect to the GUI or to connect through SSH. We recommend that you set at least one known local password so that it is possible to authenticate to the appliance in an emergency when the external authenticator is not available. |
| Related       | Starting a CLI Session on page 5                                                                                                    |
| Documentation | Navigating Through the CLI on page 7                                                                                                    |
|               | Changing the Configuration Using the CLI on page 8                                                                                                    |

#### **Filter Aggregation Configuration**

Servers require a list of one or more filters when determining what traffic to allow. This list is searched for the first match and then used. To aid you in configuring these lists, filter aggregations are used to define a list of up to seven filters. A filter aggregation might refer to a (previously defined) filter aggregation to extend the list.

A filter aggregation must already be defined before it can be named within an option that expects a filter or filter aggregation. A filter aggregation can be named against more than one server configuration or filter aggregation.

Table 17 on page 75 describes the filter aggregation parameters and their formats.

#### Table 17: Filter Aggregation Parameters

| Parameter | Value      | Default Value | Description                                                    |
|-----------|------------|---------------|----------------------------------------------------------------|
| filtera   | FILTERNAME | -undefined-   | The name of the filter or filter aggregation to check against. |
| filterb   | FILTERNAME | -undefined-   | The name of the filter or filter aggregation to check against. |
| filterc   | FILTERNAME | -undefined-   | The name of the filter or filter aggregation to check against. |
| filterd   | FILTERNAME | -undefined-   | The name of the filter or filter aggregation to check against. |
| filtere   | FILTERNAME | -undefined-   | The name of the filter or filter aggregation to check against. |
| filterf   | FILTERNAME | -undefined-   | The name of the filter or filter aggregation to check against. |
| filterg   | FILTERNAME | -undefined-   | The name of the filter or filter aggregation to check against. |

Table 18 on page 75 describes the filter fixed value and its format.

#### Table 18: Filter Fixed Value Formats

| Parameter Value | Description       |
|-----------------|-------------------|
| -undefined-     | Entry not in use. |

#### show fagg

Syntax show fagg <FILTERNAME|all> Description Displays the settings of the named filter aggregation. Sample Output JS>show fagg web-agg set fagg web-agg filtera web filterb default filterc -undefined- filterd -undefined- filtere -undefined- filterf -undefined- filterg -undefined-Alternatively, the reserved filter name all can be specified to show all defined filters. JS>show fagg all set fagg web-agg filtera web filterb default filterc -undefined- filterd -undefined- filtere -undefined- filterf -undefined- filterg -undefinedset fagg example-agg filtera default filterb -undefined- filterc -undefined- filterd -undefined- filtere -undefined- filterf -undefined- filterg -undefined-Related • Starting a CLI Session on page 5 Documentation • Navigating Through the CLI on page 7 Changing the Configuration Using the CLI on page 8

## remove fagg

| Syntax        | remove fagg < <i>FILTERNAME</i>  all>                                                                                                    |
|---------------|----------------------------------------------------------------------------------------------------|
| Description   | Deletes a specified filter aggregation. The specified filter aggregation will not be deleted if it is currently assigned to a server.                                                                                                    |
| Sample Output |                                                                                                    |
|               | JS>show fagg web-agg                                                                                                    |
|               | set fagg web-agg filtera web filterb default filterc -undefined- filterd<br>-undefined- filtere -undefined- filterf -undefined- filterg<br>-undefined-                                                                                                    |
|               | JS>remove fagg web-agg<br>JS>apply<br>JS>show fagg web-agg<br>Not configured                                                                                                    |
|               | The <b>remove fagg</b> command can also be used to delete all filter aggregations, as long as<br>none are assigned to a server, by using the reserved filter name <b>all</b> . If all the filter<br>aggregations cannot be removed then an error message is returned and none are removed.<br>If all the filter aggregations can be safely removed, the user will be prompted for<br>confirmation. |
|               | JS>show fagg all                                                                                                    |
|               | set fagg web-agg filtera web filterb default filterc -undefined- filterd<br>-undefined- filtere -undefined- filterf -undefined- filterg<br>-undefined-<br>set fagg example-agg filtera default filterb -undefined- filterc -undefined-<br>filterd -undefined- filtere -undefined- filterf -undefined- filterg -undefined-                                                                          |
|               | JS>remove fagg all<br>Are you sure [yes/no]? yes                                                                                                    |
|               | JS>apply<br>JS>show fagg all<br>Not configured                                                                                                    |
|               | NOTE: It is possible to turn off prompting which can be useful when using automated scripts.                                                                                                    |
| Related       | Starting a CLI Session on page 5                                                                                                    |
| Documentation | Navigating Through the CLI on page 7                                                                                                    |
|               | Changing the Configuration Using the CLI on page 8                                                                                                    |
|               |                                                                                                    |

#### set fagg

| Syntax | <pre>set fagg <filtername> [filtera <filtername -undefined->] [filterb <filtername -undefined->] [filterc <filtername -undefined->] [filterd <filtername -undefined->] [filtere <filtername -undefined->] [filterf <filtername -undefined->] [filterg <filtername -undefined->]</filtername -undefined-></filtername -undefined-></filtername -undefined-></filtername -undefined-></filtername -undefined-></filtername -undefined-></filtername -undefined-></filtername></pre> |
|--------|----------------------------------------------------------------------------------------------------|
|--------|----------------------------------------------------------------------------------------------------|

**Description** Creates a new filter aggregation entry or modifies an existing one. At a minimum, a name and one parameter value pair must be specified when using the command. If the name specified does not match an existing filter entry, a new entry is created with that name and any parameter value pair not specified causes that parameter to be set with the default value. If an entry already exists that matches the name specified then only the parameter value pairs specified are altered.

#### Sample Output

#### JS>show fagg all

set fagg web-agg filtera web filterb default filterc -undefined- filterd -undefined- filtere -undefined- filterf -undefined- filterg -undefinedset fagg example-agg filtera default filterb -undefined- filterc -undefined- filterd -undefined- filtere -undefined- filterf -undefinedfilterg -undefined-

JS>set fagg web-agg filterg webplus JS>apply JS>show fagg all

set fagg web-agg filtera web filterb default filterc -undefined- filterd
 -undefined- filtere -undefined- filterf -undefined- filterg webplus
set fagg example-agg filtera default filterb -undefined- filterc -undefined filterd -undefined- filtere -undefined- filterf -undefined- filterg -undefined-

# RelatedStarting a CLI Session on page 5DocumentationNavigating Through the CLI on page 7

Changing the Configuration Using the CLI on page 8

#### Layer 7 Inspection

It is possible to inspect certain Layer 7 requests, and give weightings (negative CHARM bias) to specific requests to discourage repeated access to these requests. This bias is also added to the Worst Offenders Resource Usage average rate, so it must have a value that is less than **autoblockratet2** (see **set appliance**). Currently, inspection of HTTP URLs and DNS queries is supported. Matching is defined by:

- The matching of the entire request, including parameters.
- The matching of the initial part of the request, which can possibly include some parameters.
- The use of Basic Regular Expression syntax.
- The use of Extended Regular Expression syntax. To prevent unexpected matches—for example, a match on any / in the URL that does not indicate a homepage—use the ^ and \$ anchors.

Where possible, we recommend that you use matching methods 1 and 2 for performance reasons.

Table 19 on page 79 describes the show inspect parameters.

#### Table 19: Show Inspect Parameters

| Parameter  | Value             | Example            | Description                                  |
|------------|-------------------|--------------------|----------------------------------------------|
| url_match  | all STRING        | http://a.b.c/file  | Exact match of an HTTP query.                |
| url_regex  | all  <i>REGEX</i> | http://a.*/file    | Regular expression match of an HTTP request. |
| dns_match  | all STRING        | www.juniper.net?A  | Match on a DNS query.                        |
| dns_regex  | all  <i>REGEX</i> | *?ANY              | Regular expression match on a DNS query.     |
| sip_match  | all STRING        | sip:123456@1.2.3.4 | Exact match on a SIP query.                  |
| sip_regex  | all  <i>REGEX</i> | sip:8@1.2.3.4      | Regex match on a SIP query.                  |
| sip_eregex | all EREGEX        | sip:8@1.2.3.4      | Save, but use extended regex format.         |

## show inspect

#### Syntax show inspect url\_match <all|STRING>|url\_prefix <all|STRING>| url\_regex <all|REGEX>|url\_eregex <all|EREGEX> | dns\_match <all|STRING>|dns\_prefix <all|STRING>| dns\_regex <all|REGEX>|dns\_eregex <all|EREGEX> | sip\_match <all|STRING>|sip\_prefix <all|STRING>| sip\_regex <all|REGEX>|sip\_eregex <all|EREGEX> | sip\_eregex <all|REGEX>|sip\_eregex <all|EREGEX> | sip\_eregex <all|REGEX>|sip\_eregex <all|EREGEX> | sip\_eregex <all|REGEX>|sip\_eregex <all|EREGEX> >

**Description** Displays the current inspection list and weighting.

#### Sample Output

#### JS>show inspect all Inspect disabled

#### Related Documentation

- Starting a CLI Session on page 5
- Navigating Through the CLI on page 7
- Changing the Configuration Using the CLI on page 8

## remove inspect

| remove inspect<br>url_match <all string> url_prefix <all string> <br/>url_regex <all regex> url_eregex <all eregex> <br/>dns_match <all string> dns_prefix <all string> <br/>dns_regex <all regex> dns_eregex <all eregex> <br/>sip_match <all string> sip_prefix <all string> <br/>sip_regex <all regex> sip_eregex <all eregex> </all eregex></all regex></all string></all string></all eregex></all regex></all string></all string></all eregex></all regex></all string></all string> |
|----------------------------------------------------------------------------------------------------|
| Deletes the current inspection list.                                                                                                    |
|                                                                                                    |
| JS>remove inspect all<br>JS>apply<br>JS>show inspect all<br>Inspect disabled                                                                                                    |
| Starting a CLI Session on page 5                                                                                                    |
| Navigating Through the CLI on page 7                                                                                                    |
| Changing the Configuration Using the CLI on page 8                                                                                                    |
|                                                                                                    |

#### set inspect

| Syntax            | set inspect<br>url_match < <i>STRING</i> > url_prefix < <i>STRING</i> > <br>url_regex < <i>REGEX</i> > url_eregex < <i>EREGEX</i> >  <br>dns_match < <i>STRING</i> > dns_prefix < <i>STRING</i> > <br>dns_regex < <i>REGEX</i> > dns_eregex < <i>EREGEX</i> >  <br>dns_match < <i>STRING</i> > sip_prefix < <i>STRING</i> > <br>dns_regex < <i>REGEX</i> > sip_eregex < <i>EREGEX</i> >  <br><bl -bl wl <i>BIAS&gt;</bl -bl wl <i> |
|-------------------|----------------------------------------------------------------------------------------------------|
| Description       | Allows for the checking of specific Layer 7 requests by different inspection methods.                                                                                                    |
| Sample Output     |                                                                                                    |
|                   | JS>setinspecturl_regex ^/index.asp\$10<br>JS>apply<br>JS>show inspectall<br>set inspecturl_regex "Awww.site.com/index.asp\$" 10 order 0                                                                                                    |
| Related           | Starting a CLI Session on page 5                                                                                                    |
| Documentation     | Navigating Through the CLI on page 7                                                                                                    |
|                   | Changing the Configuration Using the CLI on page 8                                                                                                    |
| Logging Threshold | S                                                                                                    |

A DDoS secure appliance uses a set of values known as Create Thresholds to determine the rate, for each defense type, at which the user would like an incident record to be created. The thresholds define at what rate packets must be dropped before the incident is created. An incident is considered closed when the drop rate remains below the defined threshold for longer than the specified incident timeout.

Create thresholds are mirrored by three other sets of thresholds. The first of these is the offenders threshold set, which determines the rate at which packets must be dropped for an individual client IP address to warrant addition to the worst offenders table. The second set is the alert thresholds set, which determines when an alert e-mail or SNMP trap is sent, as well as being logged in the regular log file. The third is the view thresholds set, which determines the rates at which packets must be dropped before the corresponding incidents are listed on the Web UI. This last set is effectively a viewing filter to limit the display of incidents to those of most interest.

The following commands describe how to examine and change these threshold values, as well as ignore certain types of attack completely if desired:

- show threshold create
- show threshold offenders

- show threshold alert
- show threshold view

Table 20 on page 83 describes the logging threshold types.

## Table 20: Logging Threshold Types

| Parameter | Description                                                      |
|-----------|------------------------------------------------------------------|
| create    | Thresholds associated with the creation of incidents.            |
| offenders | Thresholds associated with entry into the worst offenders table. |
| alert     | Thresholds associated with the sending of e-mail alerts.         |
| view      | Thresholds associated with the viewing/display of incidents.     |

Table 21 on page 83 describes the logging threshold parameters and their formats.

#### Table 21: Logging Threshold Parameters

| Parameter             | Value     | Description                                                                       |
|-----------------------|-----------|-----------------------------------------------------------------------------------|
| bandwidthenable       | yes no    | Enable/disable logging dropped packets exceeding bandwidth threshold.             |
| bandwidthrate         | THRESHOLD | Threshold for logging dropped packets exceeding bandwidth threshold.              |
| packetrateenable      | yes no    | Enable/disable logging dropped packet rate packets.                               |
| packetraterate        | THRESHOLD | Threshold for logging dropped packet rate packets.                                |
| blockedprotocolenable | yes no    | Enable/disable logging dropped packets which do not match the appropriate filter. |
| blockedprotocolrate   | THRESHOLD | Threshold for logging dropped packets which do not match the appropriate filter.  |
| blockedstateenable    | yes no    | Enable/disable logging dropped packets because they were out of state.            |
| blockedstaterate      | THRESHOLD | Threshold for logging dropped packets because they were out of state.             |
| attackipenable        | yes no    | Enable/disable logging dropped packets because they constitute an IP attack.      |
| attackiprate          | THRESHOLD | Threshold for logging dropped packets because they constitute an IP attack.       |

## Table 21: Logging Threshold Parameters (continued)

| Parameter            | Value     | Description                                                                                                    |
|----------------------|-----------|----------------------------------------------------------------------------------------------------|
| attacktcpenable      | yes no    | Enable/disable logging dropped packets because they constitute a TCP attack.                                     |
| attacktcprate        | THRESHOLD | Threshold for logging dropped packets because they constitute a TCP attack.                                      |
| attackudpenable      | yes no    | Enable/disable logging dropped packets because they constitute a UDP attack.                                     |
| attackudprate        | THRESHOLD | Threshold for logging dropped packets because they constitute a UDP attack.                                      |
| attackicmpenable     | yes no    | Enable/disable logging dropped packets because they constitute an ICMP attack.                                   |
| attackicmprate       | THRESHOLD | Threshold for logging dropped packets because they constitute an ICMP attack.                                    |
| attackotheripenable  | yes no    | Enable/disable logging dropped packets because<br>they constitute an attack not covered by the<br>above 4 cases. |
| attackotheriprate    | THRESHOLD | Threshold for logging dropped packets because<br>they constitute an attack not covered by the<br>above 4 cases.  |
| attackfragmentenable | yes no    | Enable/disable logging dropped packets because they constitute a fragment attack.                                |
| attackfragmentrate   | THRESHOLD | Threshold for logging dropped packets because they constitute a fragment attack.                                 |
| badippacketenable    | yes no    | Enable/disable logging dropped packets because they are an invalid IP packet.                                    |
| badippacketrate      | THRESHOLD | Threshold for logging dropped packets because they are an invalid IP packet.                                     |
| badtcppacketenable   | yes no    | Enable/disable logging dropped packets because they are an invalid TCP packet.                                   |
| badtcppacketrate     | THRESHOLD | Threshold for logging dropped packets because they are an invalid TCP packet.                                    |
| badudppacketenable   | yes no    | Enable/disable logging dropped packets because they are an invalid UDP packet.                                   |
| badudppacketrate     | THRESHOLD | Threshold for logging dropped packets because they are an invalid UDP packet.                                    |

## Table 21: Logging Threshold Parameters (continued)

|           | Description                                                                                                    |
|-----------|----------------------------------------------------------------------------------------------------|
| yes no    | Enable/disable logging dropped packets because they are an invalid ICMP packet.                                                                                                    |
| THRESHOLD | Threshold for logging dropped packets because they are an invalid ICMP packet.                                                                                                    |
| yes no    | Enable/disable logging dropped packets because<br>they are invalid and not covered by ip, tcp, udp<br>and icmp cases.                                                                                        |
| THRESHOLD | Threshold for logging dropped packets because<br>they are invalid and not covered by ip, tcp, udp<br>and icmp cases.                                                                                         |
| yes no    | Enable/disable logging packets because of the overloaded ip condition.                                                                                                    |
| THRESHOLD | Threshold for logging packets because of the overloaded ip condition.                                                                                                    |
| yes no    | Enable/disable logging dropped packets for all attack types. This is a quick way of enabling or disabling everything.                                                                                        |
| THRESHOLD | Sets the threshold for logging all attack packets to be the same.                                                                                                    |
| yes no    | Enable/disable automatic adjusting of create<br>thresholds, so that the number of generated<br>incidents per day is limited to being between 10<br>and 100 per type per day.<br>NOTE: Only valid for create. |
|           | yes no THRESHOLD yes no THRESHOLD yes no THRESHOLD Yes no THRESHOLD Yes no                                                                                                    |

#### show threshold view

| Svntax | show | threshold | view |
|--------|------|-----------|------|
|        |      |           |      |

**Description** Displays the current incident view threshold configuration.

#### Sample Output

#### JS>show threshold view

set threshold view bandwidthenable yes bandwidthrate 100 set threshold view packetrateenable yes packetraterate 100 set threshold view blockedprotocolenable yes blockedprotocolrate 100 set threshold view blockedstateenable yes blockedstaterate 100 set threshold view attackipenable yes attackiprate 100 set threshold view attacktcpenable yes attacktcprate 100 set threshold view attackudpenable yes attackudprate 100 set threshold view attackicmpenable yes attackicmprate 100 set threshold view attackotheripenable yes attackotheriprate 100 set threshold view attackfragmentenable yes attackfragmentrate 100 set threshold view badippacketenable yes badippacketrate 100 set threshold view badtcppacketenable yes badtcppacketrate 100 set threshold view badudppacketenable yes badudppacketrate 100 set threshold view badicmppacketenable yes badicmppacketrate 100 set threshold view badotherippacketenable yes badotherippacketrate 100 set threshold view overloadedipenable yes overloadediprate 100

Related Documentation • Starting a CLI Session on page 5

- Navigating Through the CLI on page 7
  - Changing the Configuration Using the CLI on page 8

## show threshold create

#### Syntax show threshold create

**Description** Displays the current incident create threshold configuration.

#### Sample Output

#### JS>show threshold create

set threshold create autoadjust yes set threshold create bandwidthenable yes bandwidthrate 10 set threshold create packetrateenable yes packetraterate 10 set threshold create blockedprotocolenable yes blockedprotocolrate 10 set threshold create blockedstateenable yes blockedstaterate 10 set threshold create attackipenable yes attackiprate 10 set threshold create attacktcpenable yes attacktcprate 10 set threshold create attackudpenable yes attackudprate 10 set threshold create attackicmpenable yes attackicmprate 10 set threshold create attackotheripenable yes attackotheriprate 10 set threshold create attackfragmentenable yes attackfragmentrate 10 set threshold create badippacketenable yes badippacketrate 10 set threshold create badtcppacketenable yes badtcppacketrate 10 set threshold create badudppacketenable yes badudppacketrate 10 set threshold create badicmppacketenable yes badicmppacketrate 10 set threshold create badotherippacketenable yes badotherippacketrate 10 set threshold create overloadedipenable yes overloadediprate 10

RelatedStarting a CLI Session on page 5DocumentationNavigating Through the CLI on page 7

Changing the Configuration Using the CLI on page 8

## show threshold offenders

#### Syntax show threshold offenders

Description Displays the worst offenders recording thresholds.

#### Sample Output

#### JS>show threshold offenders

set threshold offenders bandwidthenable yes bandwidthrate 10 set threshold offenders packetrateenable yes packetraterate 10 set threshold offenders blockedprotocolenable yes blockedprotocolrate 10 set threshold offenders blockedstateenable yes blockedstaterate 10 set threshold offenders attackipenable yes attackiprate 10 set threshold offenders attacktcpenable yes attacktcprate 10 set threshold offenders attackudpenable yes attackudprate 10 set threshold offenders attackicmpenable yes attackicmprate 10 set threshold offenders attackotheripenable yes attackotheriprate 10 set threshold offenders attackfragmentenable yes attackfragmentrate 10 set threshold offenders badippacketenable yes badippacketrate 10 set threshold offenders badtcppacketenable yes badtcppacketrate 10 set threshold offenders badudppacketenable yes badudppacketrate 10 set threshold offenders badicmppacketenable yes badicmppacketrate 10 set threshold offenders badotherippacketenable yes badotherippacketrate 10 set threshold offenders overloadedipenable no overloadediprate 10

## Related

• Starting a CLI Session on page 5

- Documentation
- Navigating Through the CLI on page 7
- Changing the Configuration Using the CLI on page 8
# show threshold alert

#### Syntax show threshold alert

**Description** Displays the current incident alert threshold configurations.

#### Sample Output

#### JS>show threshold alert

set threshold alert bandwidthenable yes bandwidthrate 100 set threshold alert packetrateenable yes packetraterate 100 set threshold alert blockedprotocolenable yes blockedprotocolrate 100 set threshold alert blockedstateenable yes blockedstaterate 100 set threshold alert attackipenable yes attackiprate 100 set threshold alert attacktcpenable yes attacktcprate 100 set threshold alert attackudpenable yes attackudprate 100 set threshold alert attackicmpenable yes attackicmprate 100 set threshold alert attackotheripenable yes attackotheriprate 100 set threshold alert attackfragmentenable yes attackfragmentrate 100 set threshold alert badippacketenable yes badippacketrate 100 set threshold alert badtcppacketenable yes badtcppacketrate 100 set threshold alert badudppacketenable yes badudppacketrate 100 set threshold alert badicmppacketenable yes badicmppacketrate 100 set threshold alert badotherippacketenable yes badotherippacketrate 100 set threshold alert overloadedipenable no overloadediprate 100

Related Documentation

• Starting a CLI Session on page 5

- Navigating Through the CLI on page 7
- Changing the Configuration Using the CLI on page 8

# set threshold

#### Syntax set threshold <create|view|alert|offenders> <PARAMETER> <VALUE> [...]

**Description** Sets the *PARAMETER VALUE* pair is taken from the logging threshold parameter.

The threshold is the number of packets dropped per second while the attack is in progress. Once this threshold rate is exceeded, then the attack is logged as an incident. Create rates are calculated on a per-protected-server basis. The offender rates are calculated on a per-client basis.

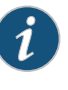

NOTE: If the view/alert threshold is set lower than the create threshold for a particular defense type, then it will only trigger when the Incident has been created.

# Related

- Starting a CLI Session on page 5
- Documentation
- Navigating Through the CLI on page 7
- Changing the Configuration Using the CLI on page 8

# show incidents

#### Syntax show incidents

**Description** Displays the incident timeout, lifetime, and warning threshold. An incident is closed when the packet rate has been below the create threshold for the specified number of timeout minutes, or the incident has been open for more than the specified lifetime minutes.

An Incident is only alerted on if the Incident has been above the alert threshold for at least the configured threshold number of seconds. Table 22 on page 91 describes the incident parameters.

#### Sample Output

# JS>show incidents

set incidents timeout 5 lifetime 60 threshold 60

| Parameter  | Value          | Description                                                                                                    |
|------------|----------------|----------------------------------------------------------------------------------------------------|
| timeout    | TIMEOUT        | How long an incident drop rate must be below<br>the create threshold before the incident is closed<br>(in minutes). |
| lifetime   | LIFETIME       | How long an Incident can live for (in minutes).                                                                     |
| threshold  | THRESHOLDTIME  | Length of time an item is above the threshold before an event triggers (in seconds).                                |
| logrefresh | LOGREFRESHTIME | Length of time an incident refresh update for Structured Log (secs).                                                |

# Table 22: Incident Parameters

Related Documentation

Starting a CLI Session on page 5

mentation

- Navigating Through the CLI on page 7
- Changing the Configuration Using the CLI on page 8

# set incidents

| Syntax                   | set incidents [timeout < <i>TIMEOUT</i> >] [lifetime < <i>LIFETIME</i> >]<br>[threshold < <i>THRESHOLDTTIME</i> >]<br>[logrefresh < <i>LOGREFRESHTIME</i> >]   |
|--------------------------|----------------------------------------------------------------------------------------------------|
| Description              | Sets the incident timeout, lifetime, logrefresh, or threshold times.                                                                                           |
| Related<br>Documentation | <ul> <li>Starting a CLI Session on page 5</li> <li>Navigating Through the CLI on page 7</li> <li>Changing the Configuration Using the CLI on page 8</li> </ul> |

# **MAC Gateway Configuration**

A DDoS Secure appliance unit operates at both the Ethernet layer and the Internet Protocol layers. Defense is managed at the Ethernet layer based on a list of gateways, which are tracked by Ethernet MAC addresses. The Ethernet addresses discovered can be those of routers and firewalls, or they can be those of individual hosts, but they are all treated the same way. Ethernet addresses detected on the appliance Internet interface are classified as Internet gateways, and the addresses detected on the appliance protected interface are classified as protected gateways. Gateways are detected automatically and each is configured with the default maximum bandwidth allowed until configured otherwise.

Table 23 on page 92 describes the gateway types.

| Gateway Type | Description                                                              |
|--------------|--------------------------------------------------------------------------|
| protected    | All gateways detected or specified connected to the protected interface. |
| Internet     | All gateways detected or specified connected to the Internet interface.  |

#### Table 23: Gateway Types

Table 24 on page 92 describes the gateway parameters and their formats.

#### Table 24: Gateway Parameters

| Parameter | Value | Description                                                                                                    |
|-----------|-------|----------------------------------------------------------------------------------------------------|
| tospeed   | SPEED | The maximum speed that data can be sent to the<br>gateway. If the data trying to be sent to the<br>gateway exceeds this speed then bandwidth<br>defense will be applied. |
| topkts    | PKTS  | The maximum packet rate that can be sent to the<br>gateway. If the packet rate to the gateway<br>exceeds this setting then packet rate defense will<br>be applied.       |

Related • DDoS Secure Appliance BGP Configuration on page 202 • DDoS Secure Appliance Engine Configuration on page 207

- Documentation
- Network Configuration on page 99

# show gateway

#### Syntax show gateway <internet|protected> <MAC|all|autodetected> show gateway <all>

Description Displays the selected gateway configuration

> The second parameter is used to refine the selection of the gateways still further. The value all is used to show all defined gateways and their configuration. A value of <MAC> displays the gateway with the specified MAC address along with its configuration. The value **auto-detected** displays only the MAC address of any auto-detected gateways. Auto-detected gateways are not part of the actual configuration and thus only MAC addresses are listed.

#### Sample Output

#### JS>show gateway all

set gateway internet 00:90:27:EA:BF:96 tospeed 0 topkts 10K set gateway protected 01:02:03:04:05:06 tospeed 100M topkts 37.2K

Related

• Starting a CLI Session on page 5

Documentation

- Navigating Through the CLI on page 7
- Changing the Configuration Using the CLI on page 8

#### remove gateway

Syntax remove gateway <internet|protected> <MAC|all|autodetected>

**Description** Removes the defined gateway from the configuration.

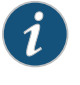

NOTE: When the value all, or autodetected, is used with the remove gateway command, the user is prompted to verify the selection. This prompting can be turned off, which may be of use for scripted configurations.

When autodetected is used, the command is applied immediately without having to use the now parameter or the apply command.

# Sample Output

JS>remove gateway internet all Are you sure [yes/no]? yes

Related Documentation

- Starting a CLI Session on page 5
- Navigating Through the CLI on page 7
  - Changing the Configuration Using the CLI on page 8

#### set gateway

#### Syntax set gateway <internet|protected> <MAC> [tospeed <SPEED>] [topkts <*PKTS*>]

**Description** Adds a new gateway to the configuration, or changes the settings of a gateway already defined in the configuration. The two parameters determine when bandwidth defense and packet rate defense should be activated. By default, the packet rate defense maximum threshold value *<PKTS>* is 25% of the maximum packet rate of the bandwidth threshold value *<PKTS>* is 25% of the maximum packet rate of the bandwidth threshold value *<PKTS>* is 25% of the maximum packet rate of the bandwidth threshold value *<SPEED>* when composed entirely of minimum-size packets (this percentage is increased for speeds less than 8M, and 100% for speeds less than 2M). A higher value may be needed for a busy gateway heavily used by chat software, but many gateways start to suffer from performance problems when over 50% of their rated bandwidth limit is used to carry small packets alone.

#### Sample Output

| JS>set gatewa | ay internet | 00:01:02:03  | 3:04:05 to | speed 10 | Ν   |        |      |
|---------------|-------------|--------------|------------|----------|-----|--------|------|
| JS>apply      |             |              |            |          |     |        |      |
| JS>show gate  | way intern  | et 00:01:02: | 03:04:05   |          |     |        |      |
| set gateway   | internet    | 00:01:02:0   | 03:04:05   | tospeed  | 10M | topkts | 3720 |

| Related       | <ul> <li>Starting a CLI Session on page 5</li> </ul> |
|---------------|------------------------------------------------------|
| Documentation | Navigating Through the CLI on page 7                 |
|               | • Changing the Configuration Using the CLI on page 8 |

# **Mail Reporting**

A DDoS Secure appliance unit can send incident alerts or daily reports through e-mail. These are configurable on a per-portal basis. Table 25 on page 96 describes the e-mail parameters.

#### Table 25: Mail Parameters

| Parameter | Value          | Description                                                                                                    |
|-----------|----------------|----------------------------------------------------------------------------------------------------|
| to        | EMAILADDRESSES | The e-mail address to which the alert or daily report is to be sent. Comma-separated addresses can be specified.                |
| from      | EMAILADDRESS   | The e-mail address from which the alert or daily report appears to come.                                                        |
| server    | IPADDRESS none | The IP address of the SMTP server to which the alert or daily report is to be forwarded.                                        |
| wsserver  | IPADDRESS none | The IP address through which the appliance is accessed, which may be different from the actual appliance management IP address. |

# Table 25: Mail Parameters (continued)

| Parameter       | Value                                | Description                                                                                                    |
|-----------------|--------------------------------------|----------------------------------------------------------------------------------------------------|
| dailystats      | yes no                               | If set, a daily summary of statistics is e-mailed.                                                                                                    |
| weeklystats     | yes no                               | If set, a weekly summary of statistics is e-mailed.                                                                                                    |
| monthlystats    | yes no                               | If set, a monthly summary of statistics is e-mailed.                                                                                                    |
| cluster         | yes no                               | If set, a cluster daily summary is sent out as well.                                                                                                    |
| alerts          | yes no                               | If set, incident alerts are e-mailed out at a rate no faster than specified by alert interval.                                                                              |
| alertinterval   | ALERTINTERVAL                        | This is the minimum amount of time (in minutes)<br>between two e-mail alerts, acting as a rate limiter.<br>Each e-mail can contain information about<br>multiple incidents. |
| Related •       | Starting a CLI Session on page 5     |                                                                                                    |
| Documentation . | Navigating Through the CLI on page 7 |                                                                                                    |

• Changing the Configuration Using the CLI on page 8

# show mail

| Syntax        | show mail                                                                                                    |
|---------------|----------------------------------------------------------------------------------------------------|
| Description   | Displays the current daily e-mail configuration.                                                                          |
| Sample Output |                                                                                                    |
|               | JS>show mail                                                                                                    |
|               | set mail server none dailystats yes weeklystats yes monthlystats yes alerts no<br>nullsenderyes clusterno alertinterval 5 |
| Related       | Starting a CLI Session on page 5                                                                                          |
| Documentation | Navigating Through the CLI on page 7                                                                                      |
|               | Changing the Configuration Using the CLI on page 8                                                                        |

# set mail

| Syntax            | set mail [to < <i>EMAILADDRESSES</i> >] [from < <i>EMAILADDRESS</i> >]<br>[server < <i>IPADDRESS</i>  none>] [wsserver < <i>IPADDRESS</i>  none>]<br>[dailystats <yes no>] [weeklystats <yes no>]<br/>[monthlystats <yes no>] [alerts <yes no>]<br/>[cluster <yes no>] [alertinterval &lt;<i>ALERTINTERVAL</i>&gt;]</yes no></yes no></yes no></yes no></yes no>                                 |
|-------------------|----------------------------------------------------------------------------------------------------|
| Description       | E-mail is not sent unless, at a minimum, the to, from, and server parameter values are defined. The server IP address cannot be configured without valid to and from parameters. The to and from parameters may be configured previously or along with the server IP address. Below is an example warning given when attempting to set a server IP address without valid to and from parameters. |
| Sample Output     |                                                                                                    |
|                   | JS>set mail server 192.168.0.10                                                                                                    |
|                   | mail: from <emailaddress>: missing<br/>mail: to <emailaddress>: missing</emailaddress></emailaddress>                                                                                                    |
|                   | JS>apply<br>Nothing to apply!                                                                                                    |
|                   | JS>set mail server 192.168.0.10 to test@yourdomain.com<br>from jdds@yourdomain.com<br>JS>apply<br>JS>show mail<br>set mail server 192.168.0.10 from jdds@yourdomain.com<br>to test@yourdomain.com dailystats yes weeklystats yes monthlystats yes<br>alerts no nullsender yes cluster no alertinterval 5                                                                                         |
|                   | Once a parameter value has been set, that value will be used until changed. It is not                                                                                                    |
|                   | necessary to set all the values every time one of them needs to be changed. The server address can be set to none to disable e-mails from being sent.                                                                                                    |
| Related           | Starting a CLI Session on page 5                                                                                                    |
| Documentation     | Navigating Through the CLI on page 7                                                                                                    |
|                   | Changing the Configuration Using the CLI on page 8                                                                                                    |
| Network Configura | ation                                                                                                    |

# Each DDoS Secure appliance has four network interfaces, along with a common definition, as described in Table 26 on page 99.

# Table 26: Interface Types

| Interface Name | Description                                                           |
|----------------|-----------------------------------------------------------------------|
| Management     | The management interface, for the appliance management.               |
| Protected      | The protected interface, connected to the protected hosts on the LAN. |

| Interface Name | Description                                                                                                    |
|----------------|----------------------------------------------------------------------------------------------------|
| Internet       | The Internet interface, connected to hosts on the rest of the LAN or the Internet.                                                                                   |
| Datashare      | The data share interface, used to share state and incident information between the appliances. This interface might not be available on all hardware configurations. |
| Global         | For setting parameters that are common to both Internet and protected interfaces.                                                                                    |

Table 27 on page 100 lists all the possible configuration parameters. However, not all interface type will accept them. IP addresses can only be configured on the management and data share interfaces as they are the only interfaces on an appliance unit that have an active TCP/IP stack.

# Table 27: Interface Parameters

Table 26: Interface Types (continued)

| Parameter | Value             | Description                                                                                                    |
|-----------|-------------------|----------------------------------------------------------------------------------------------------|
| hwid      | HARDWARE-ID       | The hardware ID of the appliance. If this<br>parameter is specified then any following<br>parameters are ignored if the hardware ID<br>specified does not match that of the appliance.<br>This parameter is always shown when displaying<br>the configuration because interface configuration<br>is unique to an individual appliance. |
| ip        | IPADDRESS         | The IPv4 address of the appliance management or data share interface.                                                                                                    |
| netmask   | NETMASK           | The netmask of the appliance management or data share interface.                                                                                                    |
| gateway   | IPADDRESS none    | The default gateway of the appliance<br>management interface. Specify none to clear the<br>default gateway.                                                                                                    |
| linkmode  | LINKMODE          | The link mode of the interface.                                                                                                    |
| fcmode    | FCMODE            | The flow control mode of the interface.                                                                                                    |
| mtu       | MTU_SIZE          | The MTU size (default 1500) for traffic flowing between the Internet and protected interfaces.                                                                                                    |
| lfpt      | <yes no></yes no> | Whether a link failure on one (Internet/protected) interface of the appliance is to be passed through to the other side by dropping the transmitter.                                                                                                    |
| cdp       | <yes no></yes no> | Whether all the interfaces are to generate CDP packets or not.                                                                                                    |
| portpairl | <yes no></yes no> | Multiple fail-safe cards are available. The first fail-safe card is known as portpair1.                                                                                                    |

# Table 27: Interface Parameters (continued)

| Parameter      | Value                            | Description                                                                                                    |
|----------------|----------------------------------|----------------------------------------------------------------------------------------------------|
| portpair2      | <yes no></yes no>                | Multiple fail-safe cards are available. The second fail-safe card is known as portpair2.                          |
| trackvlans     | <yes no></yes no>                | If set, different VLANs will cause different stateful sessions even if they have the same IP addresses and ports. |
| Related • DDos | S Secure Appliance BGP Configura | tion on page 202                                                                                                  |

- Documentation
- DDoS Secure Appliance BGP Configuration on page 202
- DDoS Secure Appliance Engine Configuration on page 207
  - MAC Gateway Configuration on page 92

# show interface

| Syntax                   | show interface                                                                                                    |
|--------------------------|----------------------------------------------------------------------------------------------------|
| Description              | Displays the network interface configuration. Each interface can be configured with or<br>without the unique appliance hardware ID (always shown on display output), that enables<br>the automatic generation of a common configuration to be shared with multiple DDoS<br>Secure appliance units. It also allows each unit to have customized network interface<br>configurations when the hardware ID is included.                                                                                                    |
| Sample Output            |                                                                                                    |
|                          | JS>show interface<br>set interface management hwid 00:01:02:03:04:05 ip 192.168.30.30<br>netmask 255.255.255.0 gateway 192.168.30.1 linkmode auto fcmode full<br>set interface protected hwid 00:01:02:03:04:05 linkmode auto fcmode none<br>set interface internet hwid 00:01:02:03:04:05 linkmode auto fcmode none<br>set interface datashare hwid 00:01:02:03:04:05 ip 10.1.1.30<br>netmask 255.255.255.0 linkmode auto fcmode none mtu 1500<br>set interface global mtu 1500 cdp yes lfpt no trackvlans no portpair1 yes<br>portpair2 yes |
| Related<br>Documentation | Starting a CLI Session on page 5                                                                                                    |
|                          | Navigating Through the CLI on page 7                                                                                                    |
|                          | Changing the Configuration Using the CLI on page 8                                                                                                    |

# set interface management

| Syntax                   | set interface management [hwid < <i>HARDWARE-ID&gt;</i> ]<br>[ip < <i>IPADDRESS</i> >] [netmask < <i>NETMASK</i> >]<br>[gateway < <i>IPADDRESS</i>  none>] [linkmode < <i>LINKMODE&gt;</i> ]<br>[fcmode < <i>FCMODE</i> >]                                                                                                    |
|--------------------------|----------------------------------------------------------------------------------------------------|
| Description              | Sets the basic TCP/IP configuration and link mode of the management interface. The TCP/IP options are required for remote network management of the DDoS Secure appliance. One or more parameters can be configured at the same time, with or without the addition of the <b>hwid</b> parameter. But, the <b>hwid</b> parameter cannot be specified alone. Even if only one parameter is set, all the current settings are shown when the configuration is displayed. |
| Related<br>Documentation | <ul><li>Starting a CLI Session on page 5</li><li>Navigating Through the CLI on page 7</li></ul>                                                                                                    |

• Changing the Configuration Using the CLI on page 8

# set interface datashare

| Syntax                   | set interface datashare [hwid < <i>HARDWARE-ID&gt;</i> ]<br>[ip < <i>IPADDRESS</i>  none] [netmask < <i>NETMASK&gt;</i> ]<br>[linkmode < <i>LINKMODE&gt;</i> ] [fcmode < <i>FCMODE&gt;</i> ] [mtu < <i>MTU_SIZE&gt;</i> ]                                                                                                    |
|--------------------------|----------------------------------------------------------------------------------------------------|
| Description              | Sets the basic TCP/IP configuration and link mode of the data share interface. If the IP address is set to <b>none</b> , then the data share interface will not be used. One or more parameters can be configured at the same time, with or without the addition of the <b>hwid</b> parameter. But, the <b>hwid</b> parameter cannot be specified alone. Even if only one parameter is set, all the current settings are shown when the configuration is displayed. |
| Related<br>Documentation | <ul><li>Starting a CLI Session on page 5</li><li>Navigating Through the CLI on page 7</li></ul>                                                                                                    |
|                          | <ul> <li>Changing the Configuration Using the CLI on page 8</li> </ul>                                                                                                    |

# set interface protected

#### Syntax set interface protected [hwid <HARDWARE-ID>] linkmode <LINKMODE> [fcmode <FCMODE>]

Description Sets the link mode of the protected interface. Not all link mode values can be supported depending on the DDoS Secure appliance model. The specification of hwid<HARDWARE-ID> is optional but helps avoid misconfiguration when sharing configuration files between the appliances. The hwid option and its value are always included when the configuration is displayed or saved. The hwid option cannot be specified alone.

> If this interface spans multiple interfaces (WS-3G), then all subinterfaces will be set to the same specification. Load sharing across the multiple interfaces will be done by the switch connected to the protected interface. Any 802.3ad packets are passed through to the Internet interface for onward transmission, so that the Internet and protected switches can set up their own link aggregation. Any packet received on one of the subinterfaces will be sent out of the corresponding subinterface. The upstream/downstream switch must be configured for lag/teaming mode and load share appropriately.

### Related Documentation

- Starting a CLI Session on page 5
- Navigating Through the CLI on page 7
- Changing the Configuration Using the CLI on page 8

# set interface internet

#### Syntax set interface internet [hwid <HARDWARE-ID>] linkmode <LINKMODE> [fcmode <FCMODE>]

If this interface spans multiple interfaces (WS-3G), then all subinterfaces will be set to the same specification. Load sharing across the multiple interfaces will be done by the switch connected to the Internet interface. Any 802.3ad packets are passed through to the protected interface for onward transmission so that the Internet and protected switches can set up their own link aggregation. Any packet received on one of the subinterfaces will be sent out of the corresponding subinterface. The upstream/downstream switch must be configured for lag/teaming mode and load share appropriately.

#### Related Documentation

Starting a CLI Session on page 5

#### umentation

- Navigating Through the CLI on page 7
- Changing the Configuration Using the CLI on page 8

# set interface global

| Syntax                   | set interface global mtu <i><mtu_size></mtu_size></i> lftp <yes no><br/>cdp <yes no> trackvlans <yes no><br/>portpair1 <yes no> portpair2 <yes no></yes no></yes no></yes no></yes no></yes no>   |
|--------------------------|----------------------------------------------------------------------------------------------------|
| Description              | Sets the common definition for traffic flowing between the Internet and protected interfaces, which port pairs are enabled, and whether CDP packets are to be generated or not on all interfaces. |
| Related<br>Documentation | <ul><li>Starting a CLI Session on page 5</li><li>Navigating Through the CLI on page 7</li></ul>                                                                                                   |
|                          | Changing the Configuration Using the CLI on page 8                                                                                                    |

# show dns

| Syntax                   | show dns                                               |  |
|--------------------------|--------------------------------------------------------|--|
| Description              | Shows the current DNS configuration.                   |  |
| Sample Output            |                                                        |  |
|                          | <b>JS&gt;show dns</b><br>set dns forwarder 192.168.0.3 |  |
| Related<br>Documentation | Starting a CLI Session on page 5                       |  |
|                          | Navigating Through the CLI on page 7                   |  |
|                          | Changing the Configuration Using the CLI on page 8     |  |

# set dns

Syntax set dns forwarder <IPLIST>

Description Sets the IP address of the DNS server(s), to forward any DNS queries to.

Table 28 on page 109 lists the DNS configuration parameter.

#### Table 28: DNS Parameter

| Parameter | Value  | Description                                             |
|-----------|--------|---------------------------------------------------------|
| forwarder | IPLIST | One or more IP addresses, which acts as the DNS server. |

#### Sample Output

JS>set dns forwarder 192.168.0.3 JS>show dns set dns forwarder 192.168.0.3

Related

Starting a CLI Session on page 5

- Documentation
- Navigating Through the CLI on page 7
- Changing the Configuration Using the CLI on page 8

# remove route

| Syntax                   | remove route <all <i>IPNETWORK&gt;</all <i>                                                                                                    |
|--------------------------|----------------------------------------------------------------------------------------------------|
| Description              | Removes additional routing.                                                                                                    |
| Related<br>Documentation | <ul> <li>Starting a CLI Session on page 5</li> <li>Navigating Through the CLI on page 7</li> <li>Changing the Configuration Using the CLI on page 8</li> </ul> |

# show route

| Syntax                   | show route <all <i>IPNETWORK&gt;</all <i>          |  |
|--------------------------|----------------------------------------------------|--|
| Description              | Shows the additional routing.                      |  |
| Sample Output            |                                                    |  |
|                          | JS>show route all<br>Not configured                |  |
| Related<br>Documentation | Starting a CLI Session on page 5                   |  |
|                          | Navigating Through the CLI on page 7               |  |
|                          | Changing the Configuration Using the CLI on page 8 |  |

# set route

#### Syntax set route cidr < IPNETWORK > gateway < IPADDRESS >

**Description** Sets additional routing incase the default gateway is insufficient to access different IP addresses. It is not normally required, as the default gateway is usually sufficient.

Table 29 on page 112 lists the route configuration parameter.

#### Table 29: Route Parameter

| Parameter | Value     | Description                                     |
|-----------|-----------|-------------------------------------------------|
| cidr      | IPNETWORK | A classless Internet domain routing definition. |
| gateway   | IPADDRESS | The gateway for the classless Internet domain.  |

# Sample Output

JS>show route all Not configured JS>set route cidr 192.168.1.0/24 gateway 192.168.0.1 JS>apply JS>show route all

set route cidr 192.168.1.0/24 gateway 192.168.0.1

| Related       | Starting a CLI Session on page 5                   |  |
|---------------|----------------------------------------------------|--|
| Documentation | Navigating Through the CLI on page 7               |  |
|               | Changing the Configuration Using the CLI on page 8 |  |

# **NetFlow**

The DDoS Secure appliance is capable of sending netflow packets (Version 9: RFC 3954) to a NetFlow collector for data analysis and reporting. Table 30 on page 112 describes the netflow parameters.

# Table 30: NetFlow Parameters

| Parameter | Value               | Description                                                                                                    |
|-----------|---------------------|----------------------------------------------------------------------------------------------------|
| ip        | IPLIST IPMULTI none | The IP address to which webtrends messages will be sent.                                                                        |
| port      | PORT                | The port number that the netflow collector is listening on.                                                                     |
| templatep | TEMPLATEP           | Retransmit the netflow templates after<br>transmitting this number of netflow packets, or<br>the templatem timeout has expired. |

# Table 30: NetFlow Parameters (continued)

| Parameter | Value     | Description                                                                                                    |
|-----------|-----------|----------------------------------------------------------------------------------------------------|
| templatem | TEMPLATEM | Retransmit the netflow templates after this time<br>in minutes, or when templatep packets have been<br>transmitted. |
| flowflush | FLOWFLUSH | Generate a netflow record for a flow after this time in minutes.                                                    |

| Related       | Starting a CLI Session on page 5     |  |
|---------------|--------------------------------------|--|
| Documentation | Navigating Through the CLI on page 7 |  |
|               |                                      |  |

• Changing the Configuration Using the CLI on page 8

# show netflow

| Syntax                   | show netflow                                                                                                    |  |
|--------------------------|----------------------------------------------------------------------------------------------------|--|
| Description              | Displays the current netflow logging configuration.                                                                                                    |  |
| Sample Output            | <b>JS&gt;show netflow</b><br>set netflow ip 192.168.1.99 port 9996 templatep 1000 templatem 60 flowflush 1                                                     |  |
| Related<br>Documentation | <ul> <li>Starting a CLI Session on page 5</li> <li>Navigating Through the CLI on page 7</li> <li>Changing the Configuration Using the CLI on page 8</li> </ul> |  |

# set netflow

| Synt                  | ax set netflow [ip < <i>IPLIST</i>   <i>IPMULTI</i>  none>] [port < <i>PORT</i> >]<br>[templatep < <i>TEMPLATEP</i> >] [templatem < <i>TEMPLATEM</i> >]<br>[flowflush < <i>FLOWFLUSH</i> >] |
|-----------------------|----------------------------------------------------------------------------------------------------|
| Description           | on Sets the netflow collector to be configured to receive data on the correct port, and the DDoS Secure appliance IP address to be configured as a valid source address.                    |
| Relat<br>Documentatio | <ul> <li>Starting a CLI Session on page 5</li> <li>Navigating Through the CLI on page 7</li> </ul>                                                                                          |
|                       | <ul> <li>Changing the Configuration Using the CLI on page 8</li> </ul>                                                                                                    |

# Preferred Clients and Whitelisting Configuration

Table 31 on page 115 describes the preferred parameters and their formats.

| Table 31: Preferred F | Parameters |
|-----------------------|------------|
|-----------------------|------------|

| Parameter   | Value          | Description                                                                                                    |
|-------------|----------------|----------------------------------------------------------------------------------------------------|
| clients     | IPRANGE none   | Defines the client IP addresses (on the Internet side of the appliance) get preferential treatment by giving them a charm boost.                                                                                                    |
| countries   | COUNTRIES none | Defines which countries get preferential treatment by giving them a charm boost.                                                                                                    |
| default     | IPRANGE none   | Defines the client IP addresses (on the Internet side of the appliance) always get the default charm scoring.                                                                                                    |
| whitelisted | IPRANGE none   | Defines the client network (on the Internet side<br>of the appliance) that can be used for pen-testing.<br>All packets coming from a white-listed network<br>are passed through as if the appliance was<br>operating in logging. There is therefore no<br>protection for the protected IP addresses by the<br>appliance for any packets coming from this<br>network address.                                          |
| whitenolog  | IPRANGE none   | Defines the client network (on the Internet side<br>of the appliance) that can be used for pen-testing.<br>All packets coming from a white-listed network<br>are passed through as if the appliance was<br>operating in logging. There is therefore no<br>protection for the protected IP addresses by the<br>appliance for any packets coming from this<br>network address. Note: None of this traffic is<br>logged. |

# Documentation

- **Related** Starting a CLI Session on page 5
  - Navigating Through the CLI on page 7
  - Changing the Configuration Using the CLI on page 8

# show preferred

| Syntax        | show preferred<br>[all clients countries whitenolog whitelisted default]                                                                                                    |  |
|---------------|----------------------------------------------------------------------------------------------------|--|
| Description   | Displays the current clients and pen-test networks.                                                                                                    |  |
| Sample Output |                                                                                                    |  |
|               | JS>show preferred all                                                                                                    |  |
|               | set preferred clients none<br>set preferred whitenolog 192.168.213.0/24,172.16.166.0/24<br>set preferred whitelisted none<br>set preferred default none<br>set preferred countries none |  |
| Related       | Starting a CLI Session on page 5                                                                                                    |  |
| Documentation | <ul> <li>Navigating Through the CLI on page 7</li> </ul>                                                                                                    |  |
|               | Changing the Configuration Using the CLI on page 8                                                                                                    |  |

# set preferred clients

**Description** Sets the preferred clients. It is possible that there may be some client addresses that need preferential treatment by the DDoS Secure appliance charm engine when the protected servers are under load/attack conditions. By specifying these IP addresses in the preferred clients list, these IP addresses will get a boost when calculated. If these IP addresses do not perform properly, packets from these IP addresses may still get dropped.

# Sample Output

JS>set preferred clients 192.168.10.1 JS>apply JS>show preferred clients set preferred clients 192.168.10.1

Related • Documentation

- Starting a CLI Session on page 5
- Navigating Through the CLI on page 7
- Changing the Configuration Using the CLI on page 8

# set preferred countries

#### Syntax set preferred countries <COUNTRIES|none>

**Description** Specifies the countries in the preferred countries list. It is possible that there may be some countries that need preferential treatment by the DDoS Secure appliance charm engine when the protected servers are under load/attack conditions. By specifying these countries in the preferred countries list, the IP addresses from these countries will get a charm boost when is calculated. If the IP addresses from these countries misbehave badly, packets from these IP addresses may still get dropped.

### Sample Output

JS>set preferred countries GBR JS>apply JS>show preferred countries set preferred countries GBR

# Related

Starting a CLI Session on page 5

#### Documentation

- Navigating Through the CLI on page 7
- Changing the Configuration Using the CLI on page 8

# set preferred whitelist

#### Syntax set preferred whitelisted

Description Sets the preferred whitelist. If there is a client network that needs to pen-test servers through the DDoS Secure appliance, even if the IP addresses are specified as preferred clients, it is likely that the pen-test traffic will get blocked. The preferred whitelist option effectively makes the appliance engine run in logging mode for the defined whitelisted network addresses. For all other IP addresses, the appliance engine will run in the defined appliance mode.

# Sample Output

JS>set preferred whitelisted 10.20.0.0/25 JS>apply JS>show preferred whitelisted set preferred whitelisted 10.20.0.0/25

# Related

- Starting a CLI Session on page 5
- Documentation
  - Navigating Through the CLI on page 7
  - Changing the Configuration Using the CLI on page 8

# set preferred whitenolog

#### Syntax set preferred whitenolog < IPRANGE | none>

**Description** Sets the preferred whitelist for which no logging will be performed. If there is a client network that needs to pen-test servers through the DDoS Secure appliance, even if the IP addresses are specified as **preferred clients**, it is likely that the pen-test traffic will get blocked. The **preferred whitenolog** option effectively makes the appliance engine run in logging mode for the defined whitelisted network addresses. For all other IP addresses, the appliance engine will run in the defined appliance mode.

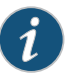

NOTE: Any misbehaving activity to/from these IP addresses will not get logged anywhere.

#### Sample Output

JS>set preferred whitenolog 10.30.0.0/25 JS>apply JS>show preferred whitenolog set preferred whitelisted 10.30.0.0/25

Related Documentation • Starting a CLI Session on page 5

• Navigating Through the CLI on page 7

Changing the Configuration Using the CLI on page 8

# set preferred default

#### Syntax set preferred default <IPRANGE|none>

**Description** Sets the preferred default list. It is possible that there may be some client addresses that always need default treatment by the DDoS Secure appliance engine when the protected servers are under load/attack conditions. By specifying these IP addresses in the preferred default list, these IP addresses will always get the default when is calculated. If these IP addresses misbehave badly, packets from these IP addresses may still get dropped.

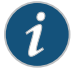

NOTE: Examples could be website availability monitors.

#### Sample Output

JS>set preferred default 192.168.20.1 JS>apply JS>show preferred default set preferred clients 192.168.20.1

RelatedStarting a CLI Session on page 5DocumentationNavigating Through the CLI on page 7

Changing the Configuration Using the CLI on page 8

#### **Portals**

It is possible to specify blocks of addresses (networks and/or single IP addresses, known as *portals*), which can be managed separately by designated users. This gives the ability for customers, clients or business groups to be able to manage what appliance does for their portal. Any user that has full managerial access can override these portal configurations. The master portal is known as a DDoS Secure appliance.

The sum of all the values of the portals (excluding the master) cannot exceed that of the master portal, with the exception of the burst values, which individually cannot exceed that of the master portal.

Table 32 on page 122 describes the portal parameters and their format.

#### Table 32: Portal Parameters

| Parameter | Value       | Description                                                             |
|-----------|-------------|-------------------------------------------------------------------------|
| ip        | IPRANGE all | The list of protected IP addresses.                                     |
| vlan      | VLANSDEF    | The list of VLANs/MPLS definitions to track as opposed to IP addresses. |

# Table 32: Portal Parameters (continued)

| Parameter       | Value     | Description                                                     |
|-----------------|-----------|-----------------------------------------------------------------|
| validpkts       | PKTSJU    | Guaranteed packet rate.                                         |
| burstpkts       | PKTSĮU    | Burstable packet rate. Over this rate triggers an Incident.     |
| validspeed      | SPEEDJU   | Guaranteed bandwidth.                                           |
| burstspeed      | SPEEDĮU   | Burstable bandwidth. Over this rate triggers an Incident.       |
| filters         | FILTERS   | The number of configurable filters.                             |
| rerouteminpkts  | PKTS      | Rerouting is dropped when IP address is below this packet rate. |
| reroutemaxpkts  | PKTS      | Rerouting is potentially triggered when above this packet rate. |
| rerouteminspeed | SPEED     | Rerouting is dropped when IP address is below this bandwidth.   |
| reroutemaxspeed | SPEED     | Rerouting is potentially triggered when above this bandwidth.   |
| protected       | PROTECTED | The number of configurable protected IP addresses.              |

- **Related** Access Control on page 18
- Documentation
- MAC Gateway Configuration on page 92
- Shares Configuration on page 146
- show portal on page 124
- remove portal on page 125
- set portal on page 126

# show portal

Syntax show portal <PORTALNAME|all>

Description Displays the settings of the named portal.

#### Sample Output

#### JS>show portal test1

set portal test1 ip 10.0.0.0/24 validpkts 3720 burstpkts 3720 validspeed 10M burstspeed 50M filters 31 rerouteminpkts 1K reroutemaxpkts 50K rerouteminspeed 20M reroutemaxspeed 1G protected 16

Alternatively the reserved portal name **all** can be specified to show all defined portals.

#### JS>show portal all

set portal DDoS Secure appliance ip all validpkts 37.2K burstpkts 37.2K validspeed 100M burstspeed 100M filters 991 rerouteminpkts 1K reroutemaxpkts 50K rerouteminspeed 20M reroutemaxspeed 1G protected 1 set portal example ip 10.0.0.0/24 validpkts 3720 burstpkts 3720 validspeed 10M burstspeed 50M filters 31 rerouteminpkts 1K reroutemaxpkts 50K rerouteminspeed 20M reroutemaxspeed 1G protected 16

#### Related • Portals on page 122 Documentation

- remove portal on page 125
- set portal on page 126
- Navigating Through the CLI on page 7
- Changing the Configuration Using the CLI on page 8
#### remove portal

#### Syntax remove portal <PORTALNAME|all>

**Description** Deletes a specific portal. This command can also be used to delete all current portals. To do this the parameter value all is used instead of a portal name. When deleting all portals the command will ask for confirmation.

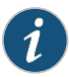

NOTE: It is possible to disable the prompting, which can be useful for automated scripts.

Related Documentation

- Portals on page 122show portal on page 124
- set portal on page 126
- Navigating Through the CLI on page 7
- Changing the Configuration Using the CLI on page 8

# set portal

| Syntax                   | set portal <portalname> [ip <iprange all> vlan <vlansdef>]<br/>[validpkts <pkts>] [burstpkts <pkts>]<br/>[validspeed <speed>] [burstspeed <speed>]<br/>[filters <filters>] [rerouteminpkts <pkts>]<br/>[reroutemaxpkts <pkts>] [rerouteminspeed <speeed>]<br/>[reroutemaxspeed <speeed>] [protected <protected>]</protected></speeed></speeed></pkts></pkts></filters></speed></speed></pkts></pkts></vlansdef></iprange all></portalname> |
|--------------------------|----------------------------------------------------------------------------------------------------|
| Description              | Creates a new portal or modifies an existing one.                                                                                                    |
| Related<br>Documentation | <ul> <li>Starting a CLI Session on page 5</li> <li>Navigating Through the CLI on page 7</li> <li>Changing the Configuration Using the CLI on page 8</li> <li>show portal on page 124</li> <li>remove portal on page 125</li> </ul>                                                                                                    |

# Portal Operational Mode Configuration

This section describes the operational mode of a portal.

Table 33 on page 126 describes the operational mode parameters and their formats.

### Table 33: Operational Mode Parameters

| Parameter | Value         | Default Value | Description                                                                                                    |
|-----------|---------------|---------------|----------------------------------------------------------------------------------------------------|
| mode      | MODEPORTAL    | defending     | Current defense mode of the portal. This can be defending or logging.                                                                                                    |
| countries | COUNTRIES all | all           | Defines the countries that are to be permitted by<br>the appliance for this portal.<br>NOTE: The countries test always is applied to the<br>Internet client addresses, not to the protected IP<br>addresses.   |
| aslist    | ASLIST all    | all           | Defines the AS numbers that are to be permitted<br>by the appliance for this portal.<br>NOTE: The AS numbers test always is applied to<br>the Internet client addresses, not to the protected<br>IP addresses. |

| Related       | • | DDoS Secure Appliance BGP Configuration on page 202    |
|---------------|---|--------------------------------------------------------|
| Documentation | • | DDoS Secure Appliance Engine Configuration on page 207 |

• Network Configuration on page 99

# show operation

| Syntax        | show operation                                                             |
|---------------|----------------------------------------------------------------------------|
| Description   | Displays the current operational mode of the portal.                       |
| Sample Output |                                                                            |
|               | JS>show operation<br>set operation mode defending countries all aslist all |
| Related       | Starting a CLI Session on page 5                                           |
| Documentation | Navigating Through the CLI on page 7                                       |
|               | Changing the Configuration Using the CLI on page 8                         |

### set operation

| Syntax        | set operation mode <i><modeportal></modeportal></i> countries <i><countries< i=""> all&gt;<br/>aslist <i><aslist< i=""> all&gt;</aslist<></i></countries<></i> |
|---------------|----------------------------------------------------------------------------------------------------|
| Description   | Sets the operational mode of the portal.                                                                                                    |
| Sample Output |                                                                                                    |
|               | JS>set operation mode logging<br>JS>apply<br>JS>show operation<br>set operation mode logging countries all aslist all                                          |
| Related       | Starting a CLI Session on page 5                                                                                                    |
| Decementation | <ul> <li>Navigating Through the CLI on page 7</li> <li>Changing the Configuration Using the CLI on page 8</li> </ul>                                           |

### **Portal Defense Configuration**

Table 34 on page 128 describes the portal defense parameters and their formats. An example for a portal could be a load balancer with multiple VIPs. Portal defense could then be used to protect this load balancer from overload.

#### Table 34: Portal Defense Parameters

| Parameter   | Value                        | Description                                                                                                    |
|-------------|------------------------------|----------------------------------------------------------------------------------------------------|
| backlog     | BACKLOG auto-BACKLOG         | The TCP backlog setting. Refer to the <i>DDoS Secure GUI User Guide</i> for further details.                                      |
| connections | CONNECTIONS auto-CONNECTIONS | The maximum number of connections. Refer to the <i>DDoS Secure GUI User Guide</i> for further details.                            |
| connrate    | CONNRATE auto-CONNRATE       | The maximum connection rate. Refer to the DDoS Secure GUI User Guide for further details.                                         |
| gets        | GETS auto-GETS               | The maximum concurrent number of active<br>GET/HEAD/POST that a server can handle at<br>once. An example is IIS ASP thread count. |

Related

• DDoS Secure Appliance BGP Configuration on page 202

- Documentation
- DDoS Secure Appliance Engine Configuration on page 207
- Network Configuration on page 99

# show portaldefense

| Syntax        | show portaldefense                                                                                  |
|---------------|----------------------------------------------------------------------------------------------------|
| Description   | Displays the portal defense configuration.                                                          |
| Sample Output |                                                                                                    |
|               | JS> <mark>show portal defense</mark><br>set portaldefense backlog U connections U connrate U gets U |
| Related       | Starting a CLI Session on page 5                                                                    |
| Documentation | Navigating Through the CLI on page 7                                                                |
|               | Changing the Configuration Using the CLI on page 8                                                  |

# set portaldefense

| Syntax        | set portaldefense<br>[backlog < <i>BACKLOG</i>  auto- <i>BACKLOG</i> >]<br>[connections < <i>CONNECTIONS</i>  auto- <i>CONNECTIONS</i> >]<br>[connrate < <i>CONNRATE</i>  auto- <i>CONNRATE</i> >]<br>[gets < <i>GETS</i>  auto- <i>GETS</i> >] |
|---------------|----------------------------------------------------------------------------------------------------|
| Description   | Sets the portal defense. If all parameters are not present when defining the portal defense<br>then any unspecified parameters are automatically set to those of the default server.                                                            |
| Sample Output |                                                                                                    |
|               | JS>set portaldefense backlog 10000 connections U connrate U gets U<br>JS>apply<br>JS>show portaldefense<br>set portaldefense backlog 10000 connections U connrate U gets U                                                                      |
| Related       | Starting a CLI Session on page 5                                                                                                    |
| Documentation | Navigating Through the CLI on page 7                                                                                                    |
|               | Changing the Configuration Using the CLI on page 8                                                                                                    |

# Protected IP Configuration

Table 35 on page 130 describes the protected IP address parameters and their format.

# Table 35: Protected IP Address Parameters

| Parameter   | Value                         | Description                                                                                                    |
|-------------|-------------------------------|----------------------------------------------------------------------------------------------------|
| name        | PROTECTEDNAME                 | The text name of the protected IP address. This parameter is ignored when defining settings for the default protected IP address.                   |
| backlog     | BACKLOG auto-BACKLOG          | The TCP backlog setting. Refer to the <i>DDoS Secure GUI User Guide</i> for further details.                                                        |
| connections | CONNECTIONS Jauto-CONNECTIONS | The maximum number of connections. Refer to the <i>DDoS Secure GUI User Guide</i> for further details.                                              |
| connrate    | CONNRATE auto-CONNRATE        | The maximum connection rate. Refer to the <i>DDoS Secure GUI User Guide</i> for further details.                                                    |
| gets        | GETS auto-GETS                | The maximum concurrent number of active<br>GET/HEAD/POST that a protected IP address can<br>handle at once. An example is IISs ASP thread<br>count. |
| infilter    | FILTERNAME default            | The filter used for inbound connections.                                                                                                    |

# Table 35: Protected IP Address Parameters (continued)

| Parameter                       | Value                          | Description                                                            |
|---------------------------------|--------------------------------|------------------------------------------------------------------------|
| outfilter                       | FILTERNAME                     | The filter used for outbound connections.                              |
| sendtcprejects                  | yes no                         | Send TCP rejects for a TCP connection that does not match any filters. |
| soap                            | yes no                         | Look for Soap Action headers to differentiate URLs.                    |
| fragsdisabled                   | yes no                         | Specifies whether fragments are allowed for this protected IP address. |
| mode                            | MODEIP                         | Specifies the mode that net protected IP address is running under.     |
| Related • DDos<br>Documentation | Secure Appliance BGP Configura | tion on page 202                                                       |

• DDoS Secure Appliance Engine Configuration on page 207

• Network Configuration on page 99

# show protected

| Syntax        | show protected < <i>IPADDRESS</i>  all default indeterminate <br>broadcast multicast redirect autodetected>                                                                                                    |
|---------------|----------------------------------------------------------------------------------------------------|
| Description   | Displays the specified protected IP address configuration.                                                                                                    |
| Sample Output |                                                                                                    |
|               | JS>show protected all                                                                                                    |
|               | <pre>set protected default backlog auto-1000 connections auto-1000<br/>connrate auto-1000 gets auto-1000 infilter inbound outfilter<br/>outbound sendtcprejects no soap no fragsdisabled no patgw no mode defending<br/>set protected multicast backlog auto-1000<br/>connections auto-1000 connrate auto-1000 gets auto-1000 infilter multicast<br/>outfilter multicast sendtcprejects no soap no fragsdisabled no patgw no<br/>mode defending<br/>set protected broadcast backlog auto-1000 connections auto-1000<br/>connrate auto-1000 gets auto-1000 infilter broadcast<br/>outfilter broadcast sendtcprejects no soap no fragsdisabled no patgw no<br/>mode defending<br/>set protected indeterminate backlog auto-1000 connections auto-1000 connrate<br/>auto-1000 gets auto-1000 infilter default outfilter default sendtcprejects no<br/>soap no fragsdisabled no patgw no mode defending</pre> |
| Related       | Starting a CLI Session on page 5                                                                                                    |
| Documentation | Navigating Through the CLI on page 7                                                                                                    |

• Changing the Configuration Using the CLI on page 8

#### remove protected

#### Syntax remove protected < IPADDRESS | all | autodetected >

**Description** Deletes the specified protected IP address. The *<IPADDRESS* > field should have a value that matches an existing defined protected IP address, an auto-detected protected entry is not considered a defined protected IP address. If the IP address used does not match any of the existing defined protected IP addresses, the command is ignored.

It is also possible to delete all the defined protected IP addresses. The command **remove protected all** deletes all configured protected IP addresses but prompts for confirmation before the command is accepted. The default protected parameters are not altered by the use of the value **all**. The default, indeterminate, multicast, broadcast, and redirect protected IP address settings cannot be removed.

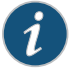

NOTE: When the value all, or autodetected is used with the remove protected command the user is prompted if they are sure. This prompting can be turned off, which may be of use for scripted configurations.

When autodetected is used, the command is applied immediately without having to use the now parameter or issue the apply command.

#### Sample Output

#### JS>remove protected all Are you sure [yes/no]? yes

#### JS>show protected all

| set protected default backlog auto-1000 connections auto-1000 connrate       |
|------------------------------------------------------------------------------|
| auto-1000 gets auto-1000 infilter inbound outfilter outbound sendtcprejects  |
| no soap no fragsdisabled no patgw no mode defending                          |
| set protected multicast backlog auto-1000 connections auto-1000 connrate     |
| auto-1000 gets auto-1000 infilter multicast outfilter multicast              |
| sendtcprejects no soap no fragsdisabled no patgw no mode defending           |
| set protected broadcast backlog auto-1000 connections auto-1000 connrate     |
| auto-1000 gets auto-1000 infilter broadcast outfilter broadcast              |
| sendtcprejects no soap no fragsdisabled no patgw no mode defending           |
| set protected indeterminate backlog auto-1000 connections auto-1000 connrate |
| auto-1000 gets auto-1000 infilter default outfilter default sendtcprejects   |
| no soap no fragsdisabled no patgw no mode defending                          |
| set protected 10.50.1.1 backlog 1000 connections 5000 connrate 100           |
| gets U infilter default outfilter default sendtcprejects yes                 |
| soap no fragsdisabled no patgw no mode defending                             |
| set protected 10.50.2.1 backlog 1000 connections 5000 connrate 100           |
| gets U infilter default outfilter default sendtcprejects yes                 |
| soap no fragsdisabled no patgw no mode defending                             |
| JS>remove server 10.50.1.1                                                   |
| JS>apply                                                                     |
|                                                                              |

JS>show protected all

set protected default backlog auto-1000 connections auto-1000 connrate

auto-1000 gets auto-1000 infilter inbound outfilter outbound sendtcprejects no soap no fragsdisabled no mode defending set protected multicast backlog auto-1000 connections auto-1000 connrate auto-1000 gets auto-1000 infilter multicast outfilter multicast sendtcprejects no soap no fragsdisabled no mode defending set protected broadcast backlog auto-1000 connections auto-1000 connrate auto-1000 gets auto-1000 infilter broadcast outfilter broadcast sendtcprejects no soap no fragsdisabled no mode defending set protected indeterminate backlog auto-1000 connections auto-1000 connrate auto-1000 gets auto-1000 infilter default outfilter default sendtcprejects no soap no fragsdisabled no mode defending set protected 10.50.2.1 backlog 1000 connections 5000 connrate 100 gets U infilter default outfilter default sendtcprejects yes soap no fragsdisabled no mode defending

# Related

• Starting a CLI Session on page 5

#### Documentation

- Navigating Through the CLI on page 7
- Changing the Configuration Using the CLI on page 8

# set protected

| Svntax  | set protected                                                  |
|---------|----------------------------------------------------------------|
| <b></b> |                                                                |
|         | [name < PROTECTEDNAME > ] [backlog < BACKLOG]auto-BACKLOG > ]  |
|         | [connections < CONNECTIONS auto-CONNECTIONS>]                  |
|         | [connrate < CONNRATE auto-CONNRATE>]                           |
|         | [gets < <i>GETS</i>  auto- <i>GETS</i> >]                      |
|         | [infilter < <i>FILTERNAME</i>  default>]                       |
|         | [outfilter < <i>FILTERNAME</i>  default>]                      |
|         | [sendtcprejects <yes no>] [soap <yes no>]</yes no></yes no>    |
|         | [fragsdisabled <yes no>] [mode &lt;<i>MODEIP</i>&gt;]</yes no> |
|         |                                                                |
|         |                                                                |

**Description** Sets the protected IP address. If all parameters are not present while defining a new protected IP address then any unspecified parameters are automatically set to those of the default protected IP address.

# Sample Output

#### JS>show protected all

| cts |
|-----|
|     |

gets U infilter default outfilter default sendtcprejects yes soap no fragsdisabled no mode defending

| Related       | <b>d</b> • Starting a CLI Session on page 5 |  |
|---------------|---------------------------------------------|--|
| Documentation | Navigating Through the CLI on page 7        |  |
|               |                                             |  |

Changing the Configuration Using the CLI on page 8

### **Proxy Server**

If the DDoS Secure appliance needs to get update information through a URL, then the http traffic may have to go through a proxy server to get to the Internet. Table 36 on page 136 describes the proxy server parameters.

#### Table 36: Proxy Server Parameters

| Parameter     | Value          | Description                                                       |
|---------------|----------------|-------------------------------------------------------------------|
| proxyip       | IPADDRESS none | The IP address of the proxy server.                               |
| proxyport     | PORT           | The port number that the proxy server is listening on.            |
| proxyuser     | USERNAMEInone  | The user for authenticating to the proxy server.                  |
| proxypassword | PASSWORD       | The password for the user for authenticating to the proxy server. |

- **Related** Starting a CLI Session on page 5
- Documentation
- Navigating Through the CLI on page 7
- Changing the Configuration Using the CLI on page 8

# show proxy

| Syntax        | show proxy                                                     |
|---------------|----------------------------------------------------------------|
| Description   | Displays the current proxy server configuration.               |
| Sample Output |                                                                |
|               | JS>show proxy<br>set proxy proxyip 192.168.1.99 proxyport 8080 |
| Related       | Starting a CLI Session on page 5                               |
| Documentation | Navigating Through the CLI on page 7                           |
|               | Changing the Configuration Using the CLI on page 8             |

#### set proxy

| Syntax                   | set proxy [proxyip < <i>IPADDRESS</i>  none>] [proxyport < <i>PORT</i> >]<br>[proxyuser < <i>USERNAME</i>  none>] [proxypassword < <i>PASSWORD</i> >]          |
|--------------------------|----------------------------------------------------------------------------------------------------|
| Description              | Sets the current proxy server configuration.                                                                                                    |
| Related<br>Documentation | <ul> <li>Starting a CLI Session on page 5</li> <li>Navigating Through the CLI on page 7</li> <li>Changing the Configuration Using the CLI on page 8</li> </ul> |

#### **Pseudol3** Configuration

The pseudol3 commands are used to configure the interfaces, networks and routes for the L3 or L2/L3 split modes of operation.

Layer 3: Configure IP/subnets for both the Internet and Protected interfaces as well as a default gateway route for layer 3 functionality. Additional interface aliases and routes can also be defined.

Layer 2/3: This mode splits a network in two and acts as an ARP Man-In-The-Middle. The local subnet must be defined as well as the default gateway route. Additional networks/routes can also be defined.

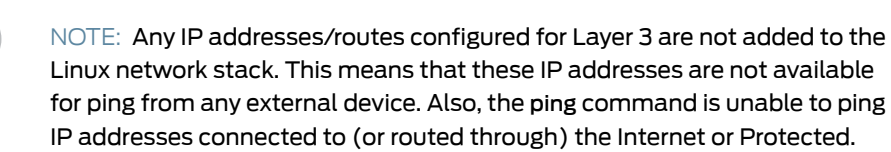

#### Table 37: Pseudo Layer 2 and Layer 3 Parameters

1

| Parameter    | Value                              | Description                                          |
|--------------|------------------------------------|------------------------------------------------------|
| interface    | internet protected                 | The interface to which the IP/prefix is assigned.    |
| ip/prefixlen | IP/PREFIXLEN                       | The IP and prefix length assigned to this interface. |
| cidr         | IPNETWORK                          | The subnet which is part of the L2/L3 split network. |
| cidr         | IPNETWORK default <br>default-ipv4 | The subnet for the route to be added.                |
| gateway      | IPADDRESS                          | The gateway for the subnet.                          |

**Related** • Starting a CLI Session on page 5

Documentation

- Navigating Through the CLI on page 7
- Changing the Configuration Using the CLI on page 8

# show pseudol3

| Syntax               | show pseudol3 <interface network route all></interface network route all>                                                                                                    |
|----------------------|----------------------------------------------------------------------------------------------------|
| Description          | Displays the pseudol3 configuration information. The sections can be divided by interface/network/route, or <b>all</b> can be displayed.                                                                                          |
| L2/L3 (Split Network | <)                                                                                                    |
|                      | JS>show pseudol3all<br>set pseudol3 network cidr 192.168.1.0/24<br>set pseudol3 route cidr 192.168.1.0/24 gateway 192.168.1.1                                                                                                    |
|                      | JS>show pseudol3 interface                                                                                                    |
|                      | No pseudo layer 3 local interface definitions set up.                                                                                                    |
|                      | JS>show pseudol3 network<br>set pseudol3 network cidr 192.168.1.0/24                                                                                                    |
|                      | JS>show pseudol3 route<br>set pseudol3 route cidr 192.168.1.0/24 gateway 192.168.1.1                                                                                                    |
| L2 Example           |                                                                                                    |
|                      | JS>show pseudol3 all<br>set pseudol3 interface located internet ip/prefixlen 192.168.1.230/24<br>set pseudol3 interface located protected ip/prefixlen 192.168.0.1/24<br>set pseudol3 route cidr default-ipv4 gateway 192.168.1.1 |
| Related              | Starting a CLI Session on page 5                                                                                                    |
| Documentation        | Navigating Through the CLI on page 7                                                                                                    |
|                      | Changing the Configuration Using the CLI on page 8                                                                                                    |
|                      |                                                                                                    |

# set pseudol3 interface

| Syntax        | set pseudol3 route cidr  gateway                                                                                                    |
|---------------|----------------------------------------------------------------------------------------------------|
| Description   | Assigns a given IP address (with prefix for the subnet) to either the Internet or protected interfaces. This is only used for Layer 3 mode. |
| Sample Output |                                                                                                    |
|               | JS>set pseudol3 interface located internet ip/prefixlen 192.168.1.200/24                                                                    |
| Related       | Starting a CLI Session on page 5                                                                                                    |
| Documentation | Navigating Through the CLI on page 7                                                                                                    |
|               | Changing the Configuration Using the CLI on page 8                                                                                          |

# set pseudol3 network

| Syntax        | set pseudol3 network cidr                                                                   |
|---------------|---------------------------------------------------------------------------------------------|
| Description   | Adds a network to the L2/L3 (Split Network) mode. This is not compatible with Layer 3 mode. |
| Sample Output |                                                                                             |
|               | JS>set pseudol3 network cidr 192.168.0.0/24                                                 |
| Related       | Starting a CLI Session on page 5                                                            |
| Documentation | Navigating Through the CLI on page 7                                                        |
|               | <ul> <li>Changing the Configuration Using the CLI on page 8</li> </ul>                      |

# set pseudol3 route

| Syntax        | set pseudol3 route cidr <ipnetwork default default-ipv4>gateway &lt;<i>IPADDRESS</i>&gt;</ipnetwork default default-ipv4> |
|---------------|----------------------------------------------------------------------------------------------------|
| Description   | Adds a route entry for the L3 mode.                                                                                       |
| Sample Output |                                                                                                    |
|               | JS>set pseudol3 route cidr default gateway 192.168.1.1                                                                    |
| Related       | Starting a CLI Session on page 5                                                                                          |
| Documentatior | Navigating Through the CLI on page 7                                                                                      |
|               | Changing the Configuration Using the CLI on page 8                                                                        |

# remove pseudol3 all

| Syntax        | remove pseudol3 all                                |  |
|---------------|----------------------------------------------------|--|
| Description   | Removes any pseudol3 configuration.                |  |
| Sample Output |                                                    |  |
|               | JS>remove pseudol3 all                             |  |
| Related       | Starting a CLI Session on page 5                   |  |
| Documentation | Navigating Through the CLI on page 7               |  |
|               | Changing the Configuration Using the CLI on page 8 |  |

# remove pseudol3 interface

| Syntax        | remove pseudol3 interface                                                    |  |
|---------------|------------------------------------------------------------------------------|--|
| Description   | Removes all pseudol3 interface settings. This will disable layer3 operation. |  |
| Sample Output |                                                                              |  |
|               | JS>remove pseudol3 interface                                                 |  |
| Related       | Starting a CLI Session on page 5                                             |  |
| Documentation | Navigating Through the CLI on page 7                                         |  |
|               | Changing the Configuration Using the CLI on page 8                           |  |

### remove pseudol3 route

| remove pseudol3 route                              |  |
|----------------------------------------------------|--|
| Removes all pseudol3 route settings.               |  |
|                                                    |  |
| JS>remove pseudol3 route                           |  |
| Starting a CLI Session on page 5                   |  |
| Navigating Through the CLI on page 7               |  |
| Changing the Configuration Using the CLI on page 8 |  |
|                                                    |  |

## Remote Alerts, Reports, and Logging

The DDoS Secure appliance currently supports a number of methods for remote alerts, reports, and logs. Incident alerts can be sent remotely either using SNMP traps, or through e-mail. Daily reports can also be sent remotely by e-mail. Additionally, continuous log data can be sent to a remote syslog server, structured syslog server, or netFlow collector.

This topic describes how to configure the specific settings needed to enable the above forms of remote messaging. This topic does not, however, cover the configuration of event triggers that would then result in incident logs or alerts. These associated settings are covered in the logging threshold topic.

#### Related Starting a CLI Session on page 5 Documentation

- Navigating Through the CLI on page 7
- Changing the Configuration Using the CLI on page 8

### **Shares Configuration**

This section describes the configuration setting for sharing information between DDoS Secure appliances, other than those working in an active-standby relationship. Table 38 on page 146 describes the share parameters and their formats.

#### Table 38: Share Parameters

| Parameter | Value          | Description                                                                                                    |
|-----------|----------------|----------------------------------------------------------------------------------------------------|
| gateway   | IPADDRESS none | IP address of router gateway to get to destination IP address.                                                         |
| config    | yes no         | If enabled, appliance will transmit configuration changes to the specified IP address, to keep configurations in step. |

# Table 38: Share Parameters (continued)

| Parameter                | Value                                                  | Description                                                                                                    |  |
|--------------------------|--------------------------------------------------------|----------------------------------------------------------------------------------------------------|--|
| incident                 | yes no                                                 | If enabled, appliance will transmit incident information to the specified IP address.                                                                          |  |
| state                    | yes no                                                 | If enabled, appliance will transmit connection state information to the specified address.                                                                     |  |
| required                 | yes no                                                 | If enabled, if the remote appliance is not available<br>(which could be in a by-pass state), the local<br>appliance will not be so rigorous in state checking. |  |
| Related<br>Documentation | DDoS Secure Appliance BGP Configuration on page 202    |                                                                                                    |  |
|                          | DDoS Secure Appliance Engine Configuration on page 207 |                                                                                                    |  |

• Network Configuration on page 99

# show share

|                          | Syntax      | show share < <i>IPADDRESS</i>  all>                                                                                                    |  |
|--------------------------|-------------|----------------------------------------------------------------------------------------------------|--|
|                          | Description | Displays the specified share configuration.                                                                                                    |  |
| Sample                   | Output      |                                                                                                    |  |
|                          |             | JS>show share all                                                                                                    |  |
|                          |             | set share 10.1.1.192 gateway none config yes incident yes state yes required no set share 10.1.1.191 gateway none config yes incident yes state no required no |  |
| Related<br>Documentation | Related     | Starting a CLI Session on page 5                                                                                                    |  |
|                          | cumentation | Navigating Through the CLI on page 7                                                                                                    |  |
|                          |             | Changing the Configuration Using the CLI on page 8                                                                                                    |  |

### remove share

#### Syntax remove share <IPADDRESS|all>

**Description** Deletes the specified share. The *<IPADDRESS* > field should have a value that matches an existing defined share IP address. If the IP address used does not match any of the existing defined shares, the command is ignored.

It is also possible to delete all the defined shares. The command **remove share all** deletes all configured shares but prompts for confirmation before the command is accepted.

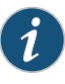

NOTE: When the value all is used with the remove share command the user is prompted if they are sure. This prompting can be turned off, which may be of use for scripted configurations.

#### Sample Output

JS>remove share all Are you sure [yes/no]? yes

JS>show share all

set share 10.1.1.192 gateway none config yes incident yes state yes required no set share 10.1.1.191 gateway none config yes incident yes state no required no

JS>remove share 10.1.1.191 JS>apply JS>show share all set share 10.1.1.192 gateway none config yes incident yes state yes required no

Related Documentation

Starting a CLI Session on page 5

- Navigating Through the CLI on page 7
- Changing the Configuration Using the CLI on page 8

### set share

| Syntax        | set share < <i>IPADDRESS</i> > [gateway < <i>IPADDRESS</i>  none>]<br>[config <yes no>] [incident <yes no>] [state <yes no]<br>[required <yes no>]</yes no></yes no]<br></yes no></yes no> |  |
|---------------|----------------------------------------------------------------------------------------------------|--|
| Description   | Defines the share. If all parameters are not present when defining a new share then any unspecified parameters are automatically set to <b>no</b> .                                        |  |
| Sample Output |                                                                                                    |  |
|               | JS>show share all<br>set share 10.1.1.192 gateway none config yes incident yes state yes required no                                                                                       |  |
|               | JS>set share 10.1.1.191 config yes<br>JS>apply<br>JS>show share all                                                                                                    |  |
|               | set share 10.1.1.192 gateway none config yes incident yes state yes required no set share 10.1.1.191 gateway none config yes incident no state no required no                              |  |
| Related       | Starting a CLI Session on page 5                                                                                                    |  |
| Documentation | Navigating Through the CLI on page 7                                                                                                    |  |
|               | Changing the Configuration Using the CLI on page 8                                                                                                    |  |

#### **SNMP**

The SNMP protocol can be used with DDoS Secure appliance to request data as well as send alerts. Thus, SNMP query related settings are also covered here. The same commands are used to manage settings that affect both SNMP alerts and queries. Table 39 on page 150 describes the SNMP parameters.

#### Table 39: SNMP Parameters

| Parameter     | Value       | Description                                                             |
|---------------|-------------|-------------------------------------------------------------------------|
| trap          | IPLIST none | The IP address(es) to which SNMP traps are sent.                        |
| rocommunity   | COMMUNITY   | The community name required for read-only access to the SNMP variables. |
| trapcommunity | COMMUNITY   | The community name used when sending SNMP traps.                        |
| syslocation   | TEXT        | A description of the location of the appliance unit.                    |
| syscontact    | TEXT        | Who to contact about the appliance unit.                                |

Related • Starting a CLI Session on page 5 Documentation

- Navigating Through the CLI on page 7
- Changing the Configuration Using the CLI on page 8

## show snmp

| Syntax                   | show snmp                                                                                                    |  |
|--------------------------|----------------------------------------------------------------------------------------------------|--|
| Description              | Displays the current SNMP settings—the trap destination address, the read-only community string, the trap community string, the system location reference name, and the contact information for the system administrator. |  |
| Sample Output            |                                                                                                    |  |
|                          | JS>show snmp                                                                                                    |  |
|                          | set snmp trap 192.168.1.15 rocommunity public trapcommunity trapcom<br>syslocation test-lab syscontact<br>support@DDoSsecureappliance-technology.com                                                                      |  |
| Related<br>Documentation | Starting a CLI Session on page 5                                                                                                    |  |
|                          | Navigating Through the CLI on page 7                                                                                                    |  |
|                          | Changing the Configuration Using the CLI on page 8                                                                                                    |  |
|                          |                                                                                                    |  |

#### set snmp

| Syntax        | set snmp [trap < <i>IPLIST</i>  none>]<br>[rocommunity < <i>COMMUNITY</i> >] [trapcommunity < <i>COMMUNITY</i> >]<br>[syslocation < <i>TEXT</i> >] [syscontact < <i>TEXT</i> >]                                        |
|---------------|----------------------------------------------------------------------------------------------------|
| Description   | Adjusts the values of the SNMP trap address trap, the read-only community string rocommunity, the snmpcommunity string trapcommunity, the system location string syslocation, and the system admin contact syscontact. |
| Sample Output |                                                                                                    |
|               | JS>show snmp                                                                                                    |
|               | set snmp trap 192.168.1.15 rocommunity public trapcommunity public<br>syslocation test-lab syscontact support@DDoSsecureappliance-technology.com                                                                       |
|               | JS>set snmp syslocation "DDoS Secure appliance test lab"<br>JS>apply<br>JS>show snmp                                                                                                    |
|               | set snmp trap 192.168.1.15 rocommunity public trapcommunity public<br>syslocation "DDoS Secure appliance test lab" syscontact<br>support@DDoSsecureappliance-technology.com                                            |

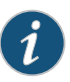

NOTE: Although set snmp allows the changing of both SNMP remote alerting and SNMP querying related settings, it does not change the security access settings to the appliance management interface. It is important that the set access snmp command also be used to ensure that trusted IP addresses have access to the appliance to be allowed to make SNMP queries.

Related Documentation

- Starting a CLI Session on page 5
- Navigating Through the CLI on page 7
- Changing the Configuration Using the CLI on page 8

### Structured Syslog

The DDoS Secure appliance can be configured to send messages to a SEIM server in the following formats: STRM (also known as Log Event Extended Format or LEEF), Webtrends Enhanced Logging Format (WELF), or ArcSight Common Event Format (CEF). The remote SEIM server may require reconfiguration before it will accept DDoS Secure structured syslog messages. The SEIM server will receive the messages at the specified Facility and for Priorities greater than or equal to that configured. Table 40 on page 154 describes the structured syslog parameters.

# Table 40: Structured Syslog Parameters

| Parameter                                         | Value         | Description                                                                                                    |
|---------------------------------------------------|---------------|----------------------------------------------------------------------------------------------------|
| ip                                                | IPLIST none   | The IP address to which DDoS Secure will send structured syslog messages.                                                                                                    |
| format                                            | welf leef cef | The structured syslog format of the messages.                                                                                                    |
| facility                                          | SYSFACILITY   | The syslog facility to which messages will be sent. If no previous facility has been defined and this parameter is not specified then the default daemon facility will be used.              |
| priority                                          | SYSPRIORITY   | The syslog priority at or above appropriate messages will be sent. If no previous priority has been defined and this parameter is not specified then the default info priority will be used. |
| <b>Related</b> • Starting a CLI Session on page 5 |               |                                                                                                    |

Documentation

- Navigating Through the CLI on page 7
- Syslog on page 156

# show structured

| Syntax        | show structured                                                                                |  |
|---------------|------------------------------------------------------------------------------------------------|--|
| Description   | Displays the current structured syslog configuration.                                          |  |
| Sample Output |                                                                                                |  |
|               | JS>show structured<br>set structured ip 192.168.1.99 format leef facility local0 priority info |  |
| Related       | Starting a CLI Session on page 5                                                               |  |
| Documentation | Navigating Through the CLI on page 7                                                           |  |
|               | Syslog on page 156                                                                             |  |

### set structured

| Syntax                   | set structured [ip < <i>IPLIST</i>  none>]<br>[facility < <i>SYSFACILITY</i> >] [priority < <i>SYSPRIORITY</i> >][format <welf leef arcsight>]</welf leef arcsight> |
|--------------------------|----------------------------------------------------------------------------------------------------|
| Description              | Sets the structured syslog configuration, which is handled in the same was as ordinary syslog configuration.                                                        |
| Related<br>Documentation | <ul> <li>Starting a CLI Session on page 5</li> <li>Navigating Through the CLI on page 7</li> <li>Syslog on page 156</li> </ul>                                      |
| Syslog                   |                                                                                                    |

The syslog protocol is based on the message logging system of the same name (see RFC3164—The BSD syslog protocol). A DDoS Secure appliance unit can be configured to send copies of messages that it records in its local log files to a remote syslog server. Table 41 on page 156 describes the syslog parameters.

### Table 41: Syslog Parameters

| Parameter | Value       | Description                                                                                                    |
|-----------|-------------|----------------------------------------------------------------------------------------------------|
| ip        | IPLIST none | The IP address(es) to which syslog messages will be sent.                                                                                                    |
| facility  | SYSFACILITY | The syslog facility to which messages will be sent.<br>If no previous facility has been defined and this<br>parameter is not specified then the default<br>daemon facility will be used.              |
| priority  | SYSPRIORITY | The syslog priority at or above appropriate<br>messages will be sent. If no previous priority has<br>been defined and this parameter is not specified<br>then the default info priority will be used. |

- **Related** Starting a CLI Session on page 5
- **Documentation** Navigating Through the CLI on page 7
  - Changing the Configuration Using the CLI on page 8

# show syslog

| Syntax                   | show syslog                                                                          |  |
|--------------------------|--------------------------------------------------------------------------------------|--|
| Description              | Displays the current syslog configuration.                                           |  |
| Sample Output            |                                                                                      |  |
|                          | <b>JS&gt;show syslog</b><br>set syslog ip 192.168.1.15 facility local5 priority info |  |
| Related<br>Documentation | Starting a CLI Session on page 5                                                     |  |
|                          | Navigating Through the CLI on page 7                                                 |  |
|                          | Changing the Configuration Using the CLI on page 8                                   |  |

# set syslog

| Syntax                   | set syslog [ip < <i>IPLIST</i>  none>] [facility < <i>SYSFACILITY</i> >] [priority < <i>SYSPRIORITY</i> >]                                                                                                   |
|--------------------------|----------------------------------------------------------------------------------------------------|
| Description              | Sets the syslog protocol. The DDoS Secure appliance has three syslog configuration settings, but the only one that must be configured for messages to be sent is the IP address of the remote syslog server. |
|                          | The appliance will send syslog messages to the log file that are priority or higher.                                                                                                    |
| Sample Output            |                                                                                                    |
|                          | JS>set syslog ip 192.168.0.10<br>JS>apply<br>JS>show syslog<br>set syslog ip 192.168.0.10 facility daemon priority info                                                                                      |
| Related<br>Documentation | Starting a CLI Session on page 5                                                                                                    |
|                          | Navigating Through the CLI on page 7                                                                                                    |
|                          | Changing the Configuration Using the CLI on page 8                                                                                                    |

### **TCP State Timeouts**

It is possible to change the TCP State timeouts from their default values. Changing these values to low numbers can have a detrimental effect on the traffic flows and should only be done under the guidance of a DDoS Secure appliance engineer.

#### Table 42: Timeout Parameters

| Parameter | Value                | Default Value | Sends Keepalive | Sends RST on<br>Session End |
|-----------|----------------------|---------------|-----------------|-----------------------------|
| syn       | STATETIMEOUT default | 10 seconds    | _               | -                           |
| s-a       | STATETIMEOUT default | 7 seconds     | _               | Yes                         |
| S-S       | STATETIMEOUT default | 10 seconds    | -               | -                           |
| ack       | STATETIMEOUT default | 60 seconds    | -               | Yes                         |
| p-a       | STATETIMEOUT default | 60 seconds    | _               | Yes                         |
| get       | STATETIMEOUT default | 15 minutes    | _               | Yes                         |
| est       | STATETIMEOUT default | 15 minutes    | Yes             | -                           |
| fls       | STATETIMEOUT default | 3 minutes     | Yes             | Yes                         |
| f2s       | STATETIMEOUT default | 3 minutes     | Yes             | Yes                         |

| Parameter | Value                | Default Value | Sends Keepalive | Sends RST on<br>Session End |
|-----------|----------------------|---------------|-----------------|-----------------------------|
| fЗs       | STATETIMEOUT default | 70 seconds    | -               | -                           |
| f-f       | STATETIMEOUT default | 70 seconds    | -               | Yes                         |
| fld       | STATETIMEOUT default | 3 minutes     | Yes             | Yes                         |
| f2d       | STATETIMEOUT default | 3 minutes     | Yes             | Yes                         |
| f3d       | STATETIMEOUT default | 70 seconds    |                 |                             |
| cls       | STATETIMEOUT default | 70 seconds    | -               | -                           |
| rst       | STATETIMEOUT default | 30 seconds    | -               | -                           |
| r-c       | STATETIMEOUT default | 30 seconds    | -               | -                           |
| unk       | STATETIMEOUT default | 70 seconds    | -               | -                           |
| spf       | STATETIMEOUT default | 10 seconds    | -               | -                           |
| sif       | STATETIMEOUT default | 10 seconds    | -               | -                           |
| gets      | STATETIMEOUT default | 2 minutes     | -               | -                           |
| ack80     | STATETIMEOUT default | 20 seconds    | -               | Yes                         |
| url       | STATETIMEOUT default | 10 seconds    |                 |                             |
| f2d80     | STATETIMEOUT default | 20 seconds    | -               | Yes                         |
| swin      | STATETIMEOUT default | 2 minutes     | -               | -                           |

#### Table 42: Timeout Parameters (continued)

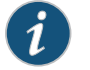

 ${\sf NOTE:} \ {\sf Sends}\,{\sf RST}\,{\sf on}\,{\sf session}\,{\sf end}\,{\sf is}\,{\sf applicable}\,{\sf only}\,{\sf if}, {\sf source}\,{\sf and}\,{\sf destination}$ IP addresses of the session are both in defending mode.

- Related Documentation
- Starting a CLI Session on page 5
- Navigating Through the CLI on page 7
- Changing the Configuration Using the CLI on page 8

# show timeout

| Syntax        | show timeout [all default]                                                                                  |
|---------------|----------------------------------------------------------------------------------------------------|
| Description   | Displays the current state timeouts that do not have some of the default values, or all the default values. |
| Sample Output |                                                                                                    |
|               | JS>show timeout all<br>No timeout changes                                                                   |
| Related       | Starting a CLI Session on page 5                                                                            |
| Documentation | Navigating Through the CLI on page 7                                                                        |
|               | Changing the Configuration Using the CLI on page 8                                                          |
## set timeout

| Syntax        | set timeout <parameter> <value> []</value></parameter>                                                                                               |  |
|---------------|----------------------------------------------------------------------------------------------------|--|
| Description   | Sets the timeout value. The <i><parameter< i=""> &gt; <i><value< i=""> &gt; pair is taken from the timeout parameters.</value<></i></parameter<></i> |  |
| Sample Output |                                                                                                    |  |
|               | JS>set timeout s-a 25<br>JS>apply<br>JS>show timeout all<br>set timeout s-a 25                                                                       |  |
| Related       | Starting a CLI Session on page 5                                                                                                    |  |
| Documentation | Navigating Through the CLI on page 7                                                                                                    |  |
|               | Changing the Configuration Using the CLI on page 8                                                                                                   |  |

## show decryptkeys

#### Syntax show decryptkeys<all |IPADDRESS>

**Description** Displays the decrypt key configuration. Each decrypt key definition can be configured as either default or specific. For default definitions, the ports and private key to be used for the decryption of SSL traffic to and from a protected IP address are specified. For a specific definition, a domain name and private key combination are applied in addition to the default configuration. An associated default configuration is required for a specific configuration for a protected IP address to exist.

#### Sample Output

#### JS>show decryptkeys all

nodle.pem

set decryptkeys default protected 192.168.1.189 ports 443 privatekey server.com.pem set decryptkeys default protected 192.168.1.37 ports 443 privatekey f5-private.key set decryptkeys specific protected 192.168.1.37 domain f5.com privatekey

f5-private.key

set decryptkeys specific protected 192.168.1.37 domain testserver.com privatekey
testserver.pem

set decryptkeys specific protected 192.168.1.37 domain server.com privatekey
tserver.pem

set decryptkeys default protected 192.168.1.156 ports 443 privatekey test\_pkey.pem set decryptkeys default protected 192.168.1.157 ports 443 privatekey 157.pem set decryptkeys default protected 192.168.21.125 ports 443 privatekey tserver.pem

The configurations associated with a single IP address can be shown by specifying the protected IP address as part of the command, as shown in the following example.

#### JS>show decryptkeys 192.168.1.37

set decryptkeys default protected 192.168.1.37 ports 443 privatekey f5-private.key set decryptkeys specific protected 192.168.1.37 domain f5.com privatekey f5-private.key set decryptkeys specific protected 192.168.1.37 domain testserver.com privatekey testserver.pem set decryptkeys specific protected 192.168.1.37 domain server.com privatekey tserver.pem

#### JS>show decryptkeys stats

| New Sessions Success<br>Resumed Sessions Success | : | 592<br>1241 |
|--------------------------------------------------|---|-------------|
| Priv/Pub Key Mismatch<br>Failed RSA Decrypt      | : | 0<br>0      |
| No Private Key                                   | : | 0           |
| Failed Key Generation                            | : | 0           |
| Client Hello not seen                            | : | 0           |
| PFS Not Supported                                | : | 15          |
| Key Exchange Not Supported                       | : | 0           |
| Unsupported Cipher                               | : | 0           |
| Deflate Error                                    | : | 0           |
| Session setup not seen                           | : | 0           |
| Unknown compression                              | : | 0           |
| Record Not Multiple of Block Size                | : | 0           |

| Decryption Failed                     | : | 0 |
|---------------------------------------|---|---|
| Session Resume Support Disabled       | : | 0 |
| Session Resumed But Not Found         | : | 0 |
| Unknown Message Type / Corrupt Header | : | 0 |
| Unrecognised Protocol Version         | : | 0 |
| Invalid Record Size / Corrupt Header  | : | 0 |
| Session setup not seen                | : | 0 |
| Not Configured for SSL Inspection     | : | 0 |
| SSLv2 Inspection Not Supported        | : | 0 |
| Failed Exchange Allocation            | : | 0 |
| Failed Decrypt Allocation             | : | 0 |
| Failed Deflate Allocation             | : | 0 |
| Failed Deflater Allocation            | : | 0 |
| Failed Record Allocation              | : | 0 |
| Failed Decoder Allocation             | : | 0 |
|                                       |   |   |

Related Documentation

#### • Starting a CLI Session on page 5

• Navigating Through the CLI on page 7

• Changing the Configuration Using the CLI on page 8

## set decryptkeys default

| Syntax      | set decryptkeys default protected < <i>IPADDRESS</i> > port < <i>PORTLIST</i> > privatekey<br>< <i>PRIVATEKEY</i> >                                                                               |
|-------------|----------------------------------------------------------------------------------------------------|
| Description | Set the ports and default private key for SSL inspection associated with the given protected IP address. The private key must be uploaded with the GUI beforehand and referenced by the filename. |

Output Fields Table 43 on page 164 describes the decryptkeys default parameters.

#### Table 43: Decryptkeys Default Parameters

| Parameter  | Value      | Description                                                  |
|------------|------------|--------------------------------------------------------------|
| protected  | IPADDRESS  | The protected IP address associated with this configuration. |
| ports      | PORTLIST   | The ports on which traffic to be decrypted is flowing.       |
| privatekey | PRIVATEKEY | The filename of the private key used to decrypt the traffic. |

### Sample Output

JS>set decryptkeys default protected 192.168.1.40 ports 443 privatekey testserver.pem

| Related       |
|---------------|
| Documentation |

- Starting a CLI Session on page 5
- entation
  - Navigating Through the CLI on page 7
  - Changing the Configuration Using the CLI on page 8

## set decryptkeys specific

| Syntax | set decryptkeys specific protected  domain <domain> privatekey</domain> |
|--------|-------------------------------------------------------------------------|
|        | <privatekey></privatekey>                                               |

**Description** Adds a specific domain for SSL inspection in association with the protected IP address. The IP address must already have a default definition and the private key must be uploaded with the GUI beforehand, referenced by filename.

Output Fields Table 44 on page 165 lists the decryptkeys specific parameters.

#### Table 44: Decryptkeys Specific Parameters

| Parameter  | Value      | Description                                                  |
|------------|------------|--------------------------------------------------------------|
| protected  | IPADDRESS  | The protected IP address associated with this configuration. |
| domain     | DOMAIN     | The ports on which traffic to be decrypted is flowing.       |
| privatekey | PRIVATEKEY | The filename of the private key used to decrypt the traffic. |

#### Sample Output

JS>set decryptkeys specific protected 192.168.1.40 domain testitnow.com privatekey privatekey.pem

#### Related

• Starting a CLI Session on page 5

Documentation

- Navigating Through the CLI on page 7
- Changing the Configuration Using the CLI on page 8

## remove decryptkeys

| Syntax                   | remove decryptkeys < <i>all</i>   <i>IPADDRESS</i> > |  |
|--------------------------|------------------------------------------------------|--|
| Description              | Removes the specified decrypt key configuration.     |  |
| Sample Output            |                                                      |  |
|                          | JS>remove decryptkeys 192.168.1.40                   |  |
| Related<br>Documentation | Starting a CLI Session on page 5                     |  |
|                          | Navigating Through the CLI on page 7                 |  |
|                          | Changing the Configuration Using the CLI on page 8   |  |
|                          |                                                      |  |

## **Traffic Interception**

The DDoS Secure appliance can generate pages that can be served back to the requesting client if the traffic would otherwise be dropped by a appliance filter. For further information on how to configure these, see subsequent chapters in this document

It is also possible to reverse the direction sense for specific VLANs where the notion of Internet and protected have to be reversed due to the network routing.

It is also possible to define whether some protocols are to be unwrapped to inspect the IP address packets contained within. IPv6 in IPv4, GRE tunnels, and GTP tunnels are supported. Table 45 on page 166 describes the traffic interception parameters.

#### Table 45: Traffic Interception Parameters

| Parameter   | Value         | Description                                                                                                    |
|-------------|---------------|----------------------------------------------------------------------------------------------------|
| enable      | yes no        | Enables/disables response page generation.                                                                                                    |
| respcode    | CODE          | HTTP response code to be generated.                                                                                                    |
| http_ports  | PORTLIST none | HTTP response on these ports only.                                                                                                    |
| https_ports | PORTLIST none | HTTPS response on these ports only.                                                                                                    |
| vlan        | VLAN          | Operates on this VLAN.                                                                                                    |
| gtp         | yes no        | Wraps IP packets (used by the mobile space)<br>with a different outer set of IP headers and other<br>information for routing traffic across mobile<br>networks. |
| gre         | yes no        | Wrasp IP packets with a different outer set of IP headers for routing traffic across networks.                                                                  |

| Parameter                | Value                                                                                           | Description                                                                                                    |
|--------------------------|-------------------------------------------------------------------------------------------------|----------------------------------------------------------------------------------------------------|
| ip6in4                   | yes no                                                                                          | Wraps IPv6 packets with an outer IPv4 set of headers, so that the IPv6 traffic can be routed over an IPv4 network. |
| Related<br>Documentation | <ul><li>Starting a CLI Session on page 5</li><li>Navigating Through the CLI on page 5</li></ul> | age 7                                                                                                    |

## Table 45: Traffic Interception Parameters (continued)

• Changing the Configuration Using the CLI on page 8

## show wrapper

| Syntax        | show wrapper <all blocked reverse unwrap></all blocked reverse unwrap>                                                                                                 |  |  |
|---------------|----------------------------------------------------------------------------------------------------|--|--|
| Description   | Displays the current wrapping configuration.                                                                                                    |  |  |
| Sample Output |                                                                                                    |  |  |
|               | JS>show wrapper all                                                                                                    |  |  |
|               | set wrapper blocked country enable yes respcode 200 http_ports 80<br>https_ports none<br>set wrapper blocked ip enable yes respcode 200 http_ports 80 https_ports none |  |  |
| Related       | Starting a CLI Session on page 5                                                                                                    |  |  |
| Documentation | Navigating Through the CLI on page 7                                                                                                    |  |  |
|               | Changing the Configuration Using the CLI on page 8                                                                                                    |  |  |
|               |                                                                                                    |  |  |

## set wrapper blocked

| set wrapper blocked country enable <yes no><br/>http_ports &lt;<i>PORTLIST</i> none&gt; https_ports &lt;<i>PORTLIST</i> none&gt;<br/>set wrapper blocked ip enable <yes no><br/>http_ports &lt;<i>PORTLIST</i> none&gt; https_ports &lt;<i>PORTLIST</i> none&gt;</yes no></yes no> |
|----------------------------------------------------------------------------------------------------|
| Sets the wrapper blocked configuration. It is possible to set up a customized access denied page based on whether a country or IP address has been blacklisted. This is only done for the specified ports.                                                                         |
|                                                                                                    |
| JS>set wrapper blocked country enable yes http_ports 80<br>JS>apply<br>JS>show wrapper all<br>set wrapper blocked country enable yes respcode 404 http_ports 80<br>https_ports none<br>set wrapper unwrap gtp no gre yes ip6in4 yes                                                |
| Starting a CLI Session on page 5                                                                                                    |
| Navigating Through the CLI on page / Changing the Configuration Using the CLI on page 8                                                                                                    |
|                                                                                                    |

## set wrapper reverse

| Synta                    | set wrapper reverse vlan < <i>VLAN</i> >                                                                 |
|--------------------------|----------------------------------------------------------------------------------------------------|
| Description              | Sets the traffic that match the specific VLAN tag to be treated as if flowing in the opposite direction. |
| Related<br>Documentation | <ul> <li>Starting a CLI Session on page 5</li> <li>Navigating Through the CLI on page 7</li> </ul>       |
|                          | Changing the Configuration Using the CLI on page 8                                                       |

#### set wrapper unwrap

| Syntax                   | set wrapper unwrap <gtp gre ip6in4> <yes no></yes no></gtp gre ip6in4>                                                                                         |
|--------------------------|----------------------------------------------------------------------------------------------------|
| Description              | Defines the IP address protocols that are to be unwrapped and to inspect the IP address packets that are contained within.                                     |
| Related<br>Documentation | <ul> <li>Starting a CLI Session on page 5</li> <li>Navigating Through the CLI on page 7</li> <li>Changing the Configuration Using the CLI on page 8</li> </ul> |

## Usage

It is possible to define different table sizes for all the tracked information. The defined sizes are subjected to the amount of RAM, so the DDoS Secure appliance will reduces the values if they are too large.

Table 46 on page 171 describes the usage parameters and their format.

### Table 46: Usage Parameters

| Parameter    | Value                                                  | Description                                                                          |
|--------------|--------------------------------------------------------|--------------------------------------------------------------------------------------|
| hwid         | HARDWARE-ID                                            | The hardware ID of the appliance.                                                    |
| bandwidth    | BANDWIDTH                                              | The purchased license count (in 1G units) to be shared across all DDoS Secure units. |
| protected    | 2 4 8 16 32 64 128 256 512 1K <br>2K 4K 8K 16K 32K 64K | The number of protected IP addresses.                                                |
| portals      | 2 4 8 16 32 64 128 256                                 | The number of protected portals.                                                     |
| filter       | 32 64 128 256 512 1K 2K 4K 8K 16K                      | The number of filter entries.                                                        |
| ratelimiters | 2K 4K 8K 16K 32K 64K 128K <br>256K 512K 1M 2M 4M       | The number of supported rate limiters.                                               |
| tracked      | 128K 256K 512K 1M 2M 4M<br> 8M 16M 32M                 | The number of tracked IP addresses.                                                  |
| macs         | 128 256 512 1K 2K 4K 8K 16K 32K                        | The number of MAC addresses.                                                         |
| tcps         | 128K 256K 512K 1M 2M 4M                                | The number of TCP sessions.                                                          |
| udps         | 128K 256K 512K  1M 2M 4M                               | The number of UDP sessions.                                                          |
| icmps        | 2K 4K 8K 16K 32K 64K                                   | The number of ICMP sessions.                                                         |

| Table 46: | Usage | Parameters | (continued) |
|-----------|-------|------------|-------------|
|-----------|-------|------------|-------------|

| Parameter    | Value                | Description                                                         |
|--------------|----------------------|---------------------------------------------------------------------|
| others       | 2K 4K 8K 16K 32K 64K | The number of other IP address sessions.                            |
| frags        | 2K 4K 8K 16K 32K     | The number of fragment sessions.                                    |
| ftps         | 512 1K 2K 4K 8K 16K  | The number of FTP sessions.                                         |
| ssldecoders  | 512 1K 2K 4K 8K 16K  | The number of decoders available for SSL inspection.                |
| sslsessions  | 512 1K 2K 4K 8K 16K  | The number of sessions cached for resumption during SSL Inspection. |
| sslhsbuffers | 512 1K 2K 4K 8K 16K  | The number of handshake buffers available for SSL inspection.       |
| sslbbuffers  | 512 1K 2K 4K 8K 16K  | The number of block buffers available for SSL inspection.           |
| sslkx        | 512 1K 2K 4K 8K 16K  | The number of key exchange buffers available for SSL inspection.    |
|              |                      |                                                                     |

- **Related** Starting a CLI Session on page 5
- Documentation • Navigating Through the CLI on page 7
  - show usage on page 173
  - set usage on page 174

### show usage

Syntax show usage

**Description** Displays the usage settings.

#### Sample Output

#### JS>show usage

set usage hwid 00:25:90:8E:55:0C bandwidth 10G protected 64K portals 256 filters 4K ratelimiters 512K macs 16K tracked 32M tcps 4M udps 512K icmps 64K others 64K frags 16K ftps 8K httpparsers 8K ssldecoders 512K sslsessions 32K sslhsbuffers 1K sslbbuffers 8K sslkx 32K

## Relate

**Related** • Starting a CLI Session on page 5

#### Documentation

- Navigating Through the CLI on page 7
- Usage on page 171
- set usage on page 174

#### set usage

| Syntax                   | JS>set usage<br>hwid Appliance hardware ID (if for another machine)<br>[bandwidth < <i>BANDWIDTH</i> >]<br>[protected <2 4 8 16 32 64 128 256 512 1K 2K 4K 8K 16K 32K 64K>]<br>[portals <2 4 8 16 32 64 128 256>]<br>[filters <32 64 128 256 512 1K 2K 4K 8K 16K>]<br>[ratelimiters <2K 4K 8K 16K 32K 64K 128K 256K 512K 1M 2M 4M>]<br>[tracked <128K 256K 512K 1M 2M 4M 8M 16M 32M>]<br>[macs <128 256 512 1K 2K 4K 8K 16K 32K>]<br>[tcps <128K 256K 512K 1M 2M 4M>]<br>[udps <128K 256K 512K 1M 2M 4M>]<br>[icmps <2K 4K 8K 16K 32K 64K>]<br>[others <2K 4K 8K 16K 32K 64K>]<br>[ftps <512 1K 2K 4K 8K 16K 32K 64K 128K 256 512K 1M 2M>]<br>[sldecoders <512 1K 2K 4K 8K 16K>]<br>[sslbsuffers <512 1K 2K 4K 8K 16K>]<br>[sslbsuffers <512 1K 2K 4K 8K 16K>]<br>[sslbsuffers <512 1K 2K 4K 8K 16K>]<br>[sslbsuffers <512 1K 2K 4K 8K 16K>] |
|--------------------------|----------------------------------------------------------------------------------------------------|
| Description              | Updates the usage tables.                                                                                                    |
| Related<br>Documentation | <ul> <li>Starting a CLI Session on page 5</li> <li>Navigating Through the CLI on page 7</li> <li>Usage on page 171</li> <li>show usage on page 173</li> </ul>                                                                                                    |

## **User Management**

User accounts as determined by one of the following permissions. Users are only allowed to access their allocated portal information. Table 47 on page 174 describes the user access permission details.

### Table 47: User Access Permissions

| Parameter     | Value                                                                                                    |
|---------------|----------------------------------------------------------------------------------------------------|
| administrator | Has full access to change any configuration entry.                                                                                        |
| operator      | Has full access to change any configuration entry other than user account configuration.<br>Limited read-only access to user information. |
| guest         | Has read-only access to configuration settings.                                                                                           |
|               | Has no access to user information.                                                                                                    |

## Table 47: User Access Permissions (continued)

| Parameter | Value                             |
|-----------|-----------------------------------|
| SSO       | Can only change user information. |

Table 48 on page 175 table describes the user parameters and their formats.

#### Table 48: User Account Parameters

| Parameter | Value    | Description                    |
|-----------|----------|--------------------------------|
| user      | USERNAME | The username for this account. |
| password  | PASSWORD | The user password.             |
| perms     | PERMS    | The user access permissions.   |

- **Related** Starting a CLI Session on page 5
- Documentation
- Navigating Through the CLI on page 7
- Changing the Configuration Using the CLI on page 8
- Access Control on page 18

## show user

| Syntax        | show user < <i>USERNAME</i>  all>                                                                                                    |  |  |
|---------------|----------------------------------------------------------------------------------------------------|--|--|
| Description   | Displays the complete list of the configured user accounts. If the user using the command has administrator or sso permissions then the encrypted passwords are also shown along with the account name and permissions. |  |  |
| Sample Output |                                                                                                    |  |  |
|               | JS>show user all                                                                                                    |  |  |
|               | set user user password \$1\$ehL5yai/\$ewwyx00qx3VIdKXITvRUG. perms administrator<br>set user test password \$1\$wLh6yBh0\$vmth1CmyrvQDg6ZKDTuqn. perms operator                                                         |  |  |
|               | Users with <b>operator</b> permissions will be shown the list of users without the passwords.                                                                                                    |  |  |
|               | JS>show user all                                                                                                    |  |  |
|               | set user user perms administrator<br>set user test perms operator                                                                                                    |  |  |
|               | Alternatively, the details of a specific user can be shown if the username is specified instead of the parameter all.                                                                                                   |  |  |
|               | This command is not available to guest accounts.                                                                                                    |  |  |
|               | JS>show usertest<br>set user test password \$1\$wLh6yBh0\$∨mth1CmyrvQDg6ZKDTuqn. perms operator                                                                                                    |  |  |
| Related       | Starting a CLI Session on page 5                                                                                                    |  |  |
| Documentation | Navigating Through the CLI on page 7                                                                                                    |  |  |
|               | Changing the Configuration Using the CLI on page 8                                                                                                    |  |  |
|               |                                                                                                    |  |  |

#### remove user

#### Syntax remove user <USERNAME|all>

**Description** Deletes a specific user. Only administrators can remove users, and they cannot delete themselves or change their own permission status.

This command can also be used to delete all current users. To do this the parameter value all is used instead of a user account name. Administrators can use remove user all but the command will not remove the administrator user account. When deleting all users the command will ask for confirmation.

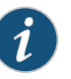

NOTE: It is possible to disable the prompting, which can be useful for automated scripts.

Related Documentation

- Starting a CLI Session on page 5
- Navigating Through the CLI on page 7
- Changing the Configuration Using the CLI on page 8

#### set user

#### Syntax set user<USERNAME> [password] <PASSWORD> [perms <administrator|operator|guest|sso>]

**Description** Creates a new user or modifies an existing one. When creating a new user the password must be specified. If the permissions are not specified then the permissions for the guest is assumed.

For an existing user account the **set user** command can be used to modify either the password or the permissions, or both.

When specifying the password either the encrypted form or a plain text password may be entered. An encrypted password, in the form of an MD5 hashed key, is recognized by the password starting with \$1\$.

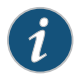

NOTE: There is no echo suppression or masquerading of the input data when using the set user command, even when plain text password entry is in use.

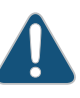

CAUTION: Unlike the Web-based interface, there is no prompting for a repeat of the password entry, therefore extra care must be taken to avoid typing mistakes.

Related Documentation

- Starting a CLI Session on page 5
- Navigating Through the CLI on page 7
- Changing the Configuration Using the CLI on page 8

## CHAPTER 3

## System Maintenance

This chapter describes the available system commands.

- system restart
- system restart\_clear
- system shutdown
- system reboot
- system powerdown
- system factoryreset
- system config\_reset
- system clear\_custom
- system check
- system helpdesk

## system restart

| Syntax                   | system restart                                                                                                    |
|--------------------------|----------------------------------------------------------------------------------------------------|
| Description              | Restarts the DDoS Secure appliance software but does not restart the underlying operating system.                                                              |
| Related<br>Documentation | <ul> <li>Starting a CLI Session on page 5</li> <li>Navigating Through the CLI on page 7</li> <li>Changing the Configuration Using the CLI on page 8</li> </ul> |

## system restart\_clear

| Syntax                   | system restart_clear                                                                                                    |
|--------------------------|----------------------------------------------------------------------------------------------------|
| Description              | Restarts the DDoS Secure appliance software but does not restart the underlying operating system. All tables are cleared out, so the DDoS Secure appliance will need to re-learn everything. |
| Related<br>Documentation | <ul> <li>Starting a CLI Session on page 5</li> <li>Navigating Through the CLI on page 7</li> <li>Changing the Configuration Using the CLI on page 8</li> </ul>                               |

## system shutdown

| Syntax                   | system shutdown                                                                                                    |
|--------------------------|----------------------------------------------------------------------------------------------------|
| Description              | Shuts down the DDoS Secure appliance engine only. The underlying operating system continues to run as does the GUI/CLI.                                        |
| Related<br>Documentation | <ul> <li>Starting a CLI Session on page 5</li> <li>Navigating Through the CLI on page 7</li> <li>Changing the Configuration Using the CLI on page 8</li> </ul> |

## system reboot

| Syntax                   | system reboot                                                                                                    |
|--------------------------|----------------------------------------------------------------------------------------------------|
| Description              | Reboots the DDoS Secure appliance.                                                                                                    |
| Related<br>Documentation | <ul> <li>Starting a CLI Session on page 5</li> <li>Navigating Through the CLI on page 7</li> <li>Changing the Configuration Using the CLI on page 8</li> </ul> |

## system powerdown

| Syntax                   | system powerdown                                                                                                    |
|--------------------------|----------------------------------------------------------------------------------------------------|
| Description              | Shuts down and powers off the DDoS Secure appliance.                                                                                                    |
| Related<br>Documentation | <ul> <li>Starting a CLI Session on page 5</li> <li>Navigating Through the CLI on page 7</li> <li>Changing the Configuration Using the CLI on page 8</li> </ul> |

## system factoryreset

| Syntax      | system factoryreset    |                                                                                                    |  |
|-------------|------------------------|----------------------------------------------------------------------------------------------------|--|
| Description | Resets th<br>things su | Resets the DDoS Secure appliance configuration back to the factory default. This includes<br>things such as IP addresses of the management interface and defined users. |  |
|             | i                      | NOTE: The DDoS Secure appliance will power off following the factory reset.<br>Use system config_reset to prevent a power off.                                          |  |

Related Documentation

- Starting a CLI Session on page 5
- Navigating Through the CLI on page 7
- Changing the Configuration Using the CLI on page 8

## system config\_reset

| Syntax                   | system config_reset                                                         |                                                                                                    |
|--------------------------|-----------------------------------------------------------------------------|----------------------------------------------------------------------------------------------------|
| Description              | Resets the DDoS Secure appliance configuration back to the factory default. |                                                                                                    |
|                          | i                                                                           | NOTE: This is same as system factoryreset but does not change the management IP and power off the appliance. |
| Related<br>Documentation | <ul><li>Startin</li><li>Naviga</li></ul>                                    | g a CLI Session on page 5<br>ting Through the CLI on page 7                                                  |
|                          | Chang                                                                       | ing the Configuration Using the CLI on page 8                                                                |

## system clear\_custom

| Syntax                   | system clear_custom                                                                                                    |
|--------------------------|----------------------------------------------------------------------------------------------------|
| Description              | Removes any custom installed templates, certificates, or images.                                                                                               |
| Related<br>Documentation | <ul> <li>Starting a CLI Session on page 5</li> <li>Navigating Through the CLI on page 7</li> <li>Changing the Configuration Using the CLI on page 8</li> </ul> |

## system check

| Syntax                   | system check                                                                                                    |
|--------------------------|----------------------------------------------------------------------------------------------------|
| Description              | Outputs a build and health check summary.                                                                                                    |
| Related<br>Documentation | <ul> <li>Starting a CLI Session on page 5</li> <li>Navigating Through the CLI on page 7</li> <li>Changing the Configuration Using the CLI on page 8</li> </ul> |

## system helpdesk

| Syntax                   | system helpdesk                                                                                                    |
|--------------------------|----------------------------------------------------------------------------------------------------|
| Description              | Writes a copy of the HelpDesk file and the Hardware Diagnostics file to a formatted external USB drive.                                                        |
| Related<br>Documentation | <ul> <li>Starting a CLI Session on page 5</li> <li>Navigating Through the CLI on page 7</li> <li>Changing the Configuration Using the CLI on page 8</li> </ul> |

## **CHAPTER 4**

# Settings for Command-Line Environment

#### This chapter describes the settings for the CLI environment.

- Terminal Configuration on page 191
- show terminal
- set terminal

## **Terminal Configuration**

Table 49 on page 191 describes the terminal configuration parameters and their formats.

#### Table 49: Terminal Configuration Parameters

| Parameter     | Value                                                                                              | Description                                                                                                    |
|---------------|----------------------------------------------------------------------------------------------------|----------------------------------------------------------------------------------------------------|
| pause         | yes no                                                                                             | Enables or disables the automatic pause at the<br>end of a screen of text. Disabling this feature can<br>be useful in scripts to avoid the possibility of<br>pauses which might interfere with the next line of<br>the script.<br>Default value is <b>yes</b> . |
| confirmations | yes no                                                                                             | Enables or disables confirmations. Disabling<br>confirmations will stop the prompts— <b>are you sure</b> ,<br>from appearing. This can be useful in scripts.<br>Default value is <b>yes</b> .                                                                   |
| lines         | LINES                                                                                              | The number of vertical character lines the terminal is capable of displaying.                                                                                                    |
| cols          | COLS                                                                                               | The number of horizontal character columns the terminal is capable of displaying.                                                                                                    |
| term          | TERMTYPE                                                                                           | The terminal type. For example, vt220.                                                                                                    |
| Related O     | <ul> <li>Starting a CLI Session on page 5</li> <li>Navigating Through the CLI on page 7</li> </ul> |                                                                                                    |

• Changing the Configuration Using the CLI on page 8

## show terminal

| Syntax        | show terminal                                                                            |  |
|---------------|------------------------------------------------------------------------------------------|--|
| Description   | Displays the current terminal settings for this session.                                 |  |
| Sample Output |                                                                                          |  |
|               | JS>show terminal<br>set terminal pause yes confirmations yes lines 24 cols 80 term vt100 |  |
| Related       | Starting a CLI Session on page 5                                                         |  |
| Documentation | Navigating Through the CLI on page 7                                                     |  |
|               | Changing the Configuration Using the CLI on page 8                                       |  |

## set terminal

| Syntax        | set terminal [pause <yes no>] [confirmations <yes no>]<br/>[lines &lt;<i>LINES</i>&gt;] [cols &lt;<i>COLS</i>&gt;] [term &lt;<i>TERMTYPE</i>&gt;]</yes no></yes no> |  |  |
|---------------|----------------------------------------------------------------------------------------------------|--|--|
|               | NOTE: Only single parameter or value pair can be defined at once.                                                                                                   |  |  |
| Description   | Sets the terminal settings for the current CLI session. At the start of each new session the default values will be restored.                                       |  |  |
| Sample Output |                                                                                                    |  |  |
|               | JS>set terminal pause yes<br>Terminal pause is now ON                                                                                                    |  |  |
|               | JS>set terminal pause no<br>Terminal pause is now OFF                                                                                                    |  |  |
| Related       | Starting a CLI Session on page 5                                                                                                    |  |  |
| Documentation | Navigating Through the CLI on page 7                                                                                                    |  |  |
|               | Changing the Configuration Using the CLI on page 8                                                                                                    |  |  |

**CHAPTER 5** 

## Statistics and Informational Commands

This chapter describes statistics and informational commands.

- stats view
- show version
- ping

## stats view

| stats view                                                                                                    |
|----------------------------------------------------------------------------------------------------|
| Displays the graphical output on the screen. Entering any key gives a list of all the available display options. The screen size and output format is based on terminal settings described in the chapter, <i>Settings for Command-Line Environment</i> . |
| <ul> <li>Starting a CLI Session on page 5</li> <li>Navigating Through the CLI on page 7</li> <li>Changing the Configuration Using the CLI on page 8</li> </ul>                                                                                            |
|                                                                                                    |
## show version

#### Syntax show version

**Description** Displays the current software release along with other version details about the unit.

## Sample Output

#### JS>sh version

| DDoS Secure Code Version:    | 5.14.1-0                 |
|------------------------------|--------------------------|
| DDoS Secure Code Base:       | CENTOS_6_3               |
| DDoS Secure Build Date:      | 201305201820GMT          |
| CD Base Image:               | 5.14.1-0                 |
| Actual Memory Size:          | 31.3G                    |
| Actual Number of CPUs:       | 16                       |
| Serial No:                   | A1RYMW1                  |
| Hardware ID:                 | 90:B1:1C:2A:A3:28        |
| Platform:                    | J-DDOS-SEC-AP2           |
| Last Restart:                | Tue May 21 16:54:09 2013 |
| Licensed Throughput:         | 10G                      |
| Memory To Use:               | 31G                      |
| CPUs To Use:                 | 16                       |
| Protected IPs Supported:     | 64K                      |
| Tracked IPs Supported:       | 32M                      |
| Portals Supported:           | 256                      |
| Filters Supported:           | 4K                       |
| Rate Limiters Supported:     | 4К                       |
| MAC Entries Supported:       | 16K                      |
| TCP Entries Supported:       | 4M                       |
| UDP Entries Supported:       | 512K                     |
| ICMP Entries Supported:      | 64K                      |
| Other IP Entries Supported:  | 64K                      |
| Fragment Entries Supported:  | 32K                      |
| FTP Entries Supported:       | 8К                       |
| SSL Decoders Supported:      | 512K                     |
| SSL Sessions Supported:      | 512K                     |
| SSL Handshake Buffers:       | 1K                       |
| SSL Block Buffers:           | 2К                       |
| SSL Key Exchanges Supported: | 512K                     |

Table 50 on page 197 describes the information of each line.

#### Table 50: Show Version Parameters

| Parameter                | Description                                                     |
|--------------------------|-----------------------------------------------------------------|
| DDoS Secure Code Version | The current version of the core DDoS Secure appliance software. |
| DDoS Secure Code Base    | The underlying operating system.                                |
| DDoS Secure Build Date   | When the build took place.                                      |
| CD Base Image            | The version of the CD used to re-image the unit.                |
| Actual Memory Size       | The available RAM.                                              |

## Table 50: Show Version Parameters (continued)

| Parameter                        | Description                                                                                                |
|----------------------------------|----------------------------------------------------------------------------------------------------|
| Actual Number of CPUs            | The number of CPU available.                                                                               |
| Serial No                        | The serial number of the appliance.                                                                        |
| Hardware ID                      | The ID key of the appliance.                                                                               |
| Platform                         | The Juniper appliance model number.                                                                        |
| Last Restart                     | The last time the DDoS Secure engine was restarted.                                                        |
| Licensed Throughput              | This should match the size of the purchased license.                                                       |
| Memory To Use                    | Amount of memory the appliance is allowed to use.                                                          |
| CPUs To Use                      | Number of CPU the appliance is allowed to use.                                                             |
| Protected IP addresses Supported | The maximum number of protected IP addresses that can be tracked.                                          |
| Tracked IP addresses Supported   | Tracked IP addresses supported and the maximum number of Internet client IP addresses that can be tracked. |
| Portals Supported                | The maximum number of portals supported.                                                                   |
| Filters Supported                | The maximum number of filters supported.                                                                   |
| Rate Limiters Supported          | The maximum number of rate-limiters supported.                                                             |
| MAC Entries Supported            | The maximum number of MAC entries supported.                                                               |
| TCP Entries Supported            | The maximum number of TCP sessions supported.                                                              |
| UDP Entries Supported            | The maximum number of UDP sessions supported.                                                              |
| ICMP Entries Supported           | The maximum number of ICMP sessions supported.                                                             |
| Other IP Entries Supported       | The maximum number of other IP address sessions supported.                                                 |
| Fragment Entries Supported       | The maximum number of fragment sessions supported.                                                         |
| FTP Entries Supported            | The maximum number of FTP sessions supported.                                                              |
| SSL Decoders Supported           | The number of decoders available for SSL inspection.                                                       |
| SSL Sessions Supported           | The number of sessions cached for resumption during SSL Inspection.                                        |
| SSL Handshake Buffers            | The number of handshake buffers available for SSL inspection.                                              |

#### Table 50: Show Version Parameters (continued)

| Parameter                   | Description                                                      |
|-----------------------------|------------------------------------------------------------------|
| SSL Block Buffers           | The number of block buffers available for SSL inspection.        |
| SSL Key Exchanges Supported | The number of key exchange buffers available for SSL inspection. |

It is possible to update the supported counts with the **set usage** command.

#### Related Documentation

- Starting a CLI Session on page 5
- Navigating Through the CLI on page 7
- Changing the Configuration Using the CLI on page 8

#### ping

#### Syntax ping < IPADDRESS >

**Description** Provides the ability to ping an IP address that is routable over the management or DataShare interfaces for troubleshooting purposes.

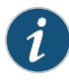

NOTE: If Layer 2/3 or Layer 3 mode is configured, any IP addresses attached to or routed through the Internet or Protected interfaces will not respond to the ping command.

#### Sample Output

#### JS>ping 192.168.0.4

PING 192.168.0.4 (192.168.0.4) 56(84) bytes of data. 64 bytes from 192.168.0.4: icmp\_seq=1 ttl=64 time=1.46 ms 64 bytes from 192.168.0.4: icmp\_seq=2 ttl=64 time=0.411 ms 64 bytes from 192.168.0.4: icmp\_seq=3 ttl=64 time=0.359 ms 64 bytes from 192.168.0.4: icmp\_seq=4 ttl=64 time=0.401 ms 64 bytes from 192.168.0.4: icmp\_seq=5 ttl=64 time=0.392 ms --- 192.168.0.4 ping statistics ---5 packets transmitted, 5 received, 0% packet loss, time 4001ms rtt min/avg/max/mdev = 0.359/0.605/1.466/0.431 ms JS>

#### Related Documentation

- Starting a CLI Session on page 5
- Navigating Through the CLI on page 7
- Changing the Configuration Using the CLI on page 8

#### **CHAPTER 6**

## **BGP Trigger Router Configuration**

## This chapter describes how a DDoS Secure appliance can act as a trigger router in a Remote Triggered Black Hole (RTBH) environment.

- DDoS Secure BGP Trigger Router on page 201
- DDoS Secure Appliance BGP Configuration on page 202
- Peering Router Sample Configuration on page 202
- Rerouting Trigger on page 203
- Force Specific Rerouting

### **DDoS Secure BGP Trigger Router**

The DDoS Secure appliance can act as a trigger router in a Remote Triggered Black Hole (RTBH) environment. It is then down to the BGP environment as to whether any IP address re-routed by the trigger router is either null routed, or re-routed through some other infrastructure.

The code was initially created for the appliance mitigation blade chassis–hence the CLI chassis syntax, where traffic can be re-routed through alternative blades. Something similar to the following lines are needed to get BGP working, where A.B.C.D is your DDoS Secure appliance management IP address, and W.X.Y.Z is the peering BGP router:

#### JS>set chassis blade ip A.B.C.D JS>set chassis bgp ddos\_secure A.B.C.D our\_as 65099 neigh\_ip W.X.Y.Z neigh\_as 65014 neigh\_pass 123456 comm\_as 65040 comm\_no 99 lowertimer 300

#### JS>apply

This then generates a (quagga) configuration file on the appliance which is similar to the following (ip prefix-list not-ours deny are the local DDoS Secure appliance IP addresses).

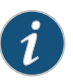

NOTE: This is not the same as Configuring BGP Flow Spec, which does not use the Quagga process.

#### Related Documentation

- DDoS Secure Appliance Engine Configuration on page 207
- Network Configuration on page 99

#### **DDoS Secure Appliance BGP Configuration**

```
1
router bgp 65099
 bgp router-id A.B.C.D
 bgp log-neighbor-changes
 redistribute kernel route-map scrub-out
 redistribute static route-map scrub-out
 neighbor W.X.Y.Z remote-as 65014
 neighbor W.X.Y.Z password 123456
 neighbor W.X.Y.Z maximum-prefix 500
 neighbor W.X.Y.Z route-map scrub-out out
 neighbor W.X.Y.Z route-map scrub-in in
L
ip prefix-list not-ours seq 10 deny 1.1.1.128/30 le 32
ip prefix-list not-ours seq 20 deny 1.234.56.0/24 le 32
ip prefix-list not-ours seq 30 deny 169.254.0.0/16 le 32
ip prefix-list not-ours seq 40 deny 127.0.0.0/8 le 32
ip prefix-list not-ours seq 60 deny 192.168.0.0/24 le 32
ip prefix-list not-ours seq 70 deny 0.0.0/0
ip prefix-list not-ours seq 80 permit any
ip community-list 99 permit 65040:99
T
route-map scrub-out permit 10
 match ip address prefix-list not-ours
 set community 65040:99
Т
route-map scrub-in deny 10

    DDoS Secure BGP Trigger Router on page 201
```

- RelatedDDoS Secure BGP Trigger Router ofDocumentation. Network Configuration on page 99
  - MAC Gateway Configuration on page 92

#### Peering Router Sample Configuration

```
1
router bgp 65014
bgp log-neighbor-changes
neighbor A.B.C.D remote-as 65099
neighbor A.B.C.D password 123456
address-family ipv4
  redistribute connected route-map internal
  redistribute static route-map internal
  neighbor A.B.C.D activate
 neighbor A.B.C.D send-community
  neighbor A.B.C.D route-map scrubbing in
  neighbor A.B.C.D route-map scrubbout out
 no auto-summary
 no synchronization
exit-address-family
ip bgp-community new-format
ip community-list 99 permit 65040:99
```

```
ip prefix-list localdeny seq 5 permit 10.10.10.1/32
                 ip prefix-list scrubb seq 5 permit F.G.H.0/21 le 32
                 route-map scrubbing permit 10
                 match ip address prefix-list scrubb
                 match community 99 exact-match
                 set local-preference 200
                 set community no-advertise
                 set ip next-hop W.X.Y.Z
                 Т
                 route-map scrubbout permit 10
                 match ip address prefix-list localdeny
       Related
                • DDoS Secure BGP Trigger Router on page 201
Documentation
                 • Network Configuration on page 99
                 • MAC Gateway Configuration on page 92
```

#### **Rerouting Trigger**

These are based on the thresholds defined in the portal definition, and then applied to any IP address within that portal.

Table 51 on page 203 describes the portal definitions that will be actioned if BGP is enabled.

#### Table 51: Rerouting Trigger Parameters

| Parameter       | Description                                                                                                    |
|-----------------|----------------------------------------------------------------------------------------------------|
| rerouteminpkts  | Packet rate has to remain below this threshold for at least lower timer seconds for the routing trigger to be removed. |
| reroutemaxpkts  | Packet rate threshold for routing trigger to be invoked.                                                               |
| rerouteminspeed | Speed has to remain below this threshold for at least lower timer seconds for the routing trigger to be removed.       |
| reroutemaxspeed | Speed threshold for routing trigger to be invoked.                                                                     |

Currently, only the protected IP address is inserted as a trigger route.

- **Related** DDoS Secure BGP Trigger Router on page 201
- Documentation
- Network Configuration on page 99
- MAC Gateway Configuration on page 92

## Force Specific Rerouting

**Description** Forces specific rerouting.

## Sample Output

#### JS>set chassis reroute ip 1.2.3.4 JS>apply

#### Related

- Documentation
- Network Configuration on page 99
- MAC Gateway Configuration on page 92

• DDoS Secure BGP Trigger Router on page 201

#### **CHAPTER 7**

## Understanding Blocked Country Response Configuration

- Understanding BlackListed Traffic on page 205
- Content Presentation Information on page 205
- Understanding Server Information on page 207
- DDoS Secure Appliance Engine Configuration on page 207
- Testing the Country Codes for IP Addresses on page 207
- Bypassing Country Block on page 208

#### **Understanding BlackListed Traffic**

Before configuring block country response, if a packet is detected coming from a country that has been blacklisted, the packet is simply dropped and recorded.

After configuring block country response, if a start of a new session packet comes from a country that is blacklisted and is a webpage request (to port 80, 443, or other optional ports), this is then redirected to an internal server that serves up a content page indicating that access from this country is blocked, potentially giving a reason why and some contact information. This allows the originator of the connection to request temporary access if they legitimately need it.

#### **Related** • DDoS Secure Appliance Engine Configuration on page 207 **Documentation**

- Network Configuration on page 99
- DDoS Secure BGP Trigger Router on page 201

#### **Content Presentation Information**

- Filenaming Convention on page 205
- Standard File Content on page 206

#### **Filenaming Convention**

There are a series of template files named blockedcountryXXXYYYYZZZZ.tmpl or blockedcountryXXXXYYYYZZZZ.tmpl, where:

- XXXX optionally can be <DDoS Secure appliance portal name> where DDoS Secure appliance portal name is one of the optional user defined DDoS Secure appliance portals.
- YYYY optionally can be CCC where CCC is the 3 letter country code.
- ZZZZ optionally can be -www.domain.com.

The most specific match will be used with blockedcountryYYYY.tmpl overriding blockedcountryXXXX.tmpl.

#### **Standard File Content**

The content will be standard html (<html>..... </html>) with replaceable keywords.

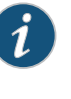

NOTE: Any references to external (to the page) information (for example: <img>, <frame>, href= and so on.) should be used with care, as they cannot be hosted on any of the protected websites as access to the references will also get (recursively) blocked.

Table 52 on page 206 describes keywords that can be recognized and replaced.

#### Table 52: File Content Parameters

| Parameter | Description                                                                                                   |  |
|-----------|----------------------------------------------------------------------------------------------------|--|
| %HOST%    | Entry from the Host: Header.                                                                                  |  |
| %URL%     | URL from the GET/POST/HEAD request. The host: header entry will be prefixed when appropriate.                 |  |
| %CCC%     | Country name.                                                                                                 |  |
| %IP%      | Requesting IP address.                                                                                        |  |
| %TIME%    | Current time of day (local time) in DAY MMM NNN HH:MM:SS YEAR format. For example: Wed Nov 30 21:49:08 2013). |  |

Cache-control will be set to cache-control: no-cache, no-store in the response headers.

The page must be no more than 1000 bytes, so that it (along with the headers) can be sent back in a single packet.

The connection will be closed after serving the content.

If templates are not added, or are not matched, the following built-in template are used:

<html> <h1>Access Administratively Blocked</h1> <br>URL : '%URL%' <br>Country : '%CCC%' <br>Client IP address : '%IP%' </html>

| Related       | <ul> <li>DDoS Secure Appliance Engine Configuration on page 207</li> </ul> |
|---------------|----------------------------------------------------------------------------|
| Documentation | Network Configuration on page 99                                           |

• DDoS Secure BGP Trigger Router on page 201

#### **Understanding Server Information**

A simple webserver, running in a chroot, setuid environment on the DDoS Secure appliance. The blockedcountryXXXYYYYZZZZ.tmpl files will have the % keywords replaced at usage time.

The blockedcountryXXXYYYYZZZZ.tmpl files are updated through the DDoS Secure appliance GUI using the patch update mechanism. The patch update file (bc.upg) will (on a Linux system) need to be built with the following command:

echo 5.13 >webscreen- ; tar cvf bc.upg webscreen- blockedcountry\*.tmpl To delete a .tmpl file, repeat the line above, but without the file in question and re-install the bc.upg patch.

This server will handle both HTTP and HTTPS connections. For HTTPS connections, either a self-signed certificate or a CA signed certificate can be uploaded by including the file redirect.pem (which includes both the public and private key) in the bc.upg file.

## Related

• DDoS Secure Appliance Engine Configuration on page 207

Documentation

#### **DDoS Secure Appliance Engine Configuration**

The DDoS Secure appliance engine can be configured only through the CLI interface. The commands are:

- show wrapper all
- show wrapper blocked
- remove wrapper blocked
- set wrapper blocked country enable <yes|no> respcode <resp code> http\_ports <none|PORT> https\_posts <none|PORT>
- Related Network Configuration on page 99 Documentation
  - DDoS Secure BGP Trigger Router on page 201

#### **Testing the Country Codes for IP Addresses**

It is possible to re-classify the country code for any IP address. The testing process is:

• Select and block a particular country. For example: pr (RFC1918 addresses).

set block country -pr

• Reassign IP address through the CLI.

set geoip ip code -pr ip 1.2.3.4

- Test with connections from the IP address 1.2.3.4 to get warning page.
- Add 1.2.3.4 to allow country block override list and verify that the normal page is reached.

set block cignoreip 1.2.3.4

Reverse out configuration changes when finished.

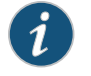

NOTE: If the DDoS Secure appliance Engine is in Logging mode, then this warning page will not get generated as all traffic is passed through anyway–even if a country is blocked.

#### Related Documentation

- Network Configuration on page 99
- DDoS Secure BGP Trigger Router on page 201

#### **Bypassing Country Block**

You can configure Individual IP addresses, ranges, or subnets to override country blocking; so they are then allowed normal access, despite the traffic coming from a blocked country. This can be done through the GUI or CLI.

Related

- Network Configuration on page 99
- Documentation
- DDoS Secure BGP Trigger Router on page 201

#### APPENDIX A

## Parameter Definitions

This appendix defines the syntax for the variable values that are used throughout this guide.

## Variable Value Formats

Table 53 on page 209 describes the variable value formats.

#### Table 53: Variable Value Formats

| Parameter Value  | Example                | Description                                                                                      |
|------------------|------------------------|--------------------------------------------------------------------------------------------------|
| ACTION           | discard                | One of accept, discard, mark, redirect, ratelimit, sample, terminal, or sample-terminal.         |
| ACTIONVALUE      | 100K                   | Appropriate value for <i>ACTION</i> . For example, <i>SPEED</i> and <i>COMMUMITY</i> .           |
| ALERTINTERVAL    | 5                      | A positive value representing minutes.                                                           |
| ASLIST           | 1 - 3333, 3335 - 65535 | A list of one or more comma separated <i>ASNUMBER</i> (max AS # 65535).                          |
| ASNUMBER         | 6523                   | An Autonomous System (BGP Routing) number.                                                       |
| AUTO-BACKLOG     | auto-100               | System rebooted.                                                                                 |
| AUTO-CONNECTIONS | auto-500               | DDoS Secure engine prompts to restart.                                                           |
| AUTO-CONNRATE    | auto-500               | DDoS Secure engine prompts to shutdown.                                                          |
| AUTO-GETS        | auto-500               | Factory reset occurred.                                                                          |
| BACKLOG          | 100                    | Software upgraded.                                                                               |
| BANDWIDTH        | 2G                     | Number of software licenses (in 1G units) to be applied across a cluster of DDoS Secure devices. |
| BIAS             | 10                     | Configuration changed.                                                                           |

| Table 53: | Variable | Value | Formats      | (continued) |
|-----------|----------|-------|--------------|-------------|
| 10010 001 | vanabic. | 10100 | 1 011110(15) | (contineed) |

| Parameter Value | Example                           | Description                                                                                                    |
|-----------------|-----------------------------------|----------------------------------------------------------------------------------------------------|
| COLS            | 80                                | Logging state started.                                                                                                    |
| CONNECTIONS     | 500                               | Logging state with no TCP keepalives started.                                                                                                    |
| CONNRATE        | 200                               | Defending state started.                                                                                                    |
| COUNTRIES       | all,!USA                          | A list of one or more COUNTRYCODE comma separated.                                                                                                    |
| COUNTRYCODE     | USA                               | Three letter country codes. A full list can be found in <i>Appendix C</i> . A prefix of ! means not this country. <i>all</i> means all countries.                        |
| DOMAIN          | mydomain.com                      | A domain name.                                                                                                    |
| DSCP            | 8                                 | A Differentiated Services Code Point (DSCP).                                                                                                    |
| DSCPLIST        | 3 - 4,8                           | A potentially mixed comma separated list of <i>DSCP</i> and <i>DSCPRANGE</i> . Spaces or line breaks must not be present within the list.                                |
|                 |                                   | Can be a single DSCP or DSCPRANGE.                                                                                                    |
| DSCPRANGE       | 3 - 4                             | A range of inclusive <i>DSCP</i> s, separated by '-', specified in ascending order.                                                                                      |
| DISKNAME        | /dev/sdb                          | Specific disk name.                                                                                                    |
| DROPRATE        | 30                                | Rate above which traffic will get auto-black-listed.                                                                                                    |
| EMAILADDRESS    | support@ourdomain.com             | Any valid e-mail address containing @ and a fully qualified domain.                                                                                                    |
| MAILADDRESSES   | user1@dom1.com,<br>user2@dom2.com | One or more EMAILADDRESS that are comma separated.                                                                                                    |
| EREGEX          | ^/index\.(asp htm)\$              | Posix EREGEX.                                                                                                    |
| FCMODE          | none                              | The flow control mode of the interface. Valid values are none, tx_only, rx_only, full, and auto. <i>FCMODE</i> auto is only supported if <i>LINKMODE</i> is set to auto. |
| FILTERNAME      | Inweb                             | Can be any printable character other than a space.<br>Maximum length is 15 characters.                                                                                   |
| FILTERS         | 10                                | The number (of limited) filters to allocate to this portal.                                                                                                    |
| FLOWFLUSH       | 1                                 | A positive value between 1 and 60 inclusive (in minutes).                                                                                                    |
| FREQUENCY       | d                                 | One of h(our), d(ay) or w(eek).                                                                                                    |

| Parameter Value | Example                 | Description                                                                                                    |
|-----------------|-------------------------|----------------------------------------------------------------------------------------------------|
| GETS            | 200                     | A single non-negative number, or U.                                                                                                    |
| GROUPINGID      | 1                       | An integer between 1 and 254 inclusive.                                                                                                    |
| HAMODE          | active-standby          | Valid modes are <i>standalone</i> , <i>active-standby</i> , <i>active-standby-fs</i> , and <i>load-share-mc</i> .                                                                                                    |
| HARDWARE-ID     | 00:01:02:03:04:05       | Six hexadecimal values separated by colons. Case insensitive.                                                                                                    |
| HEADER          | X-Forwarded-For:        | Must include trailing : and this is case insensitive.                                                                                                    |
| ICMPCODE        | 8                       | An ICMP code number in the range 0 to 255.                                                                                                    |
| ICMPCODELIST    | 3 - 4,8                 | A potentially mixed comma separated list of <i>ICMPCODE</i><br>and <i>ICMPCODERANGE</i> . Spaces or line breaks must not be<br>present within the list. Can be a single <i>ICMPCODE</i> or<br><i>ICMPCODERANGE</i> . |
| ICMPCODERANGE   | 3 - 4                   | A range of inclusive <i>ICMPTYPE</i> s, separated by '-', specified in ascending order.                                                                                                    |
| ICMPTYPE        | 8                       | An ICMP type number in the range 0 to 255. 18 is the largest currently defined type.                                                                                                    |
| ICMPTYPELIST    | 3 - 4,8                 | A potentially mixed comma separated list of <i>ICMPTYPE</i> and <i>ICMPTYPERANGE</i> . Spaces or line breaks must not be present within the list. Can be a single <i>ICMPTYPE</i> or <i>ICMPTYPERANGE</i> .          |
| ICMPTYPERANGE   | 3-4                     | A range of inclusive <i>ICMPTYPE</i> s, separated by '-', specified in ascending order.                                                                                                    |
| ICMP6TYPE       | 128                     | An ICMP6 type number in the range 0 to 255. 18 is the largest currently defined type.                                                                                                    |
| ICMP6TYPELIST   | 128 - 129,131           | A potentially mixed comma separated list of <i>ICMP6TYPE</i> and <i>ICMP6TYPERANGE</i> . Spaces or line breaks must not be present within the list. Can be a single <i>ICMP6TYPE</i> or <i>ICMP6TYPERANGE</i> .      |
| ICMP6TYPERANGE  | 128 - 129               | A range of inclusive <i>ICMP6TYPE</i> s, separated by '-', specified in ascending order.                                                                                                    |
| IPADDRESS       | 192.168.1.1             | A single host entry (can be IPv6).                                                                                                    |
| IPBLOCK         | 192.168.0.3-192.168.0.9 | A contiguous block of IP addresses (can be IPv6).                                                                                                    |
| IPLIST          | 192.168.1.1,192.158.0.3 | One or more comma separated <i>IPADDRESS</i> entries.                                                                                                    |

| Parameter Value | Example                                                                    | Description                                                                                                    |
|-----------------|----------------------------------------------------------------------------|----------------------------------------------------------------------------------------------------|
| IPMULTI         | 225.0.0.1                                                                  | A multi-cast IP address.                                                                                                    |
| IPNETWORK       | 192.168.2.0/24                                                             | A network entry in network/bits format, it uses a bit count mask entry (can be IPv6).                                                                                                    |
| IPNETWORK       | 192.168.3.0/255.255.255.0                                                  | A network entry in network/mask format, uses a dotted decimal mask entry.                                                                                                    |
| IPRANGE         | 10.1.1.1,10.1.2.0/24<br>10.1.3.0/255.255.255.0,<br>192.168.0.3-192.168.0.9 | A potentially mixed comma separated list of <i>IPADDRESS</i> ,<br><i>IPNETWORK</i> , and <i>IPBLOCK</i> . Spaces or line breaks must<br>not be present within the list. Can consist of a single<br><i>IPADDRESS</i> , <i>IPNETWORK</i> , and <i>IPBLOCK</i> (can be IPv6).  |
| LENGTH          | 100                                                                        | A packet length, including the IP headers.                                                                                                    |
| LENGTHLIST      | 100 - 200,300                                                              | A potentially mixed comma separated list of <i>LENGTH</i> and <i>LENGTHRANGE</i> . Spaces or line breaks must not be present within the list. Can be a single <i>LENGTH</i> or <i>LENGTHRANGE</i> .                                                                         |
| LENGTHRANGE     | 100 - 200                                                                  | A range of inclusive <i>LENGTH</i> , separated by '-', specified in ascending order.                                                                                                    |
| LICENSE-KEY     | 78c683db-2de85144-<br>86424180-d868a089-<br>4c329901-205a4986-075f8d0c     | 62 characters long and case sensitive (without newlines).                                                                                                    |
| LIFETIME        | 60                                                                         | A positive value between 30 and 6000 inclusive (in minutes).                                                                                                    |
| LIMIT           | 15                                                                         | Limit above which traffic will get auto-black-listed.                                                                                                    |
| LINES           | 24                                                                         | A valid positive number. Default value is 24.                                                                                                    |
| LINKMODE        | 100full                                                                    | The link mode of the interface. Valid values are 10half,<br>10full, 100half, 100full, 1000full, 10000full and auto. Not<br>all values may be supported depending on the Webscreen<br>model.                                                                                 |
| MAC             | 00:02:04:06:08:10                                                          | <ul> <li>A single 6-byte Ethernet MAC entry. This entry may be followed parameters describing the VLAN or MPLS labels associated with this MAC address as follows:</li> <li>v VLAN</li> <li>q QINQ</li> <li>u Unicast MPLS label</li> <li>m Multicast MPLS label</li> </ul> |
| MODE            | defensive                                                                  | Valid modes are defending, defending-nostatelearn, logging,<br>logging-nokeepalives, logging-tap, bypass-software, and<br>bypass-fs-hardware.                                                                                                    |

| Parameter Value | Example       | Description                                                                                                    |
|-----------------|---------------|----------------------------------------------------------------------------------------------------|
| MODEIP          | defensive     | Valid modes are <i>defending</i> , <i>logging</i> , and <i>notreported</i> .                                                                                                    |
| MODEPORTAL      | defensive     | Valid modes are defending and logging.                                                                                                    |
| MTU_SIZE        | 1500          | IP Packet length with 16 bytes for vlans/mpls.                                                                                                    |
| NETMASK         | 255.255.255.0 | A network mask in dotted decimal mask entry.                                                                                                    |
| PASSWORD        | mypassword    | Must contain printable characters and have a maximum length of 35 characters when not encrypted.                                                                                                    |
| PERMS           | administrator | One of administrator, sso, operator, or guest.                                                                                                    |
| PKTS            | 3.7К          | Packet rate for the appropriate threshold.                                                                                                    |
| PORT            | 22            | A port number in the range 1 to 65535.                                                                                                    |
| PORTALNAME      | portal123     | Starts with a alpha character, contains alpha-numeric characters, ".", "_" and "-". Maximum length is 15 characters.                                                                                        |
| PORTLIST        | 22, 35 - 40   | A potentially mixed comma separated list of <i>PORT</i> and <i>PORTRANGE</i> . Spaces or line breaks must not be present within the list. Can be a single <i>PORT</i> or <i>PORTRANGE</i> .                 |
| PORTRANGE       | 35 - 40       | A range of inclusive <i>PORT</i> s, separated by "-", specified in ascending order.                                                                                                    |
| PRIORITY        | 1             | Priority weighting for failover systems to determine if a system is a natural active. Valid values are -127 to 127.                                                                                         |
| PROTECTED       | 10            | The number (of limited) protected IPs to allocate to this portal.                                                                                                    |
| PROTECTEDNAME   | webserver1    | Starts with an alpha-numeric character, contains alpha-numeric characters, "_", "-", and ".". Maximum length is 31 characters.                                                                              |
| PROTOCOL        | 47            | A protocol number in the range 1 to 255.                                                                                                    |
|                 |               | NOTE: Protocols 1 (ICMP), 6 (TCP), and 17 (UDP) are handled separately and ignored if specified here.                                                                                                    |
| PROTOCOLLIST    | 22, 35 - 40   | A potentially mixed comma separated list of <i>PROTOCOL</i> and <i>PROTOCOLRANGE</i> . Spaces or line breaks must not be present within the list. Can be a single <i>PROTOCOL</i> or <i>PROTOCOLRANGE</i> . |
| PROTOCOLRANGE   | 50 - 51       | A range of inclusive <i>PROTOCOLs</i> , separated by '-', specified in ascending order.                                                                                                    |

| Parameter Value | Example                             | Description                                                                                                    |
|-----------------|-------------------------------------|----------------------------------------------------------------------------------------------------|
| RATE            | 100                                 | An integer value between 0 and 65535 packets per second.                                                                                                    |
| REGEX           | ^/index.asp\$                       | Posix REGEX. Use end and start locators to prevent false matches.                                                                                                    |
| RESPCODE        | 503                                 | 3 digit response code.                                                                                                    |
| SECRET          | serverPassword                      | Must contain printable characters and has a maximum length of 128 characters.                                                                                                    |
| SERVERNAME      | webserverl                          | Starts with an alpha-numeric character, contains alpha-numeric characters, "_", "-", and ".". Maximum length is 31 characters.                                                                                                    |
| SPEED           | 10M                                 | Speed in bits per second (bps). The numeric value can be<br>suffixed with K, M, or G as appropriate. All speeds are<br>rounded down to a multiple of 8 bps.                                                                                                    |
| STATETIMEOUT    | 30                                  | A value between 2 and 3600 seconds.                                                                                                    |
| STRING          | /index.asp                          | Any printable characters.                                                                                                    |
| SYSFACILITY     | local1                              | One of auth, cron, daemon, kern, lpr, mail, new, user, uucp,<br>syslog, local0, local1, local2, local3, local4, local5, local6,<br>or local7. The receiving Syslog server must be configured<br>to accept and redirect the Syslog information based on<br>SYSFACILITY and SYSPRIORITY. |
| SYSPRIORITY     | info                                | One of alert, crit, debug, emerg, err, info, notice, or warning.                                                                                                    |
| TEMPLATEP       | 1000                                | A positive value between 1 and 1000 inclusive.                                                                                                    |
| TEMPLATEM       | 60                                  | A positive value between 1 and 3600 inclusive (in minutes).                                                                                                    |
| TERMTYPE        | vt220                               | The terminal type. Default is vt100.                                                                                                    |
| TEXT            | "some text contained within quotes" | Any printable character excluding ". The text must be enclosed in quotes if there are any spaces.                                                                                                    |
| THRESHOLD       | 10                                  | Erroneous packets per second.                                                                                                    |
| THRESHOLDTIME   | 60                                  | Time in seconds before something happens.                                                                                                    |
| TIMEOUT         | 5                                   | A positive value between 1 and 60 inclusive (in minutes).                                                                                                    |

| Parameter Value | Example                 | Description                                                                                                    |
|-----------------|-------------------------|----------------------------------------------------------------------------------------------------|
| TIMESTRING      | "24-jan-03 16:00:00"    | Can be one of the following formats:                                                                                         |
|                 |                         | <ul> <li>yyyy-mm-ddThh:mm:ss (preferred)</li> </ul>                                                                          |
|                 |                         | dd mmm yyyy hh:mm:ss                                                                                                    |
|                 |                         | dd-mmm-yy hh:mm:ss                                                                                                    |
|                 |                         | mmm dd hh:mm:ss yyyy                                                                                                    |
| TIMEZONE        | Europe/London           | The full list of available timezones can be found by using the <b>show timezones</b> command.                                |
| TPROTOCOL       | lcp                     | The notional protocol in use.                                                                                                |
| TSERVICE        | Webscreen               | Request to use particular service.                                                                                           |
| URL             | http://f.t.com/file.txt | URL containing IP address information.                                                                                       |
| USERNAME        | user123                 | Starts with a lower alpha character, contains lower alpha-numeric characters, "_", and "-". Maximum length is 20 characters. |
| VALUE           | 100                     | An integer value between 0 and 65535.                                                                                        |
| VLANSDEF        | v1024,m1234             | A potentially mixed, comma separated list of Vlan definitions or MPLS labels.                                                |

Table 54 on page 215 lists the fixed value formats.

## Table 54: Fixed Value Formats

| Parameter Values  | Specific Area | Description                                                                                    |
|-------------------|---------------|------------------------------------------------------------------------------------------------|
| 10000full         | Interface     | To be forced to 10G full duplex.                                                               |
| 1000full          | Interface     | To be forced to 1G full duplex.                                                                |
| 100full           | Interface     | To be forced to 100M full duplex.                                                              |
| 100half           | Interface     | To be forced to 100M half duplex.                                                              |
| 10full            | Interface     | To be forced to 10M full duplex.                                                               |
| 10half            | Interface     | To be forced to 10M half duplex.                                                               |
| active-standby    | Appliance     | Webscreen is to be run as part of an Active Standby configuration.                             |
| active-standby-fs | Appliance     | Webscreen is to be run as part of an Active Standby configuration with fail-safe card enabled. |

| Parameter Values       | Specific Area                | Description                                                                                 |
|------------------------|------------------------------|---------------------------------------------------------------------------------------------|
| administrator          | User                         | User role that has full administrative rights.                                              |
| alert                  | Syslog                       | Logging Level.                                                                              |
| all                    |                              | All valid entities matched.                                                                 |
| auth                   | Syslog                       | Logging Facility.                                                                           |
| auto                   | Interface                    | Auto negotiate configuration.                                                               |
| autodetected           |                              | Items that have been auto-detected by the Webscreen, but not configured.                    |
| bl                     | GeoIP, URL, DNS              | Item it to be black-listed.                                                                 |
| bl+                    | DNS                          | Item is to be black-listed, even if logging.                                                |
| broadcast              |                              | The settings for all servers responding to broadcast MAC address.                           |
| bypass-fs-hardware     | Appliance                    | Pass all traffic straight through the fail-safe card.                                       |
| bypass-software        | Appliance                    | Pass all the traffic straight through using software.                                       |
| crit                   | Syslog                       | Logging Level.                                                                              |
| cron                   | Syslog                       | Logging Facility.                                                                           |
| daemon                 | Syslog                       | Logging Facility.                                                                           |
| debug                  | Syslog                       | Logging Level.                                                                              |
| default                | Protected                    | The default server settings, used for unspecified server fields or by autodetected servers. |
| default                |                              | The default settings.                                                                       |
| defending              | Appliance, Portal, Protected | Enabled for defending.                                                                      |
| defending-nostatelearn | Appliance                    | Diagnostic mode where state learning is disabled.                                           |
| emerg                  | Syslog                       | Logging Level.                                                                              |
| err                    | Syslog                       | Logging Level.                                                                              |
| full                   | Interface                    | Force full flow control.                                                                    |
| guest                  | User                         | User role that has only read-only access.                                                   |

## Table 54: Fixed Value Formats (continued)

| Parameter Values    | Specific Area                | Description                                                                                                    |
|---------------------|------------------------------|----------------------------------------------------------------------------------------------------|
| indeterminate       | Protected                    | The settings for all servers detected by Webscreen after filling<br>its internal server table, or for traffic to an IP address that has<br>not yet been confirmed as a genuine server. |
| info                | Syslog                       | Logging Level.                                                                                                    |
| intercept           | Protected                    | Server used to generate response failure pages.                                                                                                    |
| kern                | Syslog                       | Logging Facility.                                                                                                    |
| load-share-mc       | Appliance                    | Appliance is to be run in a load sharing environment using multi-cast MAC addresses.                                                                                                   |
| localO              | Syslog                       | Logging Facility.                                                                                                    |
| local1              | Syslog                       | Logging Facility.                                                                                                    |
| local2              | Syslog                       | Logging Facility.                                                                                                    |
| local3              | Syslog                       | Logging Facility.                                                                                                    |
| local4              | Syslog                       | Logging Facility.                                                                                                    |
| local5              | Syslog                       | Logging Facility.                                                                                                    |
| local6              | Syslog                       | Logging Facility.                                                                                                    |
| local7              | Syslog                       | Logging Facility.                                                                                                    |
| logging             | Appliance, Portal, Protected | Enabled for logging only (keepalives generated).                                                                                                    |
| logging-nokeepalive | Appliance                    | Enabled for logging only.                                                                                                    |
| logging-tap         | Appliance                    | Enabled for TAP mode.                                                                                                    |
| lpr                 | Syslog                       | Logging Facility.                                                                                                    |
| mail                | Syslog                       | Logging Facility.                                                                                                    |
| multicast           |                              | The settings for all servers responding to multicast MAC addresses.                                                                                                    |
| news                | Syslog                       | Logging Facility.                                                                                                    |
| по                  |                              | Disable this item.                                                                                                    |
| none                |                              | Effectively disable this item.                                                                                                    |

## Table 54: Fixed Value Formats (continued)

| Parameter Values | Specific Area   | Description                                                                                        |
|------------------|-----------------|----------------------------------------------------------------------------------------------------|
| notice           | Syslog          | Logging Level.                                                                                     |
| notreported      | Protected       | Nothing is reported for traffic to this IP.                                                        |
| operator         | User            | User role that has full rights, apart from configuring users.                                      |
| rx_only          | Interfaces      | Force flow control to only receive.                                                                |
| SS0              | User            | User role that can only configure users.                                                           |
| standalone       | Appliance       | Webscreen is not part of an Active-Standby relationship.                                           |
| standalone-nofs  | Appliance       | Appliance is not part of an Active-Standby relationship, and the fail-safe card is to be disabled. |
| tx_only          | Interfaces      | Force flow control to only transmit.                                                               |
| user             | Syslog          | Logging Facility.                                                                                  |
| υυςρ             | Syslog          | Logging Facility.                                                                                  |
| warning          | Syslog          | Logging Level.                                                                                     |
| wl               | GeoIP, URL, DNS | Whitelist the item.                                                                                |
| yes              |                 | Enable this item.                                                                                  |
| U                |                 | Unrestricted.                                                                                      |

## Table 54: Fixed Value Formats (continued)

Documentation

**Related** • Starting a CLI Session on page 5

• Navigating Through the CLI on page 7

• Changing the Configuration Using the CLI on page 8

#### APPENDIX B

# Structure Syslog Details

#### Structure Syslog Description

DDoS Secure supports three different structured syslog formats: the legacy WebTrends format (WELF), STRM format (LEEF), and ArcSight format (CEF). The format is selectable under the structured syslog option of the GUI or the CLI.

Each message format consists of an Event ID field and a number of different parameters. The message parameters for the different formats are described from Table 56 on page 221 through Table 60 on page 235 based on the type of event being reported.

Table 55 on page 219 describes the types of structured syslog messages.

#### Table 55: Structured Syslog Message Types

| Message Type                           | Range       | Description                                                                                                    |
|----------------------------------------|-------------|----------------------------------------------------------------------------------------------------|
| Standard<br>Administration<br>Messages | 1001 - 1xxx | <ul> <li>Sent out as events happen.</li> <li>Includes Health Check messages, sent out at 5-minute intervals, which contain information about licensing usage.</li> </ul> |
| Appliance Defense<br>States            | 2001 - 2xxx | Reflects the status of the right pane as it turns red.                                                                                                    |

| Message Type                       | Range       | Description                                                                                                    |
|------------------------------------|-------------|----------------------------------------------------------------------------------------------------|
| Incidents                          | 3001 - 3xxx | <ul> <li>a. An Incident Active message is sent out when an attack exceeds threshold alert and that has been ongoing for longer than the value of incidents threshold: <ol> <li>From GUI -&gt; Incident Alert Threshold</li> <li>From CLI -&gt; show threshold alert</li> <li>From CLI -&gt; show incidents</li> </ol> </li> <li>b. An Incident Active Update message is sent out periodically while the attack is active. The frequency is determined by incidents logrefresh. <ol> <li>From CLI -&gt; show incidents</li> </ol> </li> <li>c. An Incident Active Complete message is sent out when the incident is either idle or closed down because its lifetime has expired. If an attack is still active after the incident is closed down and the conditions in Step i are met, a new incident with a new incident Detail message is sent only if it is configured with the CLI command set debugging incidentdetail yes (the default is no). Otherwise, only summary Incident messages are sent.</li> </ul> |
|                                    |             | e. An Incident Detail message includes the top 10 IPs, as well as a <b>remaining</b> entry where the IP address is 0.0.0.0.                                                                                                    |
| Worst Offenders                    | 4001 - 4xxx | <ul> <li>a. A Worst Offender Start message is created whenever an IP address is marked as being a Worst Offender and exceeds threshold offenders.</li> <li>1. From CLI -&gt; show threshold offenders</li> <li>b. A Worst Offender Complete message is sent whenever an IP address is removed from the Worst Offender list.</li> <li>c. A Worst Offenders message is sent only if it is configured with the CLI command set debugging worstoffenders yes (the default).</li> </ul>                                                                                                    |
| Temporary Black List               | 5001 - 5xxx | <ul> <li>Thresholds are configurable for transitioning an IP address from Worst Offenders (occasional packets dropped) to Temporary Black List (all packets dropped).</li> <li>From GUI -&gt; Configure DDoS Secure</li> <li>From CLI -&gt; show appliance</li> <li>A Temporary Black List Start message is created whenever an IP address is marked as being a Temporary Black List IP. These are the IP addresses from which or to which DDoS Secure does not allow traffic.</li> <li>A Temporary Black List Update message is sent out periodically when the attack is active. The frequency is determined by incidents logrefresh.</li> <li>A Temporary Black List Complete message is sent whenever an IP address is removed from the Temporary Black List list.</li> <li>A Temporary Black List message is sent only if it is configured with the CLI command set debugging autoblacklist yes (the default).</li> </ul>                                                                                     |
| Permanent<br>White-List/Black-List | 6001 - 6xxx | <ul> <li>These messages are sent out every time there is a configuration file change that affects the permanently defined white-list or black-list definitions.</li> <li>These messages are sent out every hour.</li> <li>Information for a definition is concatenated (comma separated) subject to a maximum of 1,000 characters per record.</li> <li>Information is continued in the next record.</li> </ul>                                                                                                    |

## Table 55: Structured Syslog Message Types (continued)

## **Event Types**

Table 56 on page 221 through Table 60 on page 235 describe event types.

### Table 56: Basic Events

| Event ID | Event Name                     | Description                                                          |
|----------|--------------------------------|----------------------------------------------------------------------|
| 1001     | User Login                     | User logs in to the system. Reports valid and failed login attempts. |
| 1002     | User Logout                    | User logs out of the system.                                         |
| 1003     | Create User                    | User created on the system.                                          |
| 1004     | Modify User                    | User updated on the system.                                          |
| 1005     | Delete User                    | User deleted from the system.                                        |
| 1006     | Power Off                      | System powered off.                                                  |
| 1007     | Reboot                         | System rebooted.                                                     |
| 1008     | DDoS Secure Engine Start       | DDoS Secure engine directed to start.                                |
| 1009     | DDoS Secure Engine Restart     | DDoS Secure engine directed to restart.                              |
| 1010     | DDoS Secure Engine Shutdown    | DDoS Secure engine directed to shut down.                            |
| 1011     | Factory Reset                  | Factory reset occurred.                                              |
| 1012     | Software Upgrade               | Software upgraded.                                                   |
| 1013     | Configuration Changed          | Configuration changed.                                               |
| 1014     | Logging State                  | Logging state started.                                               |
| 1015     | Logging State No Keep Alives   | Logging state with no TCP keepalives started.                        |
| 1016     | Defending State                | Defending state started.                                             |
| 1017     | Defending State No Keep Alives | Defending state with no TCP keepalives started.                      |
| 1018     | IPMI                           | IPMI messages.                                                       |
| 1019     | Cover Intrusion Detected       | Cover intrusion detected.                                            |
| 1020     | Power Supply Failure           | Power supply failure.                                                |
| 1021     | Disk Write Error               | Disk write error.                                                    |
| 1022     | Disk SMART Info                | Disk SMART info received.                                            |

## Table 56: Basic Events (continued)

| Event ID | Event Name                   | Description                                                    |
|----------|------------------------------|----------------------------------------------------------------|
| 1023     | Interface Restart            | Internet or Protected interface restarted.                     |
| 1024     | HA State Standalone          | High availability standalone state entered.                    |
| 1025     | HA State Active Standby      | High availability active state entered.                        |
| 1026     | HA State Load Share          | High availability load share state entered.                    |
| 1027     | HA State Activity Standby FS | High availability active standby with fail-safe state entered. |
| 1028     | Administrative Information   | Administrative messages.                                       |
| 1029     | SSL                          | SSL messages.                                                  |
| 1030     | Configuration                | Configuration changes and updates.                             |
| 1031     | Dropped                      | Messages dropped because of heavy processing load.             |
| 1032     | Debug                        | Debug information.                                             |
| 1033     | Watchdog                     | Watchdog messages.                                             |
| 1034     | Health Check                 | Health Check messages, including licensing usage information.  |

## Table 57: Additional Status Events

| Event ID | Event Name                | Description                                                                                                    |
|----------|---------------------------|----------------------------------------------------------------------------------------------------|
| 2001     | Output Error – Protected  | The DDoS Secure appliance is having trouble transmitting packets<br>on the Protected interface. This might be caused by a<br>downstream link being saturated or a duplex speed mismatch.  |
| 2002     | Output Error – Internet   | The DDoS Secure appliance is having trouble transmitting packets<br>on the Internet interface. This might be caused by a downstream<br>link being saturated or a duplex speed mismatch.   |
| 2003     | Output Error – Management | The DDoS Secure appliance is having trouble transmitting packets<br>on the Management interface. This might be caused by a<br>downstream link being saturated or a duplex speed mismatch. |
| 2004     | New Configuration         | This is in response to the configuration being updated, potentially by a remote Webscreen.                                                                                                |
| 2005     | Not Licensed              | The DDoS Secure appliance is not authorized for use.                                                                                                    |
| 2006     | MAC Table Full            | The appliance has run out of internal table space for MAC addresses. The oldest (by use) entry has been dropped.                                                                          |

| Event ID | Event Name                 | Description                                                                                                    |
|----------|----------------------------|----------------------------------------------------------------------------------------------------|
| 2007     | Protected IP Table Full    | The appliance has run out of internal table space for protected<br>IP addresses. This usually indicates that your Internet and<br>protected cable connections are swapped. If not, then your<br>appliance is trying to protect too many protected IPs and the<br>network topology needs to be reviewed, or a feature upgrade<br>should be purchased (if available). |
| 2008     | INCIDENT Table Full        | The appliance has run out of internal table space for active Incidents. The oldest (by use) entry has been dropped.                                                                                                    |
| 2009     | TCP Table Full             | The appliance has used all the internal table space for TCP connections. The entries that are not required are removed to create space for the next TCP connection. This should normally happen only when defending against a large-scale attack.                                                                                                    |
| 2010     | UDP Table Full             | The appliance has used up all the internal table space for UDP sessions. The entries that are not required are removed to create space for the next UDP session. This should normally happen only when defending against a large-scale attack.                                                                                                    |
| 2011     | ICMP Table Full            | The appliance has run out of internal table space for ICMP sessions. This table size is deliberately restricted. The oldest (by use) entry has been dropped. This should normally happen only when defending against a large-scale attack.                                                                                                    |
| 2012     | Other-IP Table Full        | The appliance has used up all the internal table space for IP protocol sessions. The entries that are not required are removed to create space for the next IP protocol session. This should normally happen only when defending against a large-scale attack.                                                                                                    |
| 2013     | FRAGMENT Table Full        | The appliance has run out of internal table space for handling fragments. This table size is deliberately restricted. The oldest (by use) entry has been dropped.                                                                                                    |
| 2014     | FTP Table Full             | The appliance has used up all the internal table space for tracking FTP connections. The entries that are not required are removed to create space for the next FTP connection. This should normally happen only when defending against a large-scale attack.                                                                                                    |
| 2015     | Black-Listed IP Table Full | The appliance has used up all the internal space for tracking IP addresses that are being temporarily black-listed. Any inactive black-listed IP address will be removed from the list.                                                                                                    |

## Table 57: Additional Status Events (continued)

| Event ID | Event Name            | Description                                                                                                    |
|----------|-----------------------|----------------------------------------------------------------------------------------------------|
| 2016     | Network Short Circuit | The DDoS Secure appliance has detected the same source MAC address in use on both the I-I/F and P-I/F interfaces. Bypass packets are not passed through the appliance when it is in defensive mode. This means that there is either an alternative data path around the appliance, or a topology change has placed a previously determined MAC address on the opposite side of the appliance. In the event of a topology change the cached entry can be modified by configuring the MAC address as either an Internet or a protected gateway; or if not configured, the MAC will be allowed to change sides automatically after 5 seconds. |
| 2017     | Internet-I/F N/C      | The Internet interface is not physically connected. This occurs when the appliance is running as STANDBY in a VMware environment.                                                                                                    |
| 2018     | Protected-I/F N/C     | The Protected interface is not physically connected.                                                                                                    |
| 2019     | Management-I/F N/C    | The Management interface is not physically connected.                                                                                                    |
| 2020     | Upgrading             | The DDoS Secure appliance is undergoing a software update.                                                                                                    |
| 2021     | Rate Limit Table Full | The appliance has run out of internal table space for handling rate limiters. You cannot create any new rate limiters until the existing ones expire.                                                                                                    |
| 2022     | Routing Loop          | The DDoS Secure appliance has detected that a packet that has<br>just been passed through the appliance is now returning back<br>through the appliance. This usually indicates that two routers,<br>one on either side of the appliance, have incorrectly determined<br>that traffic needs to be redirected through the opposite router to<br>get to a specific IP address.                                                                                                    |
| 2023     | Forced Inactive       | The appliance has detected a network short circuit before the<br>system is licensed. Consequently, no more traffic will be passed<br>through until the bypass situation is sorted out and the appliance<br>is restarted.                                                                                                    |
| 2024     | State Learning        | For the first 5-minute after a reboot or a network cable being<br>plugged in, the DDoS Secure appliance bypasses State Table<br>rigorous checking, so that existing connections that are active<br>when the appliance becomes active are not blocked. Override<br>this 5-minute window by setting the appliance to Defending-<br>NoStateLearn mode.                                                                                                    |
| 2025     | Support Expired       | The DDoS Secure appliance support license has expired.                                                                                                    |
| 2026     | Sever Loading         | The appliance has detected that some packets have been<br>dropped as a result of heavy loading. Logging activity has been<br>substantially reduced to minimize the further dropping of any<br>packets.                                                                                                    |

## Table 57: Additional Status Events (continued)

| Event ID | Event Name               | Description                                                                                                    |
|----------|--------------------------|----------------------------------------------------------------------------------------------------|
| 2027     | MAC Misconfigured        | A MAC address has been defined as an Internet or Protected<br>address type, but the address has also been detected on the<br>opposite side of the DDoS Secure appliance. Correct this situation.                                                  |
| 2028     | Interface Speed Mismatch | On fail-safe systems, the interface speeds on the fail-safe card<br>are defined, or detected to be different, which will cause an issue<br>if the card becomes fail-safe.                                                                         |
| 2029     | Internet Sub-Link Down   | One of the links on the Internet interface is not physically connected.                                                                                                    |
| 2030     | Protected Sub-Link Down  | One of the links on the Protected interface is not physically connected.                                                                                                    |
| 2031     | DataShare-I/F N/C        | The Data Share interface is not physically connected, and has an IP address configured.                                                                                                    |
| 2032     | Disk Failure             | One of the disks has failed a SMART test and should be replaced as soon as possible.                                                                                                    |
| 2033     | PSU Failure              | The system BIOS is reporting that one of the redundant power<br>supplies is not working or not powered up. This situation needs<br>to be rectified as soon as possible to prevent the appliance from<br>losing power should the working PSU fail. |
| 2034     | Fan Failure              | The system BIOS is reporting that there has been a fan failure,<br>or that the appliance is running in a hot environment. This needs<br>to be repaired as a soon as possible to prevent hardware<br>component failure.                            |
| 2035     | Config Transfer Failed   | The DDoS Secure appliance was unable to transmit the configuration file changes to a partner.                                                                                                    |
| 2036     | Missing Partner          | A State Synchronization partner defined as required is not<br>available. The DDoS Secure appliance is running in a degraded<br>state, where all DDoS activity will not be detected and protected<br>against.                                      |
| 2037     | BGP Misconfigured        | The DDoS Secure appliance has detected a BGP session but the server is excluded by the DDoS Secure appliance portal network list.                                                                                                    |
| 2038     | Missing State Packets    | The DDoS Secure appliance has detected that some state synchronization packets were not received.                                                                                                    |

## Table 57: Additional Status Events (continued)

## Table 58: Incident Events

| Event ID | Event Name | Description                                                 |
|----------|------------|-------------------------------------------------------------|
| 3001     | Bandwidth  | Bandwidth rate exceeded for MAC address, portal, or filter. |

| Event ID | Event Name                               | Description                                                                                                    |
|----------|------------------------------------------|----------------------------------------------------------------------------------------------------|
| 3002     | Packet Rate                              | Packet rate exceeded for MAC address, portal, or filter. The appliance has detected high rates of small packets. |
| 3003     | Blocked Protocol – Black-Listed          | This IP address has been black-listed, because it is has been defined as part of a black-listed network.         |
| 3004     | Blocked Protocol – Icmp Type             | No filters match for this ICMP packet.                                                                           |
| 3005     | Blocked Protocol – Port                  | No filters match for this destination port.                                                                      |
| 3006     | Blocked Protocol – Other Proto           | No filters match for this protocol type.                                                                         |
| 3007     | Not Passed Thru – Runt Packet            | Undersized packet has been dropped.                                                                              |
| 3008     | Unknown Session – Icmp<br>Response       | ICMP response packet has no matching ICMP request in the state table.                                            |
| 3009     | Unknown Session – Icmp Diag<br>Response  | ICMP diagnostic response packet does not match a state table entry for the respective IP protocol.               |
| 3010     | Unknown Session – No State               | TCP packet has no state table entry and is not a SYN packet.                                                     |
| 3011     | Unknown Session – Invalid State          | TCP packet has a state table entry, but packet is out of state.                                                  |
| 3012     | TCP Attack – RST                         | RST packet has invalid sequence number.                                                                          |
| 3013     | IP Attack – Land                         | Source and destination IP addresses are equal.                                                                   |
| 3014     | TCP Attack – Syn-Ack Timeout             | The client IP did not complete the TCP connection.                                                               |
| 3015     | Block Protocol – Black-Listed<br>Country | Traffic to or from a country has been blocked, because the country is black-listed.                              |
| 3016     | TCP Attack – Syn Flood                   | The protected IP is receiving SYN packets at a rate higher than it is configured for or can handle.              |
| 3017     | TCP Attack – Connection Flood            | The protected IP has reached its concurrent connection configured limit.                                         |
| 3018     | TCP Attack – Table Full                  | Internal state table for TCP connections is being CHARM protected.                                               |
| 3019     | Bad TCP Packet – Fast Repeat<br>Ack      | Identical packets containing ACKs are being repeated at a rate of greater than 10 per second.                    |
| 3020     | TCP Attack – HTTP Flood                  | The protected IP has reached its concurrent GET/HEAD configured limit.                                           |
| 3021     | UDP Attack – Table Full                  | Internal state table for UDP information is full.                                                                |

| Event ID | Event Name                                | Description                                                                           |
|----------|-------------------------------------------|---------------------------------------------------------------------------------------|
| 3022     | Not Passed Thru – Pause Frame             | Ethernet pause frame has been dropped.                                                |
| 3023     | TCP Attack – HTTP Timeout                 | The protected IP did not respond to a GET/HEAD request in a timely manner.            |
| 3024     | ICMP Attack – Repeats                     | ICMP packets being repeated at a rate of more than 40 per second.                     |
| 3025     | ICMP Attack – Table Full                  | Internal state table for ICMP is being CHARM protected.                               |
| 3026     | Not Passed Thru – State Sync              | State Synchronization packets are being processed but not passed through.             |
| 3027     | Other-IP Attack – Table Full              | Internal state table for Other Ips is being CHARM protected.                          |
| 3028     | Not Passed Thru – State Sync<br>Sent      | State Synchronization packets are being processed but not passed through.             |
| 3029     | Fragment Attack – Ping of Death           | Assembled packet is longer than 65,535 bytes.                                         |
| 3030     | Fragment Attack – Header<br>Overlay       | Fragment start overlays protocol header.                                              |
| 3031     | Fragment Attack – Table Full              | Internal state table for fragments is being CHARM protected.                          |
| 3032     | Fragment Attack – Small Size              | Initial TCP fragment is smaller than header.                                          |
| 3033     | Fragment Attack – No Fragments<br>allowed | No fragmented packets are allowed to or from this protected IP.                       |
| 3034     | Bad IP Packet – Invalid Source<br>Address | IP packet has invalid source address.                                                 |
| 3035     | Bad IP Packet – Broken Header             | IP header malformed – RFC non-compliant.                                              |
| 3036     | Bad IP Packet – Invalid Option            | IP packet has invalid option field or field length.                                   |
| 3037     | Bad IP Packet – Size Mismatch             | IP packet has invalid field length.                                                   |
| 3038     | Blocked Protocol – Temp<br>Black-Listed   | This IP address has been temporarily black-listed because of its aggressive behavior. |
| 3039     | Bad TCP Packet – Flags                    | Invalid TCP flags combinations.                                                       |
| 3040     | Bad TCP Packet – Malformed                | Format of TCP header invalid.                                                         |
| 3041     | Bad TCP Packet – Option                   | Invalid TCP option field.                                                             |

| Event ID | Event Name                                | Description                                                                                           |
|----------|-------------------------------------------|----------------------------------------------------------------------------------------------------|
| 3042     | Blocked Protocol – Black-Listed<br>DNS    | DNS query has been black-listed.                                                                      |
| 3043     | Bad UDP Packet – No data                  | UDP packet contains no data.                                                                          |
| 3044     | Bad UDP Packet – Malformed                | UDP header malformed.                                                                                 |
| 3045     | Blocked Protocol – Black-Listed<br>AS     | AS number has been black-listed.                                                                      |
| 3046     | TCP Attack – HTTP Rate Flood              | The protected IP is receiving GET requests at a rate higher than it is configured for.                |
| 3047     | Bad ICMP Packet – Malformed               | ICMP header malformed.                                                                                |
| 3048     | Blocked Protocol – Black-Listed<br>URL    | URL request has been black-listed.                                                                    |
| 3049     | Not Passed Thru – Unexpected<br>Interface | Received packet came in over an unexpected interface, so it was not passed on.                        |
| 3050     | Bad O-IP Packet – Protocol                | Invalid IP protocol number.                                                                           |
| 3051     | Bad O-IP Packet – Length                  | IP packet is too short to contain the IP protocol header.                                             |
| 3052     | TCP Attack – HTTP Req<br>Incomplete       | The HTTP GET request was never completed.                                                             |
| 3053     | Overloaded IP – Stall                     | The protected IP has stopped responding to anything.                                                  |
| 3054     | Fragment Attack – Timeout                 | Not all fragments seen.                                                                               |
| 3055     | Fragment Attack – Repeats                 | ICMP packets being repeated at a rate of more than 40 per second.                                     |
| 3056     | Fragment Attack – Bad Length              | Invalid fragment length in IP header.                                                                 |
| 3057     | Not Passed Thru – Keep-Alive<br>Response  | TCP response packet to internally generated keepalive probe packet has been dropped.                  |
| 3058     | Not Passed Thru – MAC Table<br>Overflow   | Internal table for MAC addresses is full. Oldest entry has been expired.                              |
| 3059     | Not Passed Thru – Packet To Us            | Packet sent to an Internet or a protected interface MAC address.                                      |
| 3060     | Not Passed Thru – Packet From<br>Us       | Packet sent by someone pretending to be an Internet or a protected interface using their MAC address. |

| Event ID | Event Name                                   | Description                                                                                                    |
|----------|----------------------------------------------|----------------------------------------------------------------------------------------------------|
| 3061     | Not Passed Thru – Short Circuit<br>Active    | The same (source) MAC address has been seen on both sides of the DDoS Secure appliance.                                                                                                    |
| 3062     | Not Passed Thru – Same Side                  | The source and destination MAC address both reside on the same side of the DDoS Secure appliance.                                                                                             |
| 3063     | Not Passed Thru – Probe State                | Failover is in the probe state, so no traffic is passing through yet.                                                                                                    |
| 3064     | Not Passed Thru – Standby State              | Failover is in the standby state – traffic flows through other DDoS Secure appliance.                                                                                                    |
| 3065     | Not Passed Thru – Out Of Service<br>State    | The DDoS Secure appliance processing engine is not currently running.                                                                                                    |
| 3066     | Not Passed Thru – Deactivated                | DDoS Secure appliance has detected an error and has disabled the passing of any traffic.                                                                                                    |
| 3067     | Not Passed Thru – HeartBeat                  | Failover heartbeat is never passed through a DDoS Secure appliance.                                                                                                    |
| 3068     | Overloaded IP – Backlog                      | The protected IP cannot keep up with new TCP connection requests.                                                                                                    |
| 3069     | Blocked Protocol – Undefined<br>Protected IP | Invalid Protected IP – not within the valid list of IPs.                                                                                                    |
| 3070     | TCP Attack – No Data Xfer                    | No data in either direction was transferred on the TCP connection.<br>The connection was just opened and then closed.                                                                         |
| 3071     | TCP Attack – No Server Data Xfer             | A webserver did not respond to a GET request.                                                                                                    |
| 3072     | TCP Attack – Connection Rate<br>Flood        | The protected IP is receiving GET requests at a rate higher than it is configured for.                                                                                                    |
| 3073     | Overloaded IP – Threads                      | The protected IP has stopped responding to new TCP requests.                                                                                                    |
| 3074     | Bad IP Packet – Reflected Route              | IP packet is being reflected off a router – same packet is passed<br>both ways through the DDoS Secure appliance. Informational<br>only.                                                      |
| 3075     | Not Passed Thru – BPDU Packet                | Failover mode does not allow through Spanning Tree packets.                                                                                                    |
| 3076     | Not Passed Thru – Direction<br>Unknown       | Logging-Tap only. MAC address not learned yet.                                                                                                    |
| 3077     | Not Passed Thru – MAC<br>Misconfigured       | A MAC address has been configured for one side of the DDoS<br>Secure appliance, but this packet with this source MAC address<br>has been seen on the other side of the DDoS Secure appliance. |
| 3078     | TCP Attack – Port Scan                       | A potential port scan was detected.                                                                                                    |

| Event ID | Event Name                              | Description                                                                                                    |
|----------|-----------------------------------------|----------------------------------------------------------------------------------------------------|
| 3079     | TCP Attack – Small Window               | Client has closed TCP window.                                                                                                    |
| 3080     | TCP Attack – Client Abort               | Client aborted connection after request.                                                                                                    |
| 3081     | Not Passed Thru – Generated<br>Response | This is a response packet to a DDoS Secure generated request<br>and is being dropped. Example is the generation of a TCP<br>keepalive packet. |
| 3082     | Blocked Protocol – Blocked SIP          | SIP request has been black-listed.                                                                                                    |
| 3083     | TCP Attack – URL Rate Limited           | DDoS Secure is rate-limiting traffic requesting this URL.                                                                                     |
| 3084     | UDP Attack – DNS Rate Limited           | DDoS Secure is rate-limiting traffic requesting this DNS query.                                                                               |
| 3085     | UDP Attack – SIP Rate Limited           | DDoS Secure is rate-limiting traffic requesting this SIP.                                                                                     |
| 3086     | Bad TCP Packet – CheckSum               | The TCP packet has an invalid checksum.                                                                                                    |
| 3087     | TCP Attack – HTTP format                | The format of the HTTP request is illegal.                                                                                                    |
| 3088     | Unknown Session – Reflective<br>Attack  | Defending against a reflective attack where a protected IP is the target.                                                                     |

## Table 59: Worst Offenders

| Event ID | Event Name                              | Description                                                                                                    |
|----------|-----------------------------------------|----------------------------------------------------------------------------------------------------|
| 4001     | Bandwidth                               | Bandwidth rate exceeded for MAC address, portal, or filter.                                                      |
| 4002     | Packet Rate                             | Packet rate exceeded for MAC address, portal, or filter. The appliance has detected high rates of small packets. |
| 4003     | Blocked Protocol – Black-Listed         | This IP address has been black-listed, because it is has been defined as part of a black-listed network.         |
| 4004     | Blocked Protocol – Icmp Type            | No filters match for this ICMP packet.                                                                           |
| 4005     | Blocked Protocol – Port                 | No filters match for this destination port.                                                                      |
| 4006     | Blocked Protocol – Other Proto          | No filters match for this protocol type.                                                                         |
| 4007     | Not Passed Thru – Runt Packet           | Undersized packet has been dropped.                                                                              |
| 4008     | Unknown Session – Icmp<br>Response      | ICMP response packet has no matching ICMP request in the state table.                                            |
| 4009     | Unknown Session – Icmp Diag<br>Response | ICMP diagnostic response packet does not match a state table entry for the respective IP protocol.               |

| Event ID | Event Name                                 | Description                                                                                         |
|----------|--------------------------------------------|----------------------------------------------------------------------------------------------------|
| 4010     | Unknown Session – No State                 | TCP packet has no state table entry and is not a SYN packet.                                        |
| 4011     | Unknown Session – Invalid State            | TCP packet has a state table entry, but packet is out of state.                                     |
| 4012     | TCP Attack – RST                           | RST packet has invalid sequence number.                                                             |
| 4013     | IP Attack – Land                           | Source and destination IP addresses are equal.                                                      |
| 4014     | TCP Attack – Syn-Ack Timeout               | The client IP did not complete the TCP connection.                                                  |
| 4015     | Blocked Protocol – Country<br>Black-Listed | Traffic to or from a country has been blocked, because the country is black-listed.                 |
| 4016     | TCP Attack – Syn Flood                     | The protected IP is receiving SYN packets at a rate higher than it is configured for or can handle. |
| 4017     | TCP Attack – Connection Flood              | The protected IP has reached its concurrent connection configured limit.                            |
| 4018     | TCP Attack – Table Full                    | Internal state table for TCP connections is being CHARM protected.                                  |
| 4019     | Bad TCP Packet – Fast Repeat<br>Ack        | Identical packets containing ACKs are being repeated at a rate of greater than 10 per second.       |
| 4020     | TCP Attack – HTTP Flood                    | The protected IP has reached its concurrent GET/HEAD configured limit.                              |
| 4021     | UDP Attack – Table Full                    | Internal state table for UDP information is full.                                                   |
| 4022     | Not Passed Thru – Pause Frame              | Ethernet pause frame has been dropped.                                                              |
| 4023     | TCP Attack – HTTP Timeout                  | The protected IP did not respond to a GET/HEAD request in a timely manner.                          |
| 4024     | ICMP Attack – Repeats                      | ICMP packets being repeated at a rate of more than 40 per second.                                   |
| 4025     | ICMP Attack – Table Full                   | Internal state table for ICMP is being CHARM protected.                                             |
| 4026     | Not Passed Thru – State Sync               | State synchronization packets are being processed but not passed through.                           |
| 4027     | Other-IP Attack – Table Full               | Internal state table for Other IPs is being CHARM protected.                                        |
| 4028     | Not Passed Thru – State Sync<br>Sent       | State synchronization packets are being processed but not passed through.                           |
| 4029     | Fragment Attack – Ping of Death            | Assembled packet is longer than 65,535 bytes.                                                       |

## Table 59: Worst Offenders (continued)

## Table 59: Worst Offenders (continued)

| Event ID | Event Name                                | Description                                                                            |
|----------|-------------------------------------------|----------------------------------------------------------------------------------------|
| 4030     | Fragment Attack – Header<br>Overlay       | Fragment start overlays protocol header.                                               |
| 4031     | Fragment Attack – Table Full              | Internal state table for fragments is being CHARM protected.                           |
| 4032     | Fragment Attack – Small Size              | Initial TCP fragment is smaller than header.                                           |
| 4033     | Fragment Attack – No Fragments<br>allowed | No fragmented packets are allowed to or from this protected IP.                        |
| 4034     | Bad IP Packet – Invalid Source<br>Address | IP packet has invalid source address.                                                  |
| 4035     | Bad IP Packet – Broken Header             | IP header malformed - RFC non-compliant.                                               |
| 4036     | Bad IP Packet – Invalid Option            | IP packet has invalid option field or field length.                                    |
| 4037     | Bad IP Packet – Size Mismatch             | IP packet has invalid field length.                                                    |
| 4038     | Blocked Protocol – Temp<br>Black-Listed   | This IP address has been temporarily black-listed because of its aggressive behavior.  |
| 4039     | Bad TCP Packet – Flags                    | Invalid TCP flags combinations.                                                        |
| 4040     | Bad TCP Packet – Malformed                | Format of TCP header invalid.                                                          |
| 4041     | Bad TCP Packet – Option                   | Invalid TCP option field.                                                              |
| 4042     | Blocked Protocol – Black-Listed<br>DNS    | DNS query has been black-listed.                                                       |
| 4043     | Bad UDP Packet – No data                  | UDP packet contains no data.                                                           |
| 4044     | Bad UDP Packet – Malformed                | UDP header malformed.                                                                  |
| 4045     | Blocked Protocol – Black-Listed<br>AS     | AS number has been black-listed.                                                       |
| 4046     | TCP Attack – HTTP Rate Flood              | The protected IP is receiving GET requests at a rate higher than it is configured for. |
| 4047     | Bad ICMP Packet – Malformed               | ICMP header malformed.                                                                 |
| 4048     | Blocked Protocol – Black-Listed<br>URL    | URL request has been black-listed.                                                     |
| 4049     | Not Passed Thru – Unexpected<br>Interface | Received packet came in over an unexpected interface, so it was not passed on.         |
| Event ID | Event Name                                | Description                                                                                           |
|----------|-------------------------------------------|----------------------------------------------------------------------------------------------------|
| 4050     | Bad O-IP Packet – Protocol                | Invalid IP protocol number.                                                                           |
| 4051     | Bad O-IP Packet – Length                  | IP packet is too short to contain the IP protocol header.                                             |
| 4052     | TCP Attack – HTTP Req<br>Incomplete       | The HTTP GET request was never completed.                                                             |
| 4053     | Overloaded IP – Stall                     | The protected IP has stopped responding to anything.                                                  |
| 4054     | Fragment Attack – Timeout                 | Not all fragments seen.                                                                               |
| 4055     | Fragment Attack – Repeats                 | ICMP packets being repeated at a rate of more than 40 per second.                                     |
| 4056     | Fragment Attack – Bad Length              | Invalid fragment length in IP header.                                                                 |
| 4057     | Not Passed Thru – Keep-Alive<br>Response  | TCP response packet to internally generated keepalive probe packet has been dropped.                  |
| 4058     | Not Passed Thru – MAC Table<br>Overflow   | Internal table for MAC addresses is full. Oldest entry has been expired.                              |
| 4059     | Not Passed Thru – Packet To Us            | Packet sent to Internet or protected interface MAC address.                                           |
| 4060     | Not Passed Thru – Packet From<br>Us       | Packet sent by someone pretending to be an Internet or a protected interface using their MAC address. |
| 4061     | Not Passed Thru – Short Circuit<br>Active | The same (source) MAC address has been seen on both sides of the DDoS Secure appliance.               |
| 4062     | Not Passed Thru – Same Side               | The source and destination MAC address both reside on the same side of the DDoS Secure appliance.     |
| 4063     | Not Passed Thru – Probe State             | Failover is in the probe state, so no traffic passing through yet.                                    |
| 4064     | Not Passed Thru – Standby State           | Failover is in the standby state— traffic flows through the other DDoS Secure appliance.              |
| 4065     | Not Passed Thru – Out Of Service<br>State | The DDoS Secure appliance processing engine is not currently running.                                 |
| 4066     | Not Passed Thru – Deactivated             | DDoS Secure appliance has detected an error and has disabled the passing of any traffic.              |
| 4067     | Not Passed Thru – HeartBeat               | Failover heartbeat is never passed through a DDoS Secure appliance.                                   |
| 4068     | Overloaded IP – Backlog                   | The protected IP cannot keep up with new TCP connection requests.                                     |

## Table 59: Worst Offenders (continued)

## Table 59: Worst Offenders (continued)

| Event ID | Event Name                                   | Description                                                                                                    |
|----------|----------------------------------------------|----------------------------------------------------------------------------------------------------|
| 4069     | Blocked Protocol – Undefined<br>Protected IP | Invalid protected IP—not in the valid list of IPs.                                                                                                    |
| 4070     | TCP Attack – No Data Xfer                    | No data in either direction was transferred on the TCP connection.<br>The connection was just opened and then closed.                                                                         |
| 4071     | TCP Attack – No Server Data Xfer             | A webserver did not respond to a GET request.                                                                                                    |
| 4072     | TCP Attack – Connection Rate<br>Flood        | The protected IP is receiving GET requests at a rate higher than it is configured for.                                                                                                    |
| 4073     | Overloaded IP – Threads                      | The protected IP has stopped responding to new TCP requests.                                                                                                    |
| 4074     | Bad IP Packet – Reflected Route              | IP packet is being reflected off a router - same packet is passed<br>both ways through the DDoS Secure appliance. Informational<br>only.                                                      |
| 4075     | Not Passed Thru – BPDU Packet                | Failover mode does not allow through spanning tree packets.                                                                                                    |
| 4076     | Not Passed Thru – Direction<br>Unknown       | Logging-Tap only. MAC address not learned yet.                                                                                                    |
| 4077     | Not Passed Thru – MAC<br>Misconfigured       | A MAC address has been configured for one side of the DDoS<br>Secure appliance, but this packet with this source MAC address<br>has been seen on the other side of the DDoS Secure appliance. |
| 4078     | TCP Attack – Port Scan                       | A potential port scan was detected.                                                                                                    |
| 4079     | TCP Attack – Small Window                    | Client has closed TCP window.                                                                                                    |
| 4080     | TCP Attack – Client Abort                    | Client aborted connection after request.                                                                                                    |
| 4081     | Not Passed Thru – Generated<br>Response      | This is a response packet to a DDoS Secure generated request<br>and is being dropped. Example is the generation of a TCP<br>keepalive packet.                                                 |
| 4082     | Blocked Protocol – Blocked SIP               | SIP request has been black-listed.                                                                                                    |
| 4083     | TCP Attack – URL Rate Limited                | DDoS Secure is rate-limiting traffic requesting this URL.                                                                                                    |
| 4084     | UDP Attack – DNS Rate Limited                | DDoS Secure is rate-limiting traffic requesting this DNS query.                                                                                                    |
| 4085     | UDP Attack – SIP Rate Limited                | DDoS Secure is rate-limiting traffic requesting this SIP.                                                                                                    |
| 4086     | Bad TCP Packet – CheckSum                    | The TCP packet has an invalid checksum.                                                                                                    |
| 4087     | TCP Attack – HTTP format                     | The format of the HTTP request is illegal.                                                                                                    |

## Table 59: Worst Offenders (continued)

| Event ID | Event Name                             | Description                                                               |
|----------|----------------------------------------|---------------------------------------------------------------------------|
| 4088     | Unknown Session – Reflective<br>Attack | Defending against a reflective attack where a protected IP is the target. |

## Table 60: Temporary Black-List

| Event ID | Event Name                                  | Description                                                                                                |
|----------|---------------------------------------------|----------------------------------------------------------------------------------------------------|
| 5002     | Exceeded URI GET Request Rate               | Worst Offender IP is temporarily black-listed, because it exceeds <b>show appliance autoblockgetrate</b> . |
| 5003     | Exceeds SYN + RST + F2D Count               | Worst Offender IP is temporarily black-listed, because it exceeds show appliance autoblocksynrst.          |
| 5004     | GUI Request                                 | The user elected to temporarily black-list this IP address.                                                |
| 5005     | Exceeded Fragmented Packets<br>Timeout Rate | Worst Offender IP is temporarily black-listed, because it exceeds show appliance autoblockfragrate.        |
| 5006     | Exceeded Irritant Rate                      | Worst Offender IP is temporarily black-listed, because it exceeds show appliance autoblockratet1.          |
| 5007     | Exceeded Resource Consumption<br>Rate       | Worst Offender IP is temporarily black-listed, because it exceeds show appliance autoblockgratet2.         |

## Table 61: Permanent White-List/Black-List

| Event ID | Event Name                    | Description                                                                                        |
|----------|-------------------------------|----------------------------------------------------------------------------------------------------|
| 6001     | Black List IP(s)              | IP addresses that are permanently black-listed.                                                    |
| 6002     | White List IP(s)              | IP addresses that are permanently white-listed.                                                    |
| 6003     | Preferred List IP(s)          | IP addresses that are permanently preferred listed (gets a CHARM boost).                           |
| 6004     | White No Log List IP(s)       | IP addresses that are permanently white-listed but activity is not logged.                         |
| 6005     | No Auto Black List List IP(s) | IP addresses that are permanently flagged as not being allowed to become temporarily black-listed. |
| 6006     | Country Allow List IP(s)      | IP addresses that are allowed to override any country black-list.                                  |
| 6007     | MegaProxy List IP(s)          | IP addresses that are defined as proxy servers.                                                    |
| 6008     | Default Charm List IP(s)      | IP addresses that are defined as permanently having the default CHARM score.                       |
| 6009     | Black List AS#                | AS numbers that are to be black-listed.                                                            |

| Event ID | Event Name         | Description                                                                |
|----------|--------------------|----------------------------------------------------------------------------|
| 6010     | Black List Country | Countries that are to be black-listed.                                     |
| 6011     | Preferred Country  | Countries that are on the permanently Preferred list (gets a CHARM boost). |

## Table 61: Permanent White-List/Black-List (continued)

#### **LEEF Extensions**

#### Table 62 on page 236 describes the supported LEEF extensions parameter.

#### Table 62: LEEF Extensions Parameter

| Name          | Description                                                                                                    | Attribute Type       | Attribute Limits |
|---------------|----------------------------------------------------------------------------------------------------|----------------------|------------------|
| action        | Action mentioned in the event.<br>For the DDoS Secure<br>appliance, it indicates DROP<br>or NOTIFY.                                                     | String               | 63               |
| cat           | The device event category. For<br>the DDoS Secure appliance, it<br>indicates the type of incident<br>message. The values are<br>START, END, or ONGOING. | String               | 1023             |
| CurrentPps    | The current packets per seconds (PPS) that are being observed.                                                                                          | Integer              | 0 to 4294967295  |
| desc          | Description of the event ID.                                                                                                    | String               | 255              |
| devTime       | The time when event started.                                                                                                    | Timestamp            |                  |
| devTimeFormat | Specifies the format of the time.                                                                                                    | String               |                  |
| dir           | Indicates the direction that the packets are flowing. 0 == Inbound.                                                                                     | 0 or 1               |                  |
| dst           | The IP address of the event destination.                                                                                                    | IPv4 or IPv6 address |                  |
| dstPort       | The destination port of the event.                                                                                                    | Integer              | 0 to 65535       |
| end           | Time the event finishes.                                                                                                    | String               | 255              |

| Name          | Description                                                                                                    | Attribute Type       | Attribute Limits |
|---------------|----------------------------------------------------------------------------------------------------|----------------------|------------------|
| entity        | The zone category of incident<br>that is being reported. This<br>provides information on what<br>zone the incident was<br>detected in. The choices are<br>MAC, IP, PORTAL, FILTER,<br>URL, DNS, SIP, BLACKLIST. | String               | 255              |
| id            | Incident ID.                                                                                                    | String               | 255              |
| identSrc      | The source IP address of an event. This will be included if identHostName is included.                                                                                                    | IPv4 or IPv6 address |                  |
| identHostName | The host name of the source.<br>This will be used to specify the<br>TEID of a source.                                                                                                    | String               | 255              |
| msg           | Associated message                                                                                                    | String               | 255              |
| PeakBps       | The peak bytes per second<br>(BPS) that have been<br>observed.                                                                                                    | Integer              | 0 to 4294967295  |
| PeakPps       | The peak packets per second<br>(PPS) that have been<br>observed.                                                                                                    | Integer              | 0 to 4294967295  |
| proto         | Transport protocol of the event.                                                                                                    | String               | 255              |
| resource      | This field indicates the type of resource that is being reported on.                                                                                                    | String               | 255              |
| realm         | The portal name associated<br>with the event. It is only<br>included with the message for<br>certain event types.                                                                                               | String               | 255              |
| Sev           | Numeric value that indicates<br>the severity of the event. 1 is<br>the lowest and 10 is the<br>highest.                                                                                                    | Integer              | 1-10             |
| src           | The IP address of the event source.                                                                                                    | IPv4 or IPv6 address |                  |
| srcPort       | The source port of the event.                                                                                                    | Integer              | 0 to 65535       |

## Table 62: LEEF Extensions Parameter (continued)

## Table 62: LEEF Extensions Parameter (continued)

| Name         | Description                                                                                                    | Attribute Type | Attribute Limits |
|--------------|----------------------------------------------------------------------------------------------------|----------------|------------------|
| totalPackets | The number of packets that have been seen from the event source.                                                   | Integer        | 0 to 4294967295  |
| usrName      | The account name associated<br>with the event. It is only<br>included with the message for<br>certain event types. | String         | 255              |
| url          | If present, provides extra<br>information on why the<br>request was blocked.                                       | String         | 255              |

## **Arcsight Extensions**

Table 63 on page 238 describes the supported Arcsight Extensions parameter.

## Table 63: Arcsight Extensions Parameter

| Name     | Description                                                                                                    | Attribute Type | Attribute Limits |
|----------|----------------------------------------------------------------------------------------------------|----------------|------------------|
| act      | Action mentioned in the event.<br>For the DDoS Secure<br>appliance, it indicates DROP<br>or NOTIFY.                                                                  | String         | 63               |
| cat      | The device event category. For<br>the DDoS Secure appliance, it<br>indicates the type of incident<br>message. The values are<br>START, END, or ONGOING.              | String         | 1023             |
| cnt      | The total count of incidents for this protected resource.                                                                                                    | Integer        | 0 to 4294967295  |
| cnl      | Custom field for DDoS Secure.<br>cn1Label is set to CurrentPps<br>to indicate that this field is the<br>current packets per second<br>(PPS) that are being observed. | Integer        | 0 to 4294967295  |
| cn1Label | Custom field for DDoS Secure.<br>This is set to CurrentPps to<br>indicate that the cn1 field is the<br>current PPS.                                                  | String         |                  |
| cn2      | Custom field for DDoS Secure.<br>cn2Label is set to PeakPps to<br>indicate that this field is the<br>peak PPS.                                                       | Integer        | 0 to 4294967295  |

| Name      | Description                                                                                                    | Attribute Type | Attribute Limits |
|-----------|----------------------------------------------------------------------------------------------------|----------------|------------------|
| cn2Label  | Custom field for DDoS Secure.<br>This is set to PeakPps to<br>indicate that the cn2 field is<br>the peak PPS.                                                                                                    | String         |                  |
| cn3       | Custom field for DDoS Secure.<br>cn3Label is set to PeakBps to<br>indicate that this field is the<br>peak bytes per second (Bps)<br>that are being observed.                                                                                                    | Integer        | 0 to 4294967295  |
| cn3Label  | Custom field for DDoS Secure.<br>This is set to PeakBps to<br>indicate that the cn1 field is the<br>current PPS.                                                                                                    | String         |                  |
| csl       | Custom field for DDoS Secure.<br>The field cs1Label is set to<br>Entity. This field indicates the<br>zone category of incident that<br>is being reported. This provides<br>information on what zone the<br>incident was detected in. The<br>choices are MAC, IP, PORTAL,<br>FILTER, URL, DNS, SIP,<br>BLACKLIST. | String         | 255              |
| cslLabel  | Set to Entity to indicate that cs1 is the entity field.                                                                                                    | String         | 255              |
| cs2       | Custom field for DDoS Secure.<br>The field cs2Label is set to<br>Resource. This field indicates<br>the type of resource that is<br>being reported on.                                                                                                    | String         | 255              |
| cs2Label  | Set to Resource to indicate that cs2 is the entity field.                                                                                                    | String         | 255              |
| c6a2      | The source IPv6 address of a device.                                                                                                    | IPv6 address   |                  |
| c6a2Label | Set to SrcIP to indicate that c6a2 is the IPv6 source address.                                                                                                    |                |                  |
| сбаЗ      | The destination IPv6 address of a device.                                                                                                    | IPv6 address   |                  |
| c6a3Label | Set to DstIP to indicate that c6a3 is the IPv6 destination address.                                                                                                    |                |                  |

## Table 63: Arcsight Extensions Parameter (continued)

| Name            | Description                                                                                                    | Attribute Type       | Attribute Limits |
|-----------------|----------------------------------------------------------------------------------------------------|----------------------|------------------|
| deviceDirection | Indicates the direction that the packets are flowing.                                                              | 0 or 1               |                  |
| deviceFacility  | The syslog facility generating this event.                                                                         | String               | 255              |
| dpt             | The destination port of the event.                                                                                 | Integer              | 0 to 65535       |
| dst             | The IP address of the event destination.                                                                           | IPv6 Address         |                  |
| duser           | The account name associated<br>with the event. It is only<br>included with the message for<br>certain event types. | String               | 255              |
| dvc             | The source IP address of device. This will be included if dvchost is included.                                     | IPv4 or IPv6 address |                  |
| dvchost         | The host name of the device.<br>This will be used to specify the<br>TEID of a source.                              | String               | 63               |
| externalId      | Incident ID.                                                                                                    | String               | 255              |
| msg             | The description of the event.                                                                                      | String               | 1023             |
| proto           | Transport protocol of the event.                                                                                   | String               |                  |
| request         | If present, provides extra<br>information on why the<br>request was blocked.                                       | String               | 255              |
| spt             | The source port of the event.                                                                                      | Integer              | 0 to 65535       |
| SrC             | The IP address of the event source.                                                                                | IPv4 Address         |                  |
| start           | The time when the event started.                                                                                   | Time Stamp           |                  |

## Table 63: Arcsight Extensions Parameter (continued)

#### **General Messages**

CEF Message Format

Apr 6 11:55:40 ws\_192\_168\_0\_189 CEF: 0|Juniper|DDoS Secure|5.13.2-2a| 1034|Health Check|4|deviceFacility=local6 msg=Peak Usage: Sat Apr 5 12:10:31

#### Appliances: 1 Licensed: 1G Direction: Outbound Peak Rate: 127M

LEEF Message Format

Apr 6 11:44:21 ws\_192\_168\_0\_189 LEEF: 1.0|Juniper|DDoS Secure|5.13.2-2a| 1034| desc=Health Check sev=4 msg=Peak Usage: Sat Apr 5 12:10:31 Appliances: 1 Licensed: 1G Direction: Outbound Peak Rate: 127M

#### **Incident Messages**

#### Incident message – Beginning Message

#### CEF Message Format

Apr 7 17:55:35 ws\_192\_168\_0\_189 CEF: 0|Juniper|DDoS Secure|5.13.2-2a| 3016|TCP Attack - Syn Flood|4|externalId=20140407/009107 cs1=111.91.236.136/-General-/IP cs1Label=Entitycs2=Backlog Queue cs2Label=ResourcedeviceDirection=0 src=183.225.1.56 dst=111.91.236.136 proto=TCP dpt=80 cat=START start=Apr 07 2014 17:55:27 cn2=1545 cn2Label=PeakPps cnt=8201 act=NOTIFY

#### LEEF Message Format

Apr 7 17:58:41 ws\_192\_168\_0\_189 LEEF: 1.0|Juniper|DDoS Secure|5.13.2-2a| 3084|desc=UDP Attack - DNS Rate Limited sev=4 id=20140407/011428 entity=111.91.237.115/-General-/DNS resource=gerdar3.ru.?ANY proto=UDP scrPort=59905 dstPort=53 dir=inbound src=37.60.61.86 dst=111.91.237.115 cat=START devTime=2014-04-07 17:58:32 devTimeFormat=yyyy-MM-dd HH:mm:ss CurrentPps=114 PeakPps=123 totalPackets=896 realm=-General- action=DROP

Incident message – Status Update message

#### CEF Message Format

Apr 7 17:55:41 ws\_192\_168\_0\_189 CEF: 0|Juniper|DDoS Secure|5.13.2-2a| 3016|TCP Attack - Syn Flood|4|externalId=20140407/009107 cs1=111.91.236.136/-General-/IP cs1Label=Entitycs2=Backlog Queue cs2Label=ResourcedeviceDirection=0 src=108.163.215.181 dst=111.91.236.136 proto=TCP dpt=80 cat=ONGOING start=Apr 07 2014 17:55:27 cn2=2010 cn2Label=PeakPps cnt=16458 act=NOTIFY

#### LEEF Message Format

Apr 7 17:58:47 ws\_192\_168\_0\_189 LEEF: 1.0|Juniper|DDoS Secure|5.13.2-2a| 3084|desc=UDP Attack - DNS Rate Limited sev=4 id=20140407/011428 entity=111.91.237.115/-General-/DNS resource=gerdar3.ru.?ANY proto=UDP scrPort=11464 dstPort=53 dir=inbound src=37.60.61.86 dst=111.91.237.115 cat=ONGOING devTime=2014-04-07 17:58:32 devTimeFormat=yyyy-MM-dd HH:mm:ss CurrentPps=72 PeakPps=123 totalPackets=1488 realm=-General-action=DROP

Incident message - End Message

CEF Message Format

Apr 7 17:56:18 ws\_192\_168\_0\_189 CEF: 0|Juniper|DDoS Secure|5.13.2-2a| 3084|UDP Attack - DNS Rate Limited|4|externalId=20140407/009097 cs1=111.91.237.115/-General-/DNS cs1Label=Entitycs2=gerdar3.ru.?ANY cs2Label=ResourcedeviceDirection=0 src=37.60.61.86 dst=111.91.237.115 proto=UDP dpt=53 cat=END start=Apr 07 2014 17:55:26 end=Apr 07 2014 17:55:44 cn2=186 cn2Label=PeakPps cnt=2525 act=NOTIFY

#### LEEF Message Format

Apr 7 17:59:35 ws\_192\_168\_0\_189 LEEF: 1.0|Juniper|DDoS Secure|5.13.2-2a| 3016|desc=TCP Attack - Syn Flood sev=4 id=20140407/011439 entity=111.91.236.136/-General-/IP resource=Backlog Queue proto=TCP scrPort=51203 dstPort=80 dir=inbound src=108.163.215.175 dst=111.91.236.136 cat=END devTime=2014-04-07 17:58:34 devTimeFormat=yyyy-MM-dd HH:mm:ss CurrentPps=0 PeakPps=1435 totalPackets=25602 realm=-General- action=DROP

#### Worst Offender Messages

Worst Offender Message – Start Message

#### CEF Message Format

Apr 7 17:55:26 ws\_192\_168\_0\_189 CEF: 0|Juniper|DDoS Secure|5.13.2-2a| 4001|Bandwidth - Rate Limited|4|src=37.60.61.86 dst=111.91.237.189 proto=UDP spt=35596 dpt=53 cat=START start=Apr 07 2014 17:55:26 cn1=65 cn1Label=CurrentPps cn2=65 cn2Label=PeakPps cnt=131 duser=-General- act=DROP

#### LEEF Message Format

Apr 7 17:58:34 ws\_192\_168\_0\_189 LEEF: 1.0|Juniper|DDoS Secure|5.13.2-2a| 4084|desc=UDP Attack - DNS Rate Limited sev=4 proto=UDP scrPort=21252 dstPort=53 src=37.60.61.86 dst=111.91.237.115 cat=START devTime=2014-04-07 17:58:32 devTimeFormat=yyyy-MM-dd HH:mm:ss CurrentPps=331 PeakPps=331 totalPackets=663 realm=-General- action=DROP

Worst Offender Message - End Message

#### CEF Message Format

Apr 7 17:56:18 ws\_192\_168\_0\_189 CEF: 0|Juniper|DDoS Secure|5.13.2-2a| 4001|Bandwidth - Rate Limited|4|src=117.200.146.45 dst=103.2.13.87 proto=TCP spt=3034 dpt=445 cat=END start=Apr 07 2014 17:55:44 end=Apr 07 2014 17:55:44 cn1=0 cn1Label=CurrentPps cn2=29 cn2Label=PeakPps cnt=114 duser=-General- act=DROP

#### LEEF Message Format

Apr 7 17:58:34 ws\_192\_168\_0\_189 LEEF: 1.0|Juniper|DDoS Secure|5.13.2-2a| 4084|desc=UDP Attack - DNS Rate Limited sev=4 proto=UDP scrPort=21252 dstPort=53 src=37.60.61.86 dst=111.91.237.115 cat=END devTime=2014-04-07 17:58:32 devTimeFormat=yyyy-MM-dd HH:mm:ss

#### CurrentPps=331 PeakPps=331 totalPackets=663 realm=-Generalaction=DROP

#### **Temporary Black-List Messages**

Temporary Black List Message – Start Message

#### CEF Message Format

Apr 7 17:55:48 ws\_192\_168\_0\_189 CEF: 0|Juniper|DDoS Secure|5.13.2-2a| 5003|Exceeds SYN + RST + F2D Count|7|src=190.57.152.142 dst=255.255.255.255 proto=TCP spt=3536 dpt=5000 cat=START start=Apr 07 2014 17:55:47 cn1=100 cn1Label=CurrentPps cn2=100 cn2Label=PeakPps cn3=58904 cn3Label=PeakBps cnt=200 duser=-General- act=DROP

#### LEEF Message Format

Apr 7 17:59:04 ws\_192\_168\_0\_189 LEEF: 1.0|Juniper|DDoS Secure|5.13.2-2a| 5007|desc=Exceeded Resource Consumption Rate sev=7 proto=UDP scrPort=31254 dstPort=53 src=37.60.61.86 dst=255.255.255.255 cat=START devTime=2014-04-07 17:59:02 devTimeFormat=yyyy-MM-dd HH:mm:ss CurrentPps=382 PeakPps=382 PeakBps=247256 totalPackets=764 realm=-General- action=DROP

Temporary Black List Message – End Message

#### CEF Message Format

Apr 7 17:56:18 ws\_192\_168\_0\_189 CEF: 0|Juniper|DDoS Secure|5.13.2-2a| 5007|Exceeded Resource Consumption Rate|6|src=37.60.61.86 dst=255.255.255.255 proto=UDP spt=60183 dpt=53 cat=END start=Apr 07 2014 17:55:44 end=Apr 07 2014 17:55:47 cn1=0 cn1Label=CurrentPps cn2=508 cn2Label=PeakPps cn3=328840 cn3Label=PeakBps cnt=1674 duser=-General-act=DROP

#### LEEF Message Format

Apr 7 17:59:35 ws\_192\_168\_0\_189 LEEF: 1.0|Juniper|DDoS Secure|5.13.2-2a| 5007|desc=Exceeded Resource Consumption Rate sev=6 proto=UDP scrPort=60183 dstPort=53 src=37.60.61.86 dst=255.255.255.255.255 cat=END devTime=2014-04-07 17:59:02 devTimeFormat=yyyy-MM-dd HH:mm:ss CurrentPps=0 PeakPps=382 PeakBps=247256 totalPackets=891 realm=-General- action=DROP

#### Permanent Black-List/White-List Messages

These messages are sent out every time there is a configuration change or once an hour.

CEF Message Format

Apr 7 17:55:54 ws\_192\_168\_0\_189 CEF: 0|Juniper|DDoS Secure|5.13.2-2a| 6007|MegaProxy List IP(s)|4|externalId=1396889754 msg=1.2.3.4,4.5.6.7

LEEF Message Format

Apr 7 17:59:08 ws\_192\_168\_0\_189 LEEF: 1.0|Juniper|DDoS Secure|5.13.2-2a| 6002|desc=White List IP(s) sev=4 id=1396889947 catmsg=1.2.3.5,4.5.6.0/24

Multiline example:

Apr 17 17:12:45 ws\_192\_168\_0\_189 LEEF: 1.0|Juniper|DDoS Secure|5.13.2-2d| 6001|desc=Black List IP(s) sev=4 id=1397751165 msg=1.2.3.6/31,1.100.100.1, 1.100.101.1,1.100.102.1,1.100.103.1,1.100.104.1,1.100.105.1,1.100.106.1,1.100.107.1, 1.100.108.1,1.100.109.1,1.100.110.1,1.100.111.1,1.100.112.1,1.100.113.1,1.100.114.1, 1.100.115.1,1.100.116.1,1.100.117.1,1.100.118.1,1.100.119.1,1.100.120.1,1.100.121.1, 1.100.122.1,1.100.123.1,1.100.124.1,1.100.125.1,1.100.126.1,1.100.127.1,1.100.128.1, 1.100.129.1,1.100.130.1,1.100.131.1,1.100.132.1,1.100.133.1,1.100.134.1,1.100.135.1, 1.100.136.1,1.100.137.1,1.100.138.1,1.100.13139.1,1.100.140.1,1.100.141.1,1.100.142.1, 1.100.143.1,1.100.144.1,1.100.145.1,1.100.146.1,1.100.147.1,1.100.148.1,1.100.149.1, 1.100.150.1,1.100.151.1,1.100.152.1,1.100.153.1,1.100.154.1,1.100.155.1,1.100.156.1, 1.100.157.1,1.100.158.1,1.100.159.1,1.100.160.1,1.100.161.1,1.100.162.1,1.100.163.1, 1.100.164.1,1.100.165.1,1.100.166.1,1.100.167.1,1.100.168.1,1.100.169.1,1.100.170.1, 1.100.171.1,1.100.172.1,1.100.173.1 Apr 17 17:12:45 ws\_192\_168\_0\_189 LEEF: 1.0|Juniper|DDoS Secure|5.13.2-2d| 6001|desc=Black List IP(s) sev=4 id=1397751165 msg=1.100.174.1,1.100.175.1, 1.100.176.1,1.100.177.1,1.100.178.1,1.100.179.1,1.100.180.1, 1.100.181.1.1.100.182.1.1.100.183.1.1.100.184.1.1.100.185.1.1.100.186.1. 1.100.187.1,1.100.188.1,1.100.189.1,1.100.190.1,1.100.191.1,1.100.192.1,1.100.193.1. 1.100.194.1,1.100.195.1,1.100.196.1,1.100.197.1,1.100.198.1,1.100.199.1,1.100.200.1, 1.100.201.1,1.100.202.1,1.100.203.1,1.100.204.1,1.100.205.1,1.100.206.1,1.100.207.1, 1.100.208.1,1.100.209.1,1.100.210.1,1.100.211.1,1.100.212.1,1.100.213.1,1.100.214.1, 1.100.215.1,1.100.216.1,1.100.217.1,1.100.218.1,1.100.219.1,1.100.220.1,1.100.221.1, 1.100.222.1,1.100.223.1,1.100.224.1,1.100.225.1,1.100.226.1,1.100.227.1,1.100.228.1, 1.100.229.1,1.100.230.1,1.100.231.1,1.100.232.1,1.100.233.1,1.100.234.1,1.100.235.1, 1.100.236.1,1.100.237.1,1.100.238.1,1.100.239.1,1.100.240.1,1.100.241.1,1.100.242.1, 1.100.243.1,1.100.244.1,1.100.245.1,1.100.246.1,1.100.247.1,1.100.248.1 Apr 17 17:12:45 ws\_192\_168\_0\_189 LEEF: 1.0|Juniper|DDoS Secure|5.13.2-2d| 6001|desc=Black List IP(s) sev=4 id=1397751165 msg=1.100.249.1,1.100.250.1, 1.100.251.1,1.100.252.1,1.100.253.1,1.100.254.1,1.100.255.1,4.5.6.7

Related

- Starting a CLI Session on page 5
- Navigating Through the CLI on page 7
  - Changing the Configuration Using the CLI on page 8

#### APPENDIX C

# DDoS Secure Appliance TCP States

#### • Understanding TCP States on page 245

## **Understanding TCP States**

Table 64 on page 245 provides the details of TCP states held by DDoS Secure appliance during operation. The parameters correspond approximately to the standard states held by a conventional TCP device, but are subdivided due to the unique method of handling connections by the appliance.

#### Table 64: TCP Status Details

| Parameter | Description                                                     |
|-----------|-----------------------------------------------------------------|
| SYN       | Client has sent a SYN.                                          |
| SPF       | Client has sent a SYN to an internally filtered port.           |
| SIF       | Client has sent a SYN to an internally filtered IP address.     |
| S-A       | Server has responded with SYN-ACK.                              |
| S-S       | Client and server SYN.                                          |
| ACK       | Connection established, but no data from client or server.      |
| P-A       | Client sent data, server did not acknowledged any data.         |
| GET       | Currently processing an HTTP GET/HEAD/POST request.             |
| EST       | Connection established, data is flowing.                        |
| FIS       | Internet has sent a FIN.                                        |
| F2S       | Protected ACKd FIN.                                             |
| F3S       | Internet sent FIN, protected ACKd FIN and has sent its own FIN. |
| F-F       | Internet and protected sent FIN, but neither ACKd FIN.          |

| Parameter | Description                                                 |
|-----------|-------------------------------------------------------------|
| FID       | Protected has sent a FIN.                                   |
| F2D       | Internet has ACKd FIN.                                      |
| F3D       | Protected sent FIN, Internet ACKd FIN and sent its own FIN. |
| CLS       | Closed (All FINs ACKd).                                     |
| RST       | RESET (either end) to SYN.                                  |
| R-C       | RESET (either end) to force session close.                  |
| UNK       | Session in unknown state.                                   |
| GETs      | Count of connections processing a GET/HEAD request.         |
|           |                                                             |

## Table 64: TCP Status Details (continued)

**Related** • Understanding ICMP Types on page 247

Documentation

• Understanding Index Attack Types on page 249

## APPENDIX D

## **ICMP** Types

#### • Understanding ICMP Types on page 247

## Understanding ICMP Types

Table 65 on page 247 provides ICMPv4 details.

#### Table 65: ICMPv4 Details

| Parameter               | Description |
|-------------------------|-------------|
| Echo Reply              | 0           |
| Destination Unreachable | 3           |
| Source Quench           | 4           |
| Redirect (change route) | 5           |
| Echo Request            | 8           |
| Time Exceeded           | າາ          |
| Parameter Problem       | 12          |
| Timestamp Request       | 13          |
| Timestamp Reply         | 14          |
| Information Request     | 15          |
| Information Reply       | 16          |
| Address Mask Request    | 17          |
| Address Mask Reply      | 18          |

Table 66 on page 248 provides ICMPv6 details.

#### Table 66: ICMPv6 Details

| Parameter                     | Description |
|-------------------------------|-------------|
| Destination Unreachable       | 1           |
| Packet Too Big                | 2           |
| Time Exceeded                 | 3           |
| Parameter Problem             | 4           |
| Echo Request                  | 128         |
| Echo Reply                    | 129         |
| Group Membership Query        | 130         |
| Group Membership Reply        | 131         |
| Group Membership<br>Reduction | 132         |
| Router Solicitation           | 133         |
| Router Advertisement          | 134         |
| Neighbor Solicitation         | 135         |
| Neighbor Advertisement        | 136         |
| Redirect                      | 137         |

Related Documentation • Understanding TCP States on page 245

• Understanding Index Attack Types on page 249

#### APPENDIX E

# Incident (Attack) Types

#### • Understanding Index Attack Types on page 249

## **Understanding Index Attack Types**

#### Table 67 on page 249 provides type code details.

#### Table 67: Type Code Details

| Field | Description                                                               |
|-------|---------------------------------------------------------------------------|
| -2    | Recorded in auto black-list.                                              |
| -1    | Packets not dropped, not recorded in worst offenders.                     |
| 0     | Not recorded in worst offenders.                                          |
| 1     | Irritant attacks used by worst offenders and auto black-list.             |
| 2     | Resource consuming attacks – used by worst offenders and auto black-list. |

#### Table 68 on page 249 provides attack type code details.

#### Table 68: Attack Type Details

| Attack Type                            | Туре | Details                                                                                                    |
|----------------------------------------|------|----------------------------------------------------------------------------------------------------|
| Bad ICMP Packet – Malformed            | 1    | ICMP header malformed (length, options, and so on).                                                                                        |
| Bad IP Packet - Broken Header          | 1    | IP address header malformed – RFC non-compliant.                                                                                           |
| Bad IP Packet - Invalid Option         | 1    | IP address packet has invalid option field or field length.                                                                                |
| Bad IP Packet - Invalid Source Address | 0    | IP address packet has invalid source address.                                                                                              |
| Bad IP Packet - Reflected Route        | -1   | IP address packet is being reflected off a router – same packet is passed both ways through the DDoS Secure appliance. Informational only. |
| Bad IP Packet - Size Mismatch          | 1    | IP address packet has invalid field length.                                                                                                |

| Attack Type                                | Туре | Details                                                                                       |  |
|--------------------------------------------|------|-----------------------------------------------------------------------------------------------|--|
| Bad O-IP Packet - Length                   | 1    | IP address packet too short to contain IP address protocol header.                            |  |
| Bad O-IP Packet - Protocol                 | 1    | Invalid IP address protocol number.                                                           |  |
| Bad TCP Packet - Fast Repeat Ack           | 0    | Identical packets containing ACKs are being repeated at a rate of greater than 10 per second. |  |
| Bad TCP Packet - Flags                     | 1    | Invalid TCP flag combinations.                                                                |  |
| Bad TCP Packet - Malformed                 | 1    | Format of TCP header invalid.                                                                 |  |
| Bad TCP Packet - Option                    | 1    | Invalid TCP option field.                                                                     |  |
| Bad UDP Packet - Malformed                 | 1    | UDP header malformed.                                                                         |  |
| Bad UDP Packet - No data                   | 1    | UDP packet contains no data.                                                                  |  |
| Bandwidth - Rate Limited                   | 2    | Bandwidth rate exceeded for MAC address/portal/filter.                                        |  |
| Blocked Protocol – Black-Listed            | 0    | This IP address is black-listed as it is part of a black-listed network.                      |  |
| Blocked Protocol – Black-Listed AS         | 0    | AS is blocked.                                                                                |  |
| Blocked Protocol – Black-Listed DNS        | 1    | DNS query is blocked.                                                                         |  |
| Blocked Protocol - Black-Listed SIP        | 1    | SIP request is blocked.                                                                       |  |
| Blocked Protocol – Black-Listed URL        | 1    | URL request is blocked.                                                                       |  |
| Blocked Protocol – Country Black-Listed    | 0    | Traffic to and from country is blocked.                                                       |  |
| Blocked Protocol - Icmp Type               | 1    | No filters match for this ICMP packet.                                                        |  |
| Blocked Protocol – Other Proto             | 1    | No filters match for this protocol type.                                                      |  |
| Blocked Protocol - Port                    | 1    | No filter match for this destination port.                                                    |  |
| Blocked Protocol – Temp Black-Listed       | -2   | This IP address is temporarily black-listed.                                                  |  |
| Blocked Protocol–Undefined protected<br>IP | 0    | Traffic to or from an address that is not defined as a protected IP address.                  |  |
| Fragment Attack - Bad Length               | 2    | Invalid fragment length in IP address header.                                                 |  |
| Fragment Attack - Header Overlay           | 2    | Fragment start overlays protocol header.                                                      |  |

| Attack Type                            | Туре | Details                                                                                                    |  |
|----------------------------------------|------|----------------------------------------------------------------------------------------------------|--|
| Fragment Attack - No Fragments allowed | 1    | Fragmentation is disabled in the filter.                                                                                                    |  |
| Fragment Attack - Ping of Death        | 2    | Assembled packet is longer than 65,535 bytes.                                                                                                    |  |
| Fragment Attack – Repeats              | 1    | Same fragment is sent again.                                                                                                    |  |
| Fragment Attack – Small Size           | 2    | Initial TCP fragment is smaller than header.                                                                                                    |  |
| Fragment Attack – Table Full           | 1    | Internal state table for fragments is full.                                                                                                    |  |
| Fragment Attack – Timeout              | 2    | Not all fragments seen.                                                                                                    |  |
| ICMP Attack - Repeats                  | 1    | ICMP packets being repeated at a rate of more than 40 per second.                                                                                                    |  |
| ICMP Attack - Table Full               | 1    | Internal state table for ICMP is full.                                                                                                    |  |
| IP Attack - Land                       | 2    | Source and destination IP addresses are equal.                                                                                                    |  |
| Not Passed Thru – BPDU Packet          | 0    | Failover mode does not allow through spanning tree packets.                                                                                                    |  |
| Not Passed Thru – Deactivated          | 0    | DDoS Secure appliance has operationally closed down.                                                                                                    |  |
| Not Passed Thru – Direction Unknown    | 0    | Logging-tap only. MAC address not obtained yet.                                                                                                    |  |
| Not Passed Thru – Generated Response   | 0    | ARP packet generated by redirect server.                                                                                                    |  |
| Not Passed Thru - HeartBeat            | 0    | Failover heartbeat is never passed through a DDoS Secure appliance.                                                                                                    |  |
| Not Passed Thru - Keep-Alive Response  | 0    | TCP response packet to internally generated keepalive probe packet is dropped.                                                                                                |  |
| Not Passed Thru - MAC Misconfigured    | 0    | A MAC address is configured for one side of DDoS Secure<br>appliance, but this packet with this source MAC address is seen<br>on the wrong side of the DDoS Secure appliance. |  |
| Not Passed Thru - MAC Table Overflow   | 0    | Internal table for MAC addresses is full. Oldest entry is expired.                                                                                                    |  |
| Not Passed Thru - Out Of Service State | 0    | Failover device is out of service. No packets passing through.                                                                                                    |  |
| Not Passed Thru - Packet From Us       | 0    | Packet sent by someone pretending to be an Internet or a protected interface by using their MAC address.                                                                      |  |
| Not Passed Thru - Packet To Us         | 0    | Packet sent to Internet or protected interface MAC address.                                                                                                    |  |
| Not Passed Thru - Pause Frame          | 0    | Ethernet pause frame is dropped.                                                                                                    |  |

| Attack Type                            | Туре | Details                                                                                               |
|----------------------------------------|------|----------------------------------------------------------------------------------------------------|
| Not Passed Thru - Probe State          | 0    | Failover is in the probe state, so no traffic passing through yet.                                    |
| Not Passed Thru – Runt Packet          | 0    | Undersized packet is dropped.                                                                         |
| Not Passed Thru - Same Side            | 0    | The source and destination MAC addresses both reside on the same side of the DDoS Secure appliance.   |
| Not Passed Thru - Short Circuit Active | 0    | The same (source) MAC address is seen on both sides of the DDoS Secure appliance.                     |
| Not Passed Thru - Standby State        | 0    | Failover is in the standby state – traffic flows through other DDoS Secure appliance.                 |
| Not Passed Thru – State Sync           | 0    | State synchronization packets are being processed but not passed through.                             |
| Not Passed Thru – State Sync Sent      | 0    | State synchronization packets are being processed but not passed through.                             |
| Other-IP Attack - Table Full           | 1    | Internal state table for other IP address protocols is full. Oldest entry is expired.                 |
| Overloaded IP - Backlog                | 1    | The protected IP address cannot keep up with new TCP connection requests.                             |
| Overloaded IP - Stall                  | 1    | The protected IP address has stopped responding to anything.                                          |
| Overloaded IP - Threads                | 2    | The protected IP address has stopped responding to new HTTP GET requests.                             |
| Packet Rate - Rate Limited             | 2    | Packet rate exceeded as defined in a filter or portal.                                                |
| TCP Attack – Client Abort              | 1    | Client aborted connection after request.                                                              |
| TCP Attack - Connection Flood          | 2    | The protected IP address has reached its concurrent connection configured limit.                      |
| TCP Attack - Connection Rate Flood     | 2    | The protected IP address is receiving connection requests at a rate higher than it is configured for. |
| TCP Attack - HTTP Flood                | 2    | The protected IP address has reached its concurrent GET/HEAD configured limit.                        |
| TCP Attack - HTTP Format               | 2    | HTTP packet incorrectly formatted.                                                                    |
| TCP Attack – HTTP Rate Flood           | 2    | The protected IP address is receiving GET requests at a rate higher than it is configured for.        |
| TCP Attack - HTTP Req Incomplete       | 2    | The HTTP GET request was never completed.                                                             |

| Attack Type                          | Туре | Details                                                                                                    |
|--------------------------------------|------|----------------------------------------------------------------------------------------------------|
| TCP Attack - HTTP Timeout            | 1    | The protected IP address did not respond to a GET/HEAD request in a timely manner.                                                                |
| TCP Attack – No Data Xfer            | 1    | No data in either direction was transferred on the TCP connection. The connection was just opened and then closed.                                |
| TCP Attack – No Server Data Xfer     | 1    | A webserver did not respond to a GET request. Usually seen when an IP addresses is requested in the host: header field, instead of a domain name. |
| TCP Attack – Port Scan               | 2    | A potential port scan was detected.                                                                                                    |
| TCP Attack – RST                     | 1    | RST packet has invalid sequence number.                                                                                                    |
| TCP Attack – Small Window            | 2    | Client has closed TCP window.                                                                                                    |
| TCP Attack - Syn-Ack Timeout         | 2    | The client IP address did not complete the TCP connection.                                                                                        |
| TCP Attack - Syn Flood               | 2    | The protected IP address is receiving SYN packets at a rate higher than it is configured for or can handle.                                       |
| TCP Attack - Table Full              | 1    | Internal state table for TCP connections is full.                                                                                                 |
| UDP Attack - DNS Rate Limited        | 2    | DNS queries are not being responded to quickly enough.                                                                                            |
| UDP Attack - SIP Rate Limited        | 2    | SIP queries are not being responded to quickly enough.                                                                                            |
| UDP Attack - Table Full              | 1    | Internal state table for UDP information is full.                                                                                                 |
| Unknown Session - Icmp Diag Response | 1    | ICMP diagnostic response packet does not match a state table entry for the respective IP address protocol.                                        |
| Unknown Session - Icmp Response      | 1    | ICMP response packet has no matching ICMP request in state table.                                                                                 |
| Unknown Session - Invalid State      | 1    | TCP packet has a state table entry, but packet is out of state (sequence numbers mismatch, or incorrect TCP flags).                               |
| Unknown Session - No State           | 1    | TCP packet has no state table entry and is not a SYN (start of connection) packet.                                                                |
| Unknown Session - Reflective Attack  | 1    | Unknown response packets to queries not initiated by a protected IP.                                                                              |

#### APPENDIX F

## Letter Country Codes

#### • DDoS Secure Appliance Country Codes on page 255

## DDoS Secure Appliance Country Codes

Table 69 on page 255 and Table 70 on page 256 provides the details of DDoS Secure appliance that are sort by codes.

#### Table 69: Code Type Details

| Code | Туре            | Details           |
|------|-----------------|-------------------|
|      | Unknown—        |                   |
| -bc  | Broadcast       | Cannot be blocked |
| -bl  | Black List      | Always is blocked |
| -bo  | Bogon address   |                   |
| -ca  | Country Allow   |                   |
| -ce  | Class E         |                   |
| -dc  | Default CHARM   |                   |
| -lo  | Loopback        |                   |
| -mc  | Multicast       | Cannot be blocked |
| -mp  | Mega Proxy      | Cannot be blocked |
| -nb  | No Auto Block   |                   |
| -pl  | Preferred List  |                   |
| -pr  | RFC1918 address |                   |
| -01  | User Defined #1 |                   |

| Code | Туре            | Details           |
|------|-----------------|-------------------|
| -u2  | User Defined #2 |                   |
| -u3  | User Defined #3 |                   |
| -04  | User Defined #4 |                   |
| -u5  | User Defined #5 |                   |
| -u6  | User Defined #6 |                   |
| -u7  | User Defined #7 |                   |
| -u8  | User Defined #8 |                   |
| -u9  | User Defined #9 |                   |
| -wl  | White-list      | Cannot be blocked |
| -wn  | White No Log    | Cannot be blocked |

## Table 69: Code Type Details (continued)

## Table 70: Sort by Country

| Code | Details              |
|------|----------------------|
| Al   | Anonymous Proxy      |
| A2   | Satellite Provider   |
| ABW  | Aruba                |
| AFG  | Afghanistan          |
| AGO  | Angola               |
| AIA  | Anguilla             |
| ALA  | Aland Islands        |
| ALB  | Albania              |
| AND  | Andorra              |
| ANT  | Netherlands Antilles |
| AP   | Asia/Pacific Region  |
| AQ   | Antarctica           |

| Code | Details                |
|------|------------------------|
| ARE  | United Arab Emirates   |
| ARG  | Argentina              |
| ARM  | Armenia                |
| ASM  | American Samoa         |
| ATG  | Antigua and Barbuda    |
| AUS  | Australia              |
| AUT  | Austria                |
| AZE  | Azerbaijan             |
| BDI  | Burundi                |
| BEL  | Belgium                |
| BEN  | Benin                  |
| BFA  | Burkina Faso           |
| BGD  | Bangladesh             |
| BGR  | Bulgaria               |
| BHR  | Bahrain                |
| BHS  | Bahamas                |
| BIH  | Bosnia and Herzegovina |
| BLR  | Belarus                |
| BLZ  | Belize                 |
| BMU  | Bermuda                |
| BOL  | Bolivia                |
| BRA  | Brazil                 |
| BRB  | Barbados               |
| BRN  | Brunei Darussalam      |

| Tabla | 70. | Cort | by | Country | (continued)                            |
|-------|-----|------|----|---------|----------------------------------------|
| Iable | 70. | SUIL | UV | COULT   | (U)))))))))))))))))))))))))))))))))))) |
|       |     |      |    |         | (                                      |

| Code | Details                               |
|------|---------------------------------------|
| BTN  | Bhutan                                |
| BV   | Bouvet Island                         |
| BWA  | Botswana                              |
| CAF  | Central African Republic              |
| CAN  | Canada                                |
| СС   | Cocos (Keeling) Islands               |
| CHE  | Switzerland                           |
| CHL  | Chile                                 |
| CHN  | China                                 |
| CIV  | Côte d'Ivoire                         |
| CMR  | Cameroon                              |
| COD  | Congo, The Democratic Republic of the |
| COG  | Congo                                 |
| СОК  | Cook Islands                          |
| COL  | Colombia                              |
| СОМ  | Comoros                               |
| CPV  | Cape Verde                            |
| CRI  | Costa Rica                            |
| CUB  | Cuba                                  |
| СХ   | Christmas Island                      |
| СҮМ  | Cayman Islands                        |
| СҮР  | Cyprus                                |
| CZE  | Czech Republic                        |
| DEU  | Germany                               |

| Code | Details                         |
|------|---------------------------------|
| ונס  | Djibouti                        |
| DMA  | Dominica                        |
| DNK  | Denmark                         |
| DOM  | Dominican Republic              |
| DZA  | Algeria                         |
| ECU  | Ecuador                         |
| EGY  | Egypt                           |
| ERI  | Eritrea                         |
| ESH  | Western Sahara                  |
| ESP  | Spain                           |
| EST  | Estonia                         |
| ETH  | Ethiopia                        |
| EU   | Europe                          |
| FIN  | Finland                         |
| FJI  | Fiji                            |
| FLK  | Falkland Islands (Malvinas)     |
| FRA  | France                          |
| FRO  | Faroe Islands                   |
| FSM  | Micronesia, Federated States of |
| FX   | France, Metropolitan            |
| GAB  | Gabon                           |
| GBR  | United Kingdom                  |
| GEO  | Georgia                         |
| GGY  | Guernsey                        |

| Tabla | 70. | Cont | h   | Country | (continued) |
|-------|-----|------|-----|---------|-------------|
| Table | 70: | SOL  | UV  | COUNTRY | (continuea) |
|       |     |      | ~ , |         | (           |

| Code | Details                                      |
|------|----------------------------------------------|
| GHA  | Ghana                                        |
| GIB  | Gibraltar                                    |
| GIN  | Guinea                                       |
| GLP  | Guadeloupe                                   |
| GMB  | Gambia                                       |
| GNB  | Guinea-Bissau                                |
| GNQ  | Equatorial Guinea                            |
| GRC  | Greece                                       |
| GRD  | Grenada                                      |
| GRL  | Greenland                                    |
| GS   | South Georgia and the South Sandwich Islands |
| GTM  | Guatemala                                    |
| GUF  | French Guiana                                |
| GUM  | Guam                                         |
| GUY  | Guyana                                       |
| НКС  | Hong Kong                                    |
| НМ   | Heard Island and McDonald Islands            |
| HND  | Honduras                                     |
| HRV  | Croatia                                      |
| НТІ  | Haiti                                        |
| HUN  | Hungary                                      |
| IDN  | Indonesia                                    |
| IMN  | Isle of Man                                  |
| IND  | India                                        |

| Code | Details                          |
|------|----------------------------------|
| Ю    | British Indian Ocean Territory   |
| IRL  | Ireland                          |
| IRN  | Iran, Islamic Republic of        |
| IRQ  | Iraq                             |
| ISL  | Iceland                          |
| ISR  | Israel                           |
| ITA  | Italy                            |
| JAM  | Jamaica                          |
| JEY  | Jersey                           |
| JOR  | Jordan                           |
| JPN  | Japan                            |
| КАZ  | Kazakhstan                       |
| KEN  | Кепуа                            |
| KGZ  | Kyrgyzstan                       |
| КНМ  | Cambodia                         |
| KIR  | Kiribati                         |
| KNA  | Saint Kitts and Nevis            |
| KOR  | Korea, Republic of               |
| KWT  | Kuwait                           |
| LAO  | Lao People's Democratic Republic |
| LBN  | Lebanon                          |
| LBR  | Liberia                          |
| LBY  | Libyan Arab Jamahiriya           |
| LCA  | Saint Lucia                      |

| Code | Details                  |
|------|--------------------------|
| LIE  | Liechtenstein            |
| LKA  | Sri Lanka                |
| LSO  | Lesotho                  |
| LTU  | Lithuania                |
| LUX  | Luxembourg               |
| LVA  | Latvia                   |
| MAC  | Масаи                    |
| MAR  | Могоссо                  |
| МСО  | Monaco                   |
| MDA  | Moldova, Republic of     |
| MDG  | Madagascar               |
| MDV  | Maldives                 |
| MEX  | Mexico                   |
| MHL  | Marshall Islands         |
| MKD  | Macedonia                |
| MLI  | Mali                     |
| MLT  | Malta                    |
| MMR  | Myanmar                  |
| MNE  | Montenegro               |
| MNG  | Mongolia                 |
| MNP  | Northern Mariana Islands |
| MOZ  | Mozambique               |
| MRT  | Mauritania               |
| MSR  | Montserrat               |

| Code | Details          |
|------|------------------|
| MTQ  | Martinique       |
| MUS  | Mauritius        |
| MWI  | Malawi           |
| MYS  | Malaysia         |
| NAM  | Namibia          |
| NCL  | New Caledonia    |
| NER  | Niger            |
| NFK  | Norfolk Island   |
| NGA  | Nigeria          |
| NIC  | Nicaragua        |
| NIU  | Niue             |
| NLD  | Netherlands      |
| NOR  | Norway           |
| NPL  | Nepal            |
| NRU  | Nauru            |
| NZL  | New Zealand      |
| 01   | Other            |
| OMN  | Oman             |
| РАК  | Pakistan         |
| PAN  | Panama           |
| PCN  | Pitcairn Islands |
| PER  | Peru             |
| PHL  | Philippines      |
| PLW  | Palau            |

| Table | 70· | Sort | hv  | Country | (continued) |
|-------|-----|------|-----|---------|-------------|
| Table | 70. | JUIL | IJУ | COUNTRY | (continueu) |

| Code | Details                                |
|------|----------------------------------------|
| PNG  | Papua New Guinea                       |
| POL  | Poland                                 |
| PRI  | Puerto Rico                            |
| PRK  | Korea, Democratic People's Republic of |
| PRT  | Portugal                               |
| PRY  | Paraguay                               |
| PSE  | Palestinian Territory                  |
| PYF  | French Polynesia                       |
| QAT  | Qatar                                  |
| REU  | Reunion                                |
| ROU  | Romania                                |
| RUS  | Russian Federation                     |
| RWA  | Rwanda                                 |
| SAU  | Saudi Arabia                           |
| SDN  | Sudan                                  |
| SEN  | Senegal                                |
| SGP  | Singapore                              |
| SHN  | Saint Helena                           |
| SJM  | Svalbard and Jan Mayen                 |
| SLB  | Solomon Islands                        |
| SLE  | Sierra Leone                           |
| SLV  | El Salvador                            |
| SMR  | San Marino                             |
| SOM  | Somalia                                |

| Code | Details                     |
|------|-----------------------------|
| SPM  | Saint Pierre and Miquelon   |
| SRB  | Serbia                      |
| STP  | Sao Tome and Principe       |
| SUR  | Suriname                    |
| SVK  | Slovakia                    |
| SVN  | Slovenia                    |
| SWE  | Sweden                      |
| SWZ  | Swaziland                   |
| SYC  | Seychelles                  |
| SYR  | Syrian Arab Republic        |
| ТСА  | Turks and Caicos Islands    |
| TCD  | Chad                        |
| TF   | French Southern Territories |
| TGO  | Togo                        |
| THA  | Thailand                    |
| ЯЦТ  | Tajikistan                  |
| TKL  | Tokelau                     |
| ТКМ  | Turkmenistan                |
| TLS  | Timor-Leste                 |
| TON  | Tonga                       |
| ТТО  | Trinidad and Tobago         |
| TUN  | Tunisia                     |
| TUR  | Turkey                      |
| TUV  | Tuvalu                      |

| Table  | 70: | Sort | bv  | Country | (continued) |
|--------|-----|------|-----|---------|-------------|
| 101010 |     |      | ~ , | 0001111 | (001101000) |

| Code | Details                              |
|------|--------------------------------------|
| TWN  | Taiwan                               |
| TZA  | Tanzania, United Republic of         |
| UGA  | Uganda                               |
| UKR  | Ukraine                              |
| UM   | United States Minor Outlying Islands |
| URY  | Uruguay                              |
| USA  | United States                        |
| UZB  | Uzbekistan                           |
| VAT  | Holy See (Vatican City State)        |
| VCT  | Saint Vincent and the Grenadines     |
| VEN  | Venezuela                            |
| VGB  | Virgin Islands, British              |
| VIR  | Virgin Islands, U.S.                 |
| VNM  | Vietnam                              |
| VUT  | Vanuatu                              |
| WLF  | Wallis and Futuna                    |
| WSM  | Samoa                                |
| YEM  | Yemen                                |
| YT   | Mayotte                              |
| ZAF  | South Africa                         |
| ZMB  | Zambia                               |
| ZWE  | Zimbabwe                             |

Table 71 on page 267 and Table 72 on page 268 provides the details of DDoS Secure appliance that are sort by country.

| Table 71: Sort by Code |               |
|------------------------|---------------|
| -bl                    | Black List    |
| -bo                    | Bogon address |

## Т

| -bl | Black List      | Always is blocked |
|-----|-----------------|-------------------|
| -bo | Bogon address   |                   |
| -bc | Broadcast       | Cannot be blocked |
| -ca | Country Allow   |                   |
| -ce | Class E         |                   |
| -dc | Default CHARM   |                   |
| -lo | Loopback        |                   |
| -mc | Multicast       | Cannot be blocked |
| -mp | Mega Proxy      | Cannot be blocked |
| -nb | No Auto Block   |                   |
| -pt | Pen Test List   |                   |
| -pl | Preferred List  |                   |
| -pr | RFC1918 address |                   |
| -บ] | User Defined #1 |                   |
| -u2 | User Defined #2 |                   |
| -u3 | User Defined #3 |                   |
| -04 | User Defined #4 |                   |
| -u5 | User Defined #5 |                   |
| -บ6 | User Defined #6 |                   |
| -u7 | User Defined #7 |                   |
| -u8 | User Defined #8 |                   |
| -u9 | User Defined #9 |                   |
| -wl | White List      | Cannot be blocked |
| -wn | White No Log    | Cannot be blocked |
|     | Unknown         |                   |

## Table 72: Sort by Country

| AFG | Afghanistan         |
|-----|---------------------|
| ALA | Aland Islands       |
| ALB | Albania             |
| DZA | Algeria             |
| ASM | American Samoa      |
| AND | Andorra             |
| AGO | Angola              |
| AIA | Anguilla            |
| A1  | Anonymous Proxy     |
| AQ  | Antarctica          |
| ATG | Antigua and Barbuda |
| ARG | Argentina           |
| ARM | Armenia             |
| ABW | Aruba               |
| AP  | Asia/Pacific Region |
| AUS | Australia           |
| AUT | Austria             |
| AZE | Azerbaijan          |
| BHS | Bahamas             |
| BHR | Bahrain             |
| BGD | Bangladesh          |
| BRB | Barbados            |
| BLR | Belarus             |
| BEL | Belgium             |
| BLZ | Belize              |
| BEN | Benin                          |
|-----|--------------------------------|
| BMU | Bermuda                        |
| BTN | Bhutan                         |
| BOL | Bolivia                        |
| ВІН | Bosnia and Herzegovina         |
| BWA | Botswana                       |
| BV  | Bouvet Island                  |
| BRA | Brazil                         |
| IO  | British Indian Ocean Territory |
| BRN | Brunei Darussalam              |
| BGR | Bulgaria                       |
| BFA | Burkina Faso                   |
| BDI | Burundi                        |
| КНМ | Cambodia                       |
| CMR | Cameroon                       |
| CAN | Canada                         |
| CPV | Cape Verde                     |
| СҮМ | Cayman Islands                 |
| CAF | Central African Republic       |
| TCD | Chad                           |
| CHL | Chile                          |
| CHN | China                          |
| СХ  | Christmas Island               |
| СС  | Cocos (Keeling) Islands        |
| COL | Colombia                       |

| COM | Comoros                               |
|-----|---------------------------------------|
| COG | Congo                                 |
| COD | Congo, The Democratic Republic of the |
| СОК | Cook Islands                          |
| CRI | Costa Rica                            |
| CIV | Côte d'Ivoire                         |
| HRV | Croatia                               |
| CUB | Cuba                                  |
| CYP | Cyprus                                |
| CZE | Czech Republic                        |
| DNK | Denmark                               |
| ונס | Djibouti                              |
| DMA | Dominica                              |
| DOM | Dominican Republic                    |
| ECU | Ecuador                               |
| EGY | Egypt                                 |
| SLV | El Salvador                           |
| GNQ | Equatorial Guinea                     |
| ERI | Eritrea                               |
| EST | Estonia                               |
| ETH | Ethiopia                              |
| EU  | Europe                                |
| FLK | Falkland Islands (Malvinas)           |
| FRO | Faroe Islands                         |
| FJI | Fiji                                  |

| FIN | Finland                           |
|-----|-----------------------------------|
| FRA | France                            |
| FX  | France, Metropolitan              |
| GUF | French Guiana                     |
| PYF | French Polynesia                  |
| TF  | French Southern Territories       |
| GAB | Gabon                             |
| GMB | Gambia                            |
| GEO | Georgia                           |
| DEU | Germany                           |
| GHA | Ghana                             |
| GIB | Gibraltar                         |
| GRC | Greece                            |
| GRL | Greenland                         |
| GRD | Grenada                           |
| GLP | Guadeloupe                        |
| GUM | Guam                              |
| GTM | Guatemala                         |
| GGY | Guernsey                          |
| GIN | Guinea                            |
| GNB | Guinea-Bissau                     |
| GUY | Guyana                            |
| НТІ | Haiti                             |
| НМ  | Heard Island and McDonald Islands |
| VAT | Holy See (Vatican City State)     |

| HND | Honduras                               |
|-----|----------------------------------------|
| НКС | Hong Kong                              |
| HUN | Hungary                                |
| ISL | Iceland                                |
| IND | India                                  |
| IDN | Indonesia                              |
| IRN | Iran, Islamic Republic of              |
| IRQ | Iraq                                   |
| IRL | Ireland                                |
| IMN | Isle of Man                            |
| ISR | Israel                                 |
| ITA | Italy                                  |
| MAL | Jamaica                                |
| JPN | Japan                                  |
| JEY | Jersey                                 |
| JOR | Jordan                                 |
| KAZ | Kazakhstan                             |
| KEN | Kenya                                  |
| KIR | Kiribati                               |
| PRK | Korea, Democratic People's Republic of |
| KOR | Korea, Republic of                     |
| KWT | Kuwait                                 |
| KGZ | Kyrgyzstan                             |
| LAO | Lao People's Democratic Republic       |
| LVA | Latvia                                 |

| LBN | Lebanon                         |
|-----|---------------------------------|
| LSO | Lesotho                         |
| LBR | Liberia                         |
| LBY | Libyan Arab Jamahiriya          |
| LIE | Liechtenstein                   |
| LTU | Lithuania                       |
| LUX | Luxembourg                      |
| MAC | Macau                           |
| МКД | Macedonia                       |
| MDG | Madagascar                      |
| MWI | Malawi                          |
| MYS | Malaysia                        |
| MDV | Maldives                        |
| MLI | Mali                            |
| MLT | Malta                           |
| MHL | Marshall Islands                |
| MTQ | Martinique                      |
| MRT | Mauritania                      |
| MUS | Mauritius                       |
| YT  | Mayotte                         |
| MEX | Mexico                          |
| FSM | Micronesia, Federated States of |
| MDA | Moldova, Republic of            |
| МСО | Monaco                          |
| MNG | Mongolia                        |

| MNE | Montenegro               |
|-----|--------------------------|
| MSR | Montserrat               |
| MAR | Morocco                  |
| MOZ | Mozambique               |
| MMR | Myanmar                  |
| NAM | Namibia                  |
| NRU | Nauru                    |
| NPL | Nepal                    |
| NLD | Netherlands              |
| ANT | Netherlands Antilles     |
| NCL | New Caledonia            |
| NZL | New Zealand              |
| NIC | Nicaragua                |
| NER | Niger                    |
| NGA | Nigeria                  |
| NIU | Niue                     |
| NFK | Norfolk Island           |
| MNP | Northern Mariana Islands |
| NOR | Norway                   |
| OMN | Oman                     |
| 01  | Other                    |
| РАК | Pakistan                 |
| PLW | Palau                    |
| PSE | Palestinian Territory    |
| PAN | Panama                   |

| PNG | Papua New Guinea                 |
|-----|----------------------------------|
| PRY | Paraguay                         |
| PER | Peru                             |
| PHL | Philippines                      |
| PCN | Pitcairn Islands                 |
| POL | Poland                           |
| PRT | Portugal                         |
| PRI | Puerto Rico                      |
| QAT | Qatar                            |
| REU | Reunion                          |
| ROU | Romania                          |
| RUS | Russian Federation               |
| RWA | Rwanda                           |
| SHN | Saint Helena                     |
| KNA | Saint Kitts and Nevis            |
| LCA | Saint Lucia                      |
| SPM | Saint Pierre and Miquelon        |
| VCT | Saint Vincent and the Grenadines |
| WSM | Samoa                            |
| SMR | San Marino                       |
| STP | Sao Tome and Principe            |
| A2  | Satellite Provider               |
| SAU | Saudi Arabia                     |
| SEN | Senegal                          |
| SRB | Serbia                           |

| SYC | Seychelles                                   |
|-----|----------------------------------------------|
| SLE | Sierra Leone                                 |
| SGP | Singapore                                    |
| SVK | Slovakia                                     |
| SVN | Slovenia                                     |
| SLB | Solomon Islands                              |
| SOM | Somalia                                      |
| ZAF | South Africa                                 |
| GS  | South Georgia and the South Sandwich Islands |
| ESP | Spain                                        |
| LKA | Sri Lanka                                    |
| SDN | Sudan                                        |
| SUR | Suriname                                     |
| SJM | Svalbard and Jan Mayen                       |
| SWZ | Swaziland                                    |
| SWE | Sweden                                       |
| CHE | Switzerland                                  |
| SYR | Syrian Arab Republic                         |
| TWN | Taiwan                                       |
| Ж   | Tajikistan                                   |
| TZA | Tanzania, United Republic of                 |
| ТНА | Thailand                                     |
| TLS | Timor-Leste                                  |
| TGO | Тодо                                         |
| TKL | Tokelau                                      |

| TON | Tonga                                |
|-----|--------------------------------------|
| ТТО | Trinidad and Tobago                  |
| TUN | Tunisia                              |
| TUR | Turkey                               |
| ТКМ | Turkmenistan                         |
| ТСА | Turks and Caicos Islands             |
| TUV | Tuvalu                               |
| UGA | Uganda                               |
| UKR | Ukraine                              |
| ARE | United Arab Emirates                 |
| GBR | United Kingdom                       |
| USA | United States                        |
| UM  | United States Minor Outlying Islands |
| URY | Uruguay                              |
| UZB | Uzbekistan                           |
| VUT | Vanuatu                              |
| VEN | Venezuela                            |
| VNM | Vietnam                              |
| VGB | Virgin Islands, British              |
| VIR | Virgin Islands, U.S.                 |
| WLF | Wallis and Futuna                    |
| ESH | Western Sahara                       |
| YEM | Yemen                                |
| ZMB | Zambia                               |
| ZWE | Zimbabwe                             |

**Related** • Understanding Index Attack Types on page 249 **Documentation** 

APPENDIX G

# Panel and Connector Locations

• DDoS Secure Appliance Panel Information on page 279

**DDoS Secure Appliance Panel Information** 

### DDoS Secure-1200-Fail-Safe Panels

Figure 1 on page 279 and Figure 2 on page 279 shows the front and back panel of the DDoS Secure-1200-Fail-safe.

Figure 1: DDoS Secure-1200-Fail-Safe Front Panel

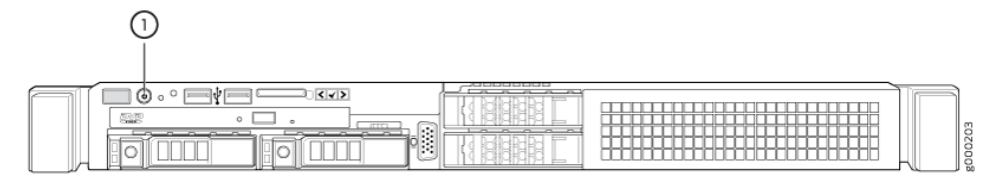

#### Figure 2: DDoS Secure-1200-Fail-Safe Back Panel

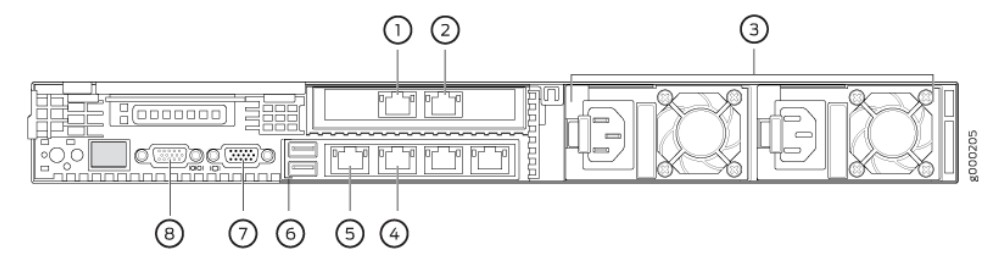

Table 73 on page 279 lists the front and back panel components of the DDoS Secure-1200-Fail-Safe appliance.

#### Table 73: DDoS Secure 1200-Fail-Safe Callout Details

| Callout     | Component           |
|-------------|---------------------|
| Front Panel |                     |
| 1           | Power ON/OFF button |
| Rear Panel  |                     |

| Callout | Component                                                      |
|---------|----------------------------------------------------------------|
| 1       | I-IF (1Gb/10Gb Internet interface)                             |
| 2       | P-I/F (1Gb/10Gb protected interface)                           |
| 3       | Power supply                                                   |
| 4       | D-IF (Optional 1Gb data share interface)                       |
| 5       | M-I/F+ILO (1Gb management interface and Integrated Lights Out) |
| б       | USB port (Optional)                                            |
| 7       | Video (Optional)                                               |
| 8       | Serial interface                                               |

• Understanding Index Attack Types on page 249

## Table 73: DDoS Secure 1200-Fail-Safe Callout Details (continued)

Related Documentation

Copyright © 2014, Juniper Networks, Inc.

### APPENDIX H

# Troubleshooting

#### • Troubleshooting a DDoS Secure Appliance on page 281

#### **Troubleshooting a DDoS Secure Appliance**

1. My browser gives an SSL connection error.

If the DDoS Secure appliance SSL certificate changes for any reason, some PC browsers choke on the previously installed certificate. If so, the old certificate will have to be removed by hand from the Browser Root Certificate cache. It is possible that exiting the browser and reconnecting fixes the situation.

2. How do I recover my lost username and password?

You are unable to recover the username and password. If Juniper Networks personnel able to access your appliance, they might be able to reset the password. It might be that you have to re-image the system.

3. What does Init Phase xxx mean?

When the appliance starts up, various large data sets have to be initialized. Each phase is the initialization of a different data set.

4. What does Exit Phase xxx mean?

When the appliance closes down, various large data sets have to be cleanly closed down. Each phase is the cleanup of a different data set.

5. Why do I get Protected IP Table Full turning to red?

The appliance is set up to protect a maximum number of protected IP addresses. If this limit is exceeded, then protected IP address table full will turn to red. If your I-I/F and P-I/F connectors are reversed, the appliance is effectively protecting the Internet from your internal users. Confirm this using the **Protected Information** option. Correct any cabling errors. Review the location of the appliance in your network topology, if the appliance has to protect more than the specified number of protected IP addresses. If cabling arrangements are logically reversed without physical disconnection, the DDoS Secure appliance engine must be restarted to ensure the correct automatic detection of the network topology. It is also possible to swap the interfaces with **Configure Interfaces** option.

**Related** • Understanding Index Attack Types on page 249 **Documentation** 

### **APPENDIX I**

## **GUI** Branding

#### Customizing the DDoS Secure Web Interface on page 283

#### Customizing the DDoS Secure Web Interface

You can customize both the GUI initial login landing page and the format/style of pages.

#### Login Page

To customize the login page:

- 1. Take a copy of the source of the initial login page, https://a.b.c.d, and save it locally.
- 2. Name the file customer.tmpl or host\_uri-customer.tmpl, where host\_uri is the name or IP address that a user uses to access the DDoS Secure appliance.

The customer.tmpl file:

- Is preserved across software upgrades.
- Can include references to external URLs.
- Can reference existing image files or portal-specific images.
- Must link to webviewcheck.wsp to enter the DDoS Secure appliance portal.

For example, If the site is accessed with the URL https://some.host.com, then the search sequence is some.host.com-customer.tmpl, then customer.tmpl, and finally the original login page.

#### Images/CSS Files

Once you have logged in, you are associated with a portal. Any .css file in the /css directory, or any images in the */images* directory, can be customized to modify the output.

For example, you are logged in to portal CustomerX and are requesting css/center\_pane.css. The search order is css/portal-CustomerX-center\_pane.css, then css/portal-center\_pane.css, and finally css/center\_pane.css. The same is true for any images.

### **Updating Customized Files**

To upload the files on a Linux server, you need to collect all the customized files in a directory, and then run the following Linux command to create an update package:

echo w.x.y > webscreen-; tar cvf files.upg webscreen-\*customer.tmpl portal\*.css portal\*.gif

where **w.x.y** is the current version of the DDoS Secure appliance (for example: 5.13.1), and then upload files.upg as a DDoS Secure appliance patch.

#### **Removing Customized Files**

Run the following command from the CLI to remove any custom files:

JS>system clear\_custom